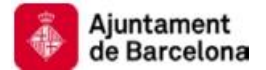

# Guia d'ús "e-convenis"

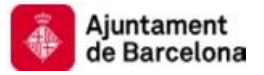

## A. Índex

| A. Ín        | ndex                                                   | 2  |
|--------------|--------------------------------------------------------|----|
| B. In        | ntroducció                                             |    |
| C. U         | Isuaris de l'aplicació                                 | 4  |
| D. A         | Accions comunes a tots els usuaris                     | 6  |
| D.1.         | . Modificació de les dades personals.                  | 6  |
| E. A         | Accions de l'empresa administradora del conveni        | 8  |
| <i>E.1</i> . | Validació de la migració de conveni de sistema antic   | 9  |
| <i>E.2</i> . | Donar d'alta un conveni.                               |    |
| <i>E.3</i> . | Modificació de conveni                                 | 23 |
| <i>E.4</i> . | Transformar conveni d'empresa simple a grup d'empreses | 29 |
| <i>E.5</i> . | Gestió d'empreses pertanyents a un grup d'empreses.    |    |
| <i>E.6</i> . | Donar de baixa conveni                                 | 41 |
| <i>F. A</i>  | Accions d'empreses operadores d'un conveni             | 46 |
| <i>F.1</i> . | Adhesió a un conveni d'un grup d'empreses              | 46 |
| G. A         | Accions comunes d'empreses d'un conveni                | 50 |
| <i>G.1</i> . | . Visualització del conveni                            | 50 |
| <i>G.2</i> . | . Gestió de representants del conveni                  | 54 |
| G.3.         | . Gestió de delegats/empleats del conveni              | 60 |
| H. A         | Accions de representant d'una empresa en conveni       | 66 |
| H.1.         | . Gestió de delegats/empleats del representant         | 66 |

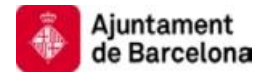

### **B.Introducció.**

L'aplicació e-convenis permet a les empreses gestionar els convenis d'e-padrons i emultes que tingui amb l'Ajuntament de Barcelona.

L'aplicació permet donar d'alta, modificar i donar de baixa convenis, així com gestionar les diferents empreses que formen part d'un determinat conveni.

Igualment permetrà gestionar els diferents tipus d'usuaris (representants, delegats/empleats) que tindran un rol en la gestió d'aquest conveni.

Una vegada un conveni estigui vigent i actiu en l'aplicació e-convenis, les empreses conveniades i els diferents actors designats podran accedir a les aplicacions e-multes i e-padrons per gestionar els seus tràmits.

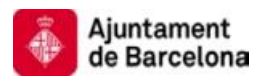

#### C.Usuaris de l'aplicació.

El present document es divideix depenent del tipus d'usuari que pot utilitzar l'aplicació. Els tipus d'usuaris que poden accedir a l'aplicació són:

1. Empresa **administradora del conveni:** Serà l'empresa que podrà dur a terme la majoria de les gestions del conveni.

En cas d'un conveni d'empresa única, aquesta sempre serà administradora.

En cas d'un conveni de grup d'empreses, només una d'elles serà administradora.

- 2. Empresa **operadora del conveni**: Seran les empreses d'un grup d'empreses que no siguin administradores del conveni.
- 3. Representant d'empresa en conveni.
- 4. Delegat/Empleat d'empresa en conveni.
- 5. **Delegat/Empleat** de representant d'empresa en conveni.

En funció d'aquests perfils, les diferents accions que podran dur a terme cadascun d'ells són les següents:

- 1. Accions comunes a tots els usuaris:
  - a. Modificar les dades personals.
- 2. Empresa administradora del conveni:
  - a. Validar la migració de convenis definits en el sistema antic.
  - b. Donar d'alta un conveni.
  - c. Modificar conveni.
  - d. Transformar conveni d'empresa simple a grup d'empreses.
  - e. Gestió d'empreses pertanyents a un grup d'empreses.
  - f. Donar de baixa conveni.

#### 3. Empresa operadora del conveni:

- a. Adhesió a un conveni d'un grup d'empreses.
- 4. Accions comunes a totes les empreses del conveni:

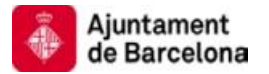

- a. Visualitzar conveni.
- b. Gestió de representants d'una empresa del conveni.
- c. Gestió de delegats/empleats d'una empresa del conveni.
- 5. Representant d'una empresa en conveni:
  - a. Afegir delegats/empleats de la seva representació al conveni.

#### D. Accions comunes a tots els usuaris.

En aquest apartat es mostrarà l'acció comuna a tots els usuaris, aquesta acció serà l'única opció que podran efectuar els empleats/delegats tant de l'empresa en conveni com d'un representant jurídic de la mateixa.

#### D.1. Modificació de les dades personals.

Cada usuari que estigui donat d'alta en el sistema podrà modificar les seves dades personals. Una vegada introduïdes les seves dades, aquest serà l'únic que podrà canviar-les.

Per poder dur a terme aquesta acció haurà d'accedir amb el seu certificat digital a l'aplicació web e-convenis de l'Ajuntament de Barcelona (<u>url d'accés</u>).

1. L'usuari accedirà a la pàgina d'inici on veurà la següent informació:

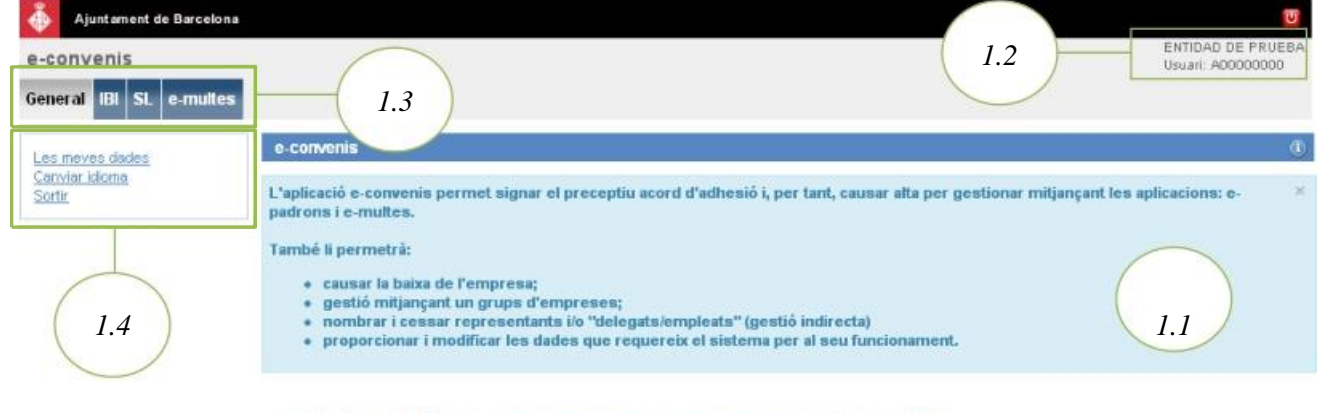

- O Ajuntament de Barcelona Tornar a dati 🖞
- 1.1.Text explicatiu de les gestions que podrà dur a terme l'usuari de l'aplicació.
- 1.2. Dades de l'usuari autentificat, aquestes dades s'extreuen del certificat digital.
- 1.3.Opcions generals i diferents arbitris d'e-padrons i/o e-multes en els quals l'usuari té convenis actius i pot dur a terme gestions.
- 1.4.Opcions generals, l'usuari podrà canviar les dades que no s'extreuen del certificat digital, canviar l'idioma (català o castellà) i sortir de l'aplicació.
- En aquest cas l'usuari haurà de fer un clic en l'opció les meves dades del requadre 1.4.

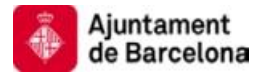

- å Ajuntament de Barcelona TEST AJBCN En representació de: A00000000 Usuari: A00001008 e-convenis General e-multes Dades de l'empresa Les meves dades Canvlar idioma Es mostren editables les dades que pot esmenar de l'empresa. Quan hagi fet les esmenes premi el botó 'Desa' i es procedirà a guardar les modificacions per tal de que tinguin efecte. Tingui en Sortir compte que el nom o raó s al el els cogi ot m m no els p ar ja que s'han extret del certificat digital. CIENIE A00001008 TEST AJBCN Nom o raó social 2.1 Primer cognom Segon cognom Idioma Català 💌 Domicili fiscal TANGER Número 97 Municipi BARCELONA Codi postal 08002 2.2 Provincia BARCELONA Canal comunicació Correu electrônic v Email test@bcn.cat Telèfon Mobil 666666666 Fax 2.3 Desa © Aiuntament de Barcelona Tornar a datt 🏦
- 2. L'aplicació redirigirà a l'usuari la següent pantalla:

- 2.1.Dades carregades del certificat digital. Aquestes dades no podran ser modificades.
- 2.2.Dades de l'usuari. Aquestes dades podran ser modificades.
- 2.3.Una vegada s'han fet els canvis en el formulari, el botó guardar permetrà emmagatzemar els canvis en el sistema.

El procés de modificar les dades de l'usuari haurà finalitzat.

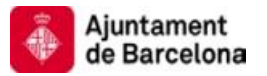

#### E. Accions de l'empresa administradora del conveni.

Les empreses administradores del conveni podran accedir a l'aplicació autentificant-se amb el seu certificat. En funció de l'acció que es vulgui dur a terme l'empresa haurà d'accedir a l'aplicació utilitzant una URL diferent. En aquesta guia, al principi de cada cas s'inclou la URL d'accés a l'aplicació. També les trobarà a la pàgina web de l'Institut Municipal d'Hisenda.

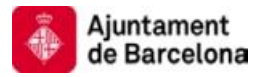

#### E.1. Validació de la migració de conveni de sistema antic.

Les empreses podran gestionar els convenis migrats al nou sistema e-convenis. **Per fer això hauran de validar que la migració dels convenis al nou sistema és correcta.** 

Per poder operar amb e-convenis l'empresa accedirà amb el seu certificat digital a l'aplicació web e-convenis de l'Ajuntament de Barcelona (<u>url d'accés</u>).

1. L'usuari accedirà a la pàgina d'inici on veurà la següent informació:

| Ajuntament de Barcelona                           |                                                                                                    |
|---------------------------------------------------|----------------------------------------------------------------------------------------------------|
| e-convenis<br>General IBI SL e-multes             | 1.3 I.2 ENTIDAD DE PRUEB<br>Usuari: A00000000                                                                                                    |
| Les meves dades<br><u>Canviar Idoma</u><br>Sortir | e-convenis<br>L'aplicació e-convenis permet signar el preceptiu acord d'adhesió i, per tant, causar alta per gestionar mitjançant les aplicacions: e-<br>padrons i e-multes.                                                                                                    |
| 1.4                                               | També li permetrà:       • causar la baixa de l'empresa;       • gestió milançant un grups d'empreses;       • nombrar i cessar representants i/o "delegats/empleats" (gestió indirecta)       1.1         • proporcionar i modificar les dades que requereix el sistema per al seu funcionament.       1.1 |
|                                                   | © Ajuntament de Barcelona                                                                                                    |

- 1.1.Text explicatiu de les gestions que podrà dur a terme l'usuari de l'aplicació.
- 1.2. Dades de l'usuari autentificat, aquestes dades s'extreuen del certificat digital.
- 1.3.Opcions generals i diferents arbitris d'e-padrons i/o e-multes en els quals l'usuari té convenis actius i pot dur a terme gestions.
- 1.4.Opcions generals, l'usuari podrà canviar les dades que no s'extreuen del certificat digital, canviar l' idioma (català o castellà) i sortir de l'aplicació.

En aquest cas durem a terme una validació de migració d'un conveni d'e-multes, per la qual cosa accedirem a la pestanya **e-multes** del requadre 1.3.

2. Una vegada en el conveni d'e-multes, trobem la pàgina de resum del conveni, que ens permetrà dur a terme les diferents accions permeses depenent de l'estat del conveni.

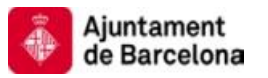

| Ajuntament de Barce                | stone                                                                                                    | 0                 |
|------------------------------------|----------------------------------------------------------------------------------------------------|-------------------|
| e-convenis                         |                                                                                                    | ENTIDAD DE PRUEBA |
| Constal IDI SI o mu                | Rec                                                                                                    | 050211, 700000000 |
|                                    |                                                                                                    |                   |
| Conveni Empres                     | es Representacions Delegacions (2.1)                                                                                                |                   |
| Dades del conveni                  |                                                                                                    | 2 0               |
| Per donar operativitat a l         | es noves aplicacions "e-padrons" i/o "e-multes" cal que validi expressament el nou acord.                                           | 2 ) ×             |
| A continuació es mostre            | n les dades informades a l'aplicació substituïda. Si les dades no són correctes o vol canviar-les podrà fer-ho després de la valida | ició de l'acord.  |
| Un cop l'hagi validat podr         | a modificar el que cregui adient mitjançant l'opcio "modificació del conveni".                                                      |                   |
| Ateses les seves implici           | acions, RECORDI revisar les dades de contacte i de notificació perquè han d'estar actualitzades pel bon funcionament del sistema    |                   |
| Dades generals                     |                                                                                                    |                   |
| Identificador                      | 3                                                                                                    |                   |
| Tipus conveni                      | E-MULTES                                                                                                    |                   |
| Tipus de conveniat                 | Empresa única                                                                                                    |                   |
| Estat                              | Vigent 2.3                                                                                                    |                   |
| Dades del representant             |                                                                                                    |                   |
| DIII                               |                                                                                                    |                   |
| llom                               | NOM DE TEST                                                                                                    |                   |
| Primer cognom                      | NOM DE TEST                                                                                                    |                   |
| Segon cognom                       |                                                                                                    |                   |
| Adreça                             |                                                                                                    |                   |
| Càrrec                             |                                                                                                    |                   |
| Dades de contacte                  |                                                                                                    |                   |
| Nom i cognoms                      | NOM DE TEST                                                                                                    |                   |
| Email                              | test@bcn.cat                                                                                                    |                   |
| Móbil                              | 666666666                                                                                                    |                   |
| Telèfon                            | 939999999                                                                                                    |                   |
| Càrrec                             |                                                                                                    |                   |
| Dades de notificació               |                                                                                                    |                   |
| Permet actualitzacions<br>per lots |                                                                                                    |                   |
| ldioma                             | Castellà                                                                                                    |                   |
| Canal comunicació                  | Correu electrônic                                                                                                    |                   |
| Móbil                              | 666666666666666666666666666666666666666                                                                                             |                   |
| Email                              | prova@prova.es                                                                                                    |                   |
|                                    | (2.4) Acceptar                                                                                                    | l'acord d'adhesió |
|                                    | © Ajuptoment de Resealens                                                                                                    |                   |

2.1.Pestanyes de gestió dels diferents aspectes del conveni:

- a. **Conveni:** Resum del conveni i accions que es poden dur a terme sobre aquest.
- b. **Empreses:** Gestionar les empreses que formen part del conveni, útil si el conveni és de tipus grup d'empreses per donar d'alta i baixa empreses del conveni.
- c. **Representacions:** Gestionar els representants del conveni. ,Es podran donar d'alta i de baixa.
- d. **Delegacions:** Gestionar els delegats/empleats del conveni. Es podran donar d'alta i de baixa.

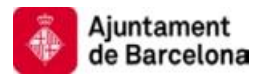

- 2.2.Text explicatiu d'ajuda de la pàgina actual, aquest requadre anirà canviant en cada pantalla.
- 2.3.Es pot observar que l'estat del conveni és vigent.
- 2.4.Accions que es poden dur a terme en aquest estat del conveni, en l'estat actual solament es pot validar la migració del conveni.
- Fem un clic sobre l'opció <u>Acceptar l'acord d'adhesió</u> per validar la migració del conveni.

NOTA IMPORTANT: En cas de tractar-se d'un conveni de grup d'empreses, l'acció de validar la migració del conveni està reservada per a l'empresa principal. Les altres empreses no podran dur a terme cap acció.

3. Una vegada seleccionada l'opció, se'ns mostrarà la pàgina de signatura del document del conveni:

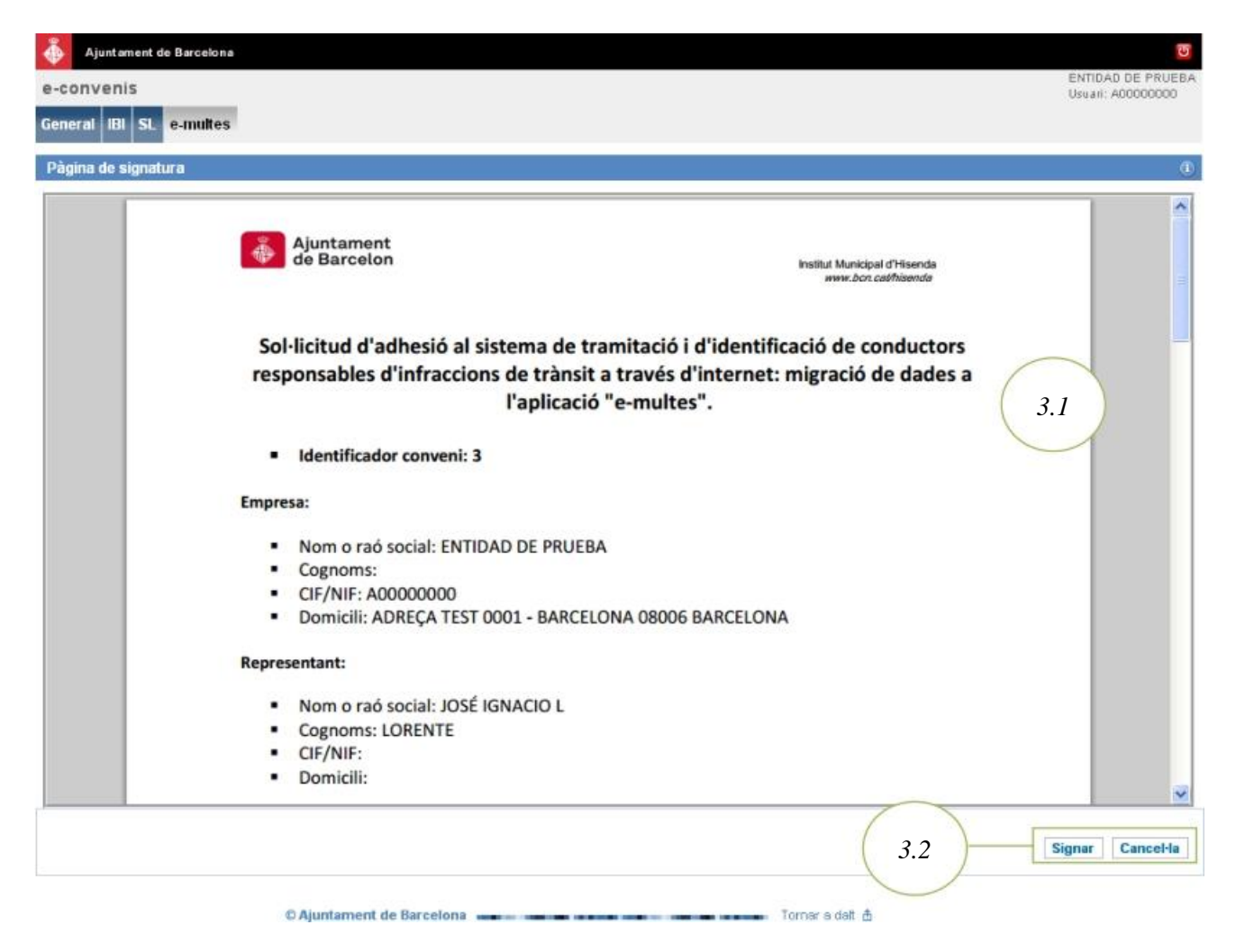

3.1.Document d'adhesió, l'usuari haurà de revisar que les dades s'han informat correctament en el document.

- 3.2.Opcions, si es decideix signar el conveni l'usuari haurà d'utilitzar el seu certificat digital.
- 4. Una vegada s'ha signat el document, es redirigeix a l'usuari a la pàgina de resum on podrà dur a terme noves gestions.

| Ajuntament de Barcek               | ona                   |           |                                       |                 |             |           |                  |            | 0                                     |
|------------------------------------|-----------------------|-----------|---------------------------------------|-----------------|-------------|-----------|------------------|------------|---------------------------------------|
| e-convenis                         |                       |           |                                       |                 |             |           |                  |            | ENTIDAD DE PRUEB<br>Usuari: A00000000 |
| General IBI SL e-mult              | es                    |           |                                       |                 |             |           |                  |            |                                       |
| Conveni Emprese                    | s Representa          | icions De | elegacions                            |                 |             |           |                  |            |                                       |
| Dades del conveni                  |                       |           |                                       |                 |             |           |                  |            | đ                                     |
| 🖋 S'ha confirmat correct           | tament l'adhesió al c | conveni.  |                                       |                 |             | (         | 4.1              |            | 3                                     |
| Dades generals                     |                       |           |                                       |                 |             |           |                  |            |                                       |
| Identificador                      | 3                     |           |                                       |                 |             |           |                  |            |                                       |
| Tipus conveni                      | E-MULTES              | -         |                                       |                 |             |           |                  |            |                                       |
| Tipus de conveniat                 | Empresa única         | (         |                                       |                 |             |           |                  |            |                                       |
| Estat                              | Vigent                | - 4.2     | )                                     |                 |             |           |                  |            |                                       |
| Dades del representant             |                       | -         |                                       |                 |             |           |                  |            |                                       |
| DHI                                |                       |           |                                       |                 |             |           |                  |            |                                       |
| Nom                                | NOM DE TEST           |           |                                       |                 |             |           |                  |            |                                       |
| Primer cognom                      | NOM DE TEST           |           |                                       |                 |             |           |                  |            |                                       |
| Segon cognom                       |                       |           |                                       |                 |             |           |                  |            |                                       |
| Adreça                             |                       |           |                                       |                 |             |           |                  |            |                                       |
| Càrrec                             |                       |           |                                       |                 |             |           |                  |            |                                       |
| Dades de contacte                  |                       |           |                                       |                 |             |           |                  |            |                                       |
| Nom i cognoms                      | NUM DE TEST           |           |                                       |                 |             |           |                  |            |                                       |
| Email                              | essesses              |           |                                       |                 |             |           |                  |            |                                       |
| Móbil                              | 030000000             |           |                                       |                 |             |           |                  |            |                                       |
| Telefon                            |                       |           |                                       |                 |             |           |                  |            |                                       |
| Carrec                             |                       |           |                                       |                 |             |           |                  |            |                                       |
| Dades de notificació               |                       |           |                                       |                 |             |           |                  |            |                                       |
| Permet actualitzacions<br>per lots | ×                     |           |                                       |                 |             |           |                  |            |                                       |
| ldioma                             | Castellà              |           |                                       |                 |             |           |                  |            |                                       |
| Canal comunicació                  | Correu electrònic     |           |                                       |                 |             |           |                  |            |                                       |
| Móbil                              | 666666666             |           |                                       |                 |             |           |                  |            |                                       |
| Email                              | prova@prova           | <hr/>     |                                       |                 |             |           |                  |            |                                       |
|                                    | 4.3                   |           | Crear un g                            | grup d'empreses | Modificar e | I conveni | Donar de baixa e | el conveni | Veure l'acord d'adhesió               |
|                                    | 1.0                   |           | And the other other other other other |                 |             |           |                  |            |                                       |

- 4.1.Missatge de confirmació del resultat de la gestió. En cas d'error en la signatura el missatge mostrarà la informació relacionada amb aquest error.
- 4.2.Es pot visualitzar que el conveni segueix en estat vigent
- 4.3. Accions que es poden dur a terme en aquest estat del conveni:
  - a) Crear un grup d'empreses: El conveni actual és del tipus *Empresa* única, amb aquesta opció ho podem modificar perquè sigui del tipus Grup d'empreses. Implica tornar a signar un nou document que reflectirà la nova naturalesa del conveni.

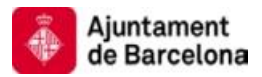

- b) **Modificar el conveni:** Aquesta opció deixarà modificar alguns aspectes del conveni., Implica tornar a signar un nou document que inclourà les noves dades.
- c) **Donar de baixa el conveni:** Donarà de baixa el conveni. Implica signar un document de baixa de conveni.
- d) **Veure l'acord d'adhesió:** Permet visualitzar el document d'adhesió al sistema d'e-convenis signat amb anterioritat, veurem la següent pantalla:

| Ajuntament de Barcelona                                    |                                                    |                                                                                                    | ভ          |
|------------------------------------------------------------|----------------------------------------------------|----------------------------------------------------------------------------------------------------|------------|
| e-convenis                                                 |                                                    | ENTIDAD<br>Usuari: Ar                                                                                                    | DE PRUEBA  |
| General IBI SL e-multes                                    |                                                    |                                                                                                    |            |
| Document de conveni                                        |                                                    |                                                                                                    | <b>(</b> ) |
| A continuació es mostra l'acord adhe                       | esió vigent. Si aquest prové del procés de substit | ució de l'antiga aplicació (migració) l'acord és el que va signar l'empresa al v                                                                                                    | ralidar ×  |
| la substitució.<br>Si és un alta nova, l'acord és el que s | 'ha signat en aquest procés d'alta.                |                                                                                                    |            |
| (                                                          |                                                    |                                                                                                    |            |
|                                                            |                                                    |                                                                                                    | ^          |
| -                                                          | Ajuntament                                         |                                                                                                    |            |
|                                                            | de barcelon                                        | Institut Municipal d'Hisenda<br>www.bcn.cat/hisenda                                                                                                    |            |
|                                                            |                                                    |                                                                                                    |            |
| Sol                                                        | ·licitud d'adhesió al sistema de trar              | nitació i d'identificació de conductors                                                                                                    |            |
| resi                                                       | oonsables d'infraccions de trànsit a               | través d'internet: migració de dades a                                                                                                    |            |
| 1. A 17. A                                                 | l'aplicació "                                      | e-multes".                                                                                                    |            |
|                                                            |                                                    | and the second second se |            |
| -                                                          | Identificador conveni: 3                           |                                                                                                    |            |
| Empre                                                      | isa:                                               |                                                                                                    |            |
|                                                            | Nom o raó social: ENTIDAD DE PRUEBA                |                                                                                                    |            |
|                                                            | Cognoms:                                           |                                                                                                    |            |
|                                                            | CIF/NIF: A00000000                                 |                                                                                                    |            |
| •                                                          | Domicili: ADREÇA TEST 0001 - BARCELON              | IA 08006 BARCELONA                                                                                                    |            |
| Repre                                                      | sentant:                                           |                                                                                                    |            |
|                                                            | Nom o raó social: JOSÉ IGNACIO L                   |                                                                                                    |            |
|                                                            | Cognoms: LORENTE                                   |                                                                                                    |            |
|                                                            | CIF/NIF:                                           |                                                                                                    |            |
|                                                            | Domicili:                                          |                                                                                                    |            |
|                                                            |                                                    |                                                                                                    |            |
|                                                            |                                                    |                                                                                                    | Tornar     |
|                                                            |                                                    |                                                                                                    |            |

© Ajuntament de Barcelona \_\_\_\_\_ Tornar s datt 🏦

En aquest punt el conveni migrat ha estat validat i es troba en estat vigent. L'empresa podrà accedir a l'aplicació corresponent (en aquest cas, e-multes).

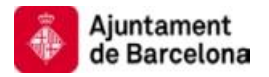

#### E.2. Donar d'alta un conveni.

Les empreses administradores podran donar d'alta convenis al nou sistema e-convenis.

Per poder donar d'alta un conveni serà necessari que l'empresa accedeixi amb el seu certificat digital a l'aplicació web e-convenis de l'Ajuntament de Barcelona a una de les següents URLs en funció del tipus de conveni que vulgui crear:

URL alta conveni e-padrons IVTM URL alta conveni e-padorns IBI URL alta conveni e-padrons IAE URL alta conveni e-padrons Residus URL alta conveni e-multes

\*\*\* Nota: Com a exemple, s'utilitzarà en aquesta guia d'ús, l'alta d'un nou conveni del tipus e-multes, però l'operativa serà la mateixa per a la resta d'altes en les diferents figures contemplades.

1. L'usuari accedirà a la primera pàgina del procés d'alta:

| Ajuntament de Barce                                                                                                    | elona                                                                                                    |                                                                                                    |                                                                                                  | 1.2                                                                     | ENTIDAD DE PRUEBA<br>Usuari: A00000000             |
|----------------------------------------------------------------------------------------------------|----------------------------------------------------------------------------------------------------|----------------------------------------------------------------------------------------------------|--------------------------------------------------------------------------------------------------|-------------------------------------------------------------------------|----------------------------------------------------|
| General IBI                                                                                                    | 1.3                                                                                                    |                                                                                                    |                                                                                                  |                                                                         | ~                                                  |
| Selecció del tipus de co<br>Seleccioni el tipus de co<br>A diferència de la "empr<br>empreses vinculades, E<br>grup mitjançant la funcio | onveniat<br>onveniat que s'adherirà al sis<br>esa única", el grup d'empre<br>Is grups es conformaran a i<br>onalitat de "crear un grup d'e | tema, en el desplegable pot tri<br>ses, és una entitat de gestió ca<br>iiciativa de l'empresa principal<br>mpreses". | ar el tipus de conveniat.<br>racteritzada per l'existència d<br>en el moment de l'alta , tot i q | l'una empresa principal (empresa<br>jue també durant la vigència de l'a | a matriu) i una o vàries<br>acord es pot formar un |
| Tipus de conveni<br>Tipus de conveniat                                                                                                   | E-MULTES<br>Empresa única 💉                                                                                                    | 1.4                                                                                                    | 1.5                                                                                              | Entrar les dades de l'empro                                             | esa principal >> Sortir                            |

- 1.1.Text explicatiu de les gestions que podrà dur a terme l'usuari a la pàgina actual de l'aplicació.
- 1.2. Dades de l'usuari autentificat, aquestes dades s'extreuen del certificat digital.
- 1.3.Opcions generals i diferents arbitris d'e-padrons i/o e-multes on té convenis actius i pot dur a terme gestions. En aquest cas té ja actiu un conveni d'IBI i un de Residus.
- 1.4.En aquesta pàgina s'escollirà el tipus de conveni que es vol donar d'alta. Aquest pot ser:

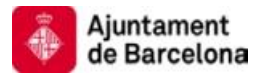

- a) Empresa única
- b) Grup d'empreses
- 1.5. Accions que es poden dur a terme:
  - a) Passar al següent pas de l'alta (entrar les dades de l'empresa principal).
  - b) Abandonar el procés.
- 2. Una vegada escollit el tipus de conveni, s'introduiran les dades de l'empresa principal del conveni:

| Ajuntament de Bar           | celona                                                                                                    |                                                                                                    |
|-----------------------------|----------------------------------------------------------------------------------------------------|----------------------------------------------------------------------------------------------------|
| -convenis                   |                                                                                                    | Usuali: A0000000                                                                                                    |
| ieneral IBI                 |                                                                                                    |                                                                                                    |
| Dades de l'empresa          |                                                                                                    |                                                                                                    |
| ntroducixi o actualitzi l   | es dades de l'empresa. Tingu                                                                                                    | i en compte que el nom o raó social i els cognoms no els pot canviar perquè s'han extret del seu certificat digital |
| CIEANE                      | 10000000                                                                                                    |                                                                                                    |
| Cir/nir<br>Nom o raó social | ENTIDAD DE PRUEBA                                                                                                    |                                                                                                    |
| Primer cognom               |                                                                                                    | 2.1                                                                                                    |
| Segon cognom                |                                                                                                    |                                                                                                    |
| Idioma                      | Català 💌                                                                                                    |                                                                                                    |
| Domicili fiscal             | TANGER                                                                                                    |                                                                                                    |
| Número                      | 97                                                                                                    |                                                                                                    |
| Província                   | BARCELONA                                                                                                    | $\frown$                                                                                                    |
| Municipi                    | BARCELONA                                                                                                    |                                                                                                    |
| Codi postal                 | 08006                                                                                                    | 2.2                                                                                                    |
| Canal comunicació           | Correu electrònic 🛛 💌                                                                                                    |                                                                                                    |
| Email                       | test@test.com                                                                                                    | 23                                                                                                    |
| Telèfon                     | 999999999                                                                                                    | 2.0                                                                                                    |
| Mobil                       | 666666666                                                                                                    |                                                                                                    |
| Fax                         | 999999999                                                                                                    |                                                                                                    |
|                             | States States and States and States |                                                                                                    |

- の Ajuntament de Barcelona Tomar a dalt 曲
- 2.1.Dades carregades del certificat digital. Aquestes dades no es podran modificar.
- 2.2.Dades de l'empresa que no es troben en el certificat digital.
- 2.3. Accions que es poden dur a terme:
  - a) Passar al següent pas de l'alta (entrar les dades del representant).
  - b) Tornar al pas anterior de l'alta (canviar el tipus de conveniat).
  - c) Abandonar el procés.

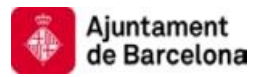

3. Una vegada introduïdes les dades de l'empresa principal del conveni, passarem a introduir les dades del representant jurídic del conveni:

| 🍈 Ajuntament de Ba                            | rcelona                                            |                                         |                                                                                      |   |
|-----------------------------------------------|----------------------------------------------------|-----------------------------------------|--------------------------------------------------------------------------------------|---|
| e-convenis                                    |                                                    |                                         | ENTIDAD DE PRUEB.<br>Usual: A0000000                                                 | A |
| General IBI                                   |                                                    |                                         |                                                                                      |   |
| Dades del representa                          | ant                                                |                                         | Q                                                                                    |   |
| Introdueixi les dades<br>certificat digital.  | del representant legal de l                        | "empresa. Tingui en compte que          | e el DNI, nom, primer i segon cognoms no els pot canviar perquè s'han extret del seu | 9 |
| DNI<br>Nom<br>Primer cognom<br>Segon cognom   | 02871080J<br>VICENTE DIAZ                          | 3.1                                     | 3.3                                                                                  |   |
| * Adreça<br>Introdueixi Fadreça com<br>Cârrec | <b>tanger 97</b><br>pieta (carrer, número, pis, po | rta, codi postal, municipi i provincia; | 3.2                                                                                  |   |
|                                               |                                                    |                                         | Canviar les dades de l'empresa principal Entrar les dades de contacte >> Sortir      |   |
|                                               | © Ajuntame                                         | nt de Barcelona                         | Tornar a dait 🏦                                                                      |   |

- 3.1.Dades carregades del certificat digital.
- 3.2. Dades que no es troben en el certificat digital.
- 3.3.Accions que es poden dur a terme:
  - a) Passar al següent pas de l'alta (entrar les dades de contacte).
  - b) Tornar al pas anterior de l'alta (canviar les dades de l'empresa principal).
  - c) Abandonar el procés.
- 4. Una vegada introduïdes les dades del representant del conveni, passarem a introduir les dades de contacte:

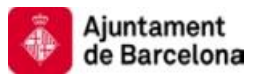

| 🍈 Ajuntament de Ba                                                                          | rcelona                                                                      |                                                                  |                                                                                                 | 8                                                                                         |
|---------------------------------------------------------------------------------------------|------------------------------------------------------------------------------|------------------------------------------------------------------|-------------------------------------------------------------------------------------------------|-------------------------------------------------------------------------------------------|
| e-convenis                                                                                  |                                                                              |                                                                  |                                                                                                 | ENTIDAD DE PRUEBA<br>Usuali: AD0000000                                                    |
| General IBI                                                                                 |                                                                              |                                                                  |                                                                                                 |                                                                                           |
| Dades de contacte                                                                           |                                                                              |                                                                  |                                                                                                 | 0                                                                                         |
| Introducixi les dades d<br>i/o "e-multes".<br>Les notificacions que<br>expressades (dades d | de contacte: a efectes pràc<br>llançarà el sistema s'envia<br>lel contacte). | tics aquestes dades han de com<br>ran a les dades que consignarà | respondre a la persona que materialment des<br>a la següent pantalla (dades de notificació) tot | envolupi la gestió mitjançant "e-padrons" 🛛 🛪<br>i que poden ser coincidents amb les aquí |
| * Nom i cognom <del>s</del><br>* Email<br>* Môbil                                           | test<br>test@test.com<br>66666666                                            | 4.1                                                              |                                                                                                 | 1.2                                                                                       |
| * Telèfon<br>Càrrec                                                                         | 999999999                                                                    |                                                                  |                                                                                                 |                                                                                           |
|                                                                                             |                                                                              |                                                                  | << Canviar les dades del representant                                                           | Entrar les dades de notificació >> Sortir                                                 |
|                                                                                             | © Ajuntamer                                                                  | nt de Barcelona                                                  | Tormar a datt 🛔                                                                                 |                                                                                           |

- 4.1.Dades de contacte per al conveni.
- 4.2. Accions que es poden dur a terme:
  - a) Passar al següent pas de l'alta (entrar les dades de notificació).
  - b) Tornar al pas anterior de l'alta. (canviar les dades del representant).
  - c) Abandonar el procés.
- 5. Una vegada introduïdes les dades de contacte del conveni, passarem a introduir les dades de notificació:

| Ajuntament de Barc                                 | elona                                                                     |                                                      | 0                                                                  |
|----------------------------------------------------|---------------------------------------------------------------------------|------------------------------------------------------|--------------------------------------------------------------------|
| e-convenis                                         |                                                                           |                                                      | ENTIDAD DE PRUEBA<br>Usuari: A00000000                             |
| General IBI                                        |                                                                           |                                                      |                                                                    |
| Dades de notificació                               |                                                                           |                                                      | 0                                                                  |
| Introdueixi les dades or<br>important que aquestes | n vol rebre les notificacions o avis<br>s dades estiguin sempre actualit: | sos associats al sistema de gestió al qual<br>zades. | vosté s'adhereix. Per les seves implicacions de gestió és molt 🛛 × |
| Idioma                                             | Catală 💌                                                                  |                                                      | 5.2                                                                |
| Canal comunicació<br>Mòbil                         | Correu electrònic i SMS 💌                                                 | 5.1                                                  | $\bigvee$                                                          |
| Email                                              | test@test.com                                                             |                                                      | Canviar les dades de contacte Veure resum >> Sortir                |
|                                                    | Aiuntament de Ba                                                          | realona                                              | Torner a rialt #                                                   |

5.1.Dades de notificació per al conveni. <u>A aquesta adreça s'enviaran les</u> notificacions vinculades al cicle de vida del conveni. Per exemple, una

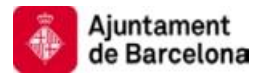

vegada el conveni sigui validat per l'IMH, s'enviarà un correu de notificació a aquesta adreça.

5.2. Accions que és poden dur a terme:

- a) Passar al següent pas de l'alta (resum del conveni).
- b) Tornar al pas anterior de l'alta (canviar les dades de contacte).
- c) Abandonar el procés.
- 6. Una vegada introduïdes totes les dades necessàries per donar d'alta el conveni, es podran visualitzar totes les dades en la següent pantalla:

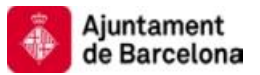

| Ajuntament de Barco                                | elona                                                                                  | ENTIDAD DE PRUEBA                                                                                                    |
|----------------------------------------------------|----------------------------------------------------------------------------------------|----------------------------------------------------------------------------------------------------|
| General IBI                                        |                                                                                        | Usuari: AD0000000                                                                                                    |
| Resum                                              |                                                                                        | 0                                                                                                    |
| Aquestes són les dades<br>fins que l'empresa l'hag | i que crearà el conveni. Comprovi que s<br>i signat (pantalla següent) i l'IMH l' hagi | ión correctes i premi el botó "guardar dades i procedir a la signatura". L'alta en el sistema no es produirà 🚿<br>validat.                                                                                                    |
| Dades generals                                     |                                                                                        |                                                                                                    |
| Identificador                                      | 1007748063                                                                             |                                                                                                    |
| Tipus de conveni                                   | E-MULTES                                                                               |                                                                                                    |
| Tipus de conveniat                                 | Empresa única                                                                          |                                                                                                    |
| Dades de l'empresa                                 |                                                                                        |                                                                                                    |
| CIFAIIF                                            | A00000000                                                                              |                                                                                                    |
| Nom o raó social                                   | ENTIDAD DE PRUEBA                                                                      |                                                                                                    |
| Primer cognom                                      |                                                                                        |                                                                                                    |
| Segon cognom                                       |                                                                                        |                                                                                                    |
| ldioma                                             | valata                                                                                 |                                                                                                    |
| Domicili fiscal                                    | TANGER<br>97                                                                           |                                                                                                    |
| Numero                                             | BARCELONA                                                                              |                                                                                                    |
| Municini                                           | BARCELONA                                                                              |                                                                                                    |
| Codi postal                                        | 08006                                                                                  |                                                                                                    |
| Canal comunicació                                  | Correu electrònic                                                                      | - 6.1                                                                                                    |
| Email                                              | tesh@test.com                                                                          |                                                                                                    |
| Telèfon                                            | 999999999                                                                              |                                                                                                    |
| Mobil                                              | 666666666                                                                              |                                                                                                    |
| Fax                                                | 999999999                                                                              |                                                                                                    |
| Dades del representan                              | t                                                                                      |                                                                                                    |
| DHI                                                | 02871080J                                                                              |                                                                                                    |
| liom                                               | VICENTE DIAZ                                                                           |                                                                                                    |
| Primer cognom                                      |                                                                                        |                                                                                                    |
| Segon cognom                                       |                                                                                        |                                                                                                    |
| Adreça                                             | unger or                                                                               |                                                                                                    |
| Carrec                                             |                                                                                        |                                                                                                    |
| Dades de contacte                                  |                                                                                        |                                                                                                    |
| Nom i cognoms                                      | test                                                                                   |                                                                                                    |
| Email                                              | test@test.com                                                                          |                                                                                                    |
| Telèfon                                            | 999999999                                                                              |                                                                                                    |
| Càrrec                                             | 22000000                                                                               |                                                                                                    |
| Dades de potificació                               |                                                                                        |                                                                                                    |
| Idioma                                             | Català                                                                                 | 6.2                                                                                                    |
| Canal comunicació                                  | Correu electrònic i SMS                                                                |                                                                                                    |
| Móbil                                              | 666666666                                                                              |                                                                                                    |
| Email                                              | test@test.com                                                                          |                                                                                                    |
|                                                    |                                                                                        | << Canviar les dades de notificació Guardar les dades i procedir a la signatura >>   Sortir                                                                                                    |
|                                                    |                                                                                        | and an additional and and a second and additional and additional and additional and additional and additional additional additi |

© Ajuntament de Barcelona ----- Tornar a dalt 🏦

- 6.1.Dades del conveni. És necessari revisar les dades introduïdes, si es vol dur a terme un canvi sobre aquestes dades es podrà tornar enrere en el procés.
- 6.2. Accions que es poden dur a terme:
  - a) Tornar al pas anterior de l'alta: Es podrà anar enrere en el procés d'introducció de dades per fer algun canvi. En els formularis estaran

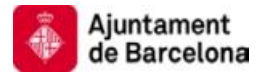

carregades les dades introduïdes amb anterioritat per facilitar el procés.

- b) Guardar les dades i procedir a la signatura: Seleccionant aquesta opció passarem a l'últim pas de l'alta del conveni i es construirà un document amb les dades d'adhesió al conveni per ser signat.
- c) Abandonar el procés.
- 7. Una vegada revisades les dades necessàries per donar d'alta el conveni, es procedirà a signar l'acord d'adhesió :

| Ajuntament de Barcelona    |                                                                                                    |                   |
|----------------------------|----------------------------------------------------------------------------------------------------|-------------------|
| -convenis                  |                                                                                                    | Usuari: A00000000 |
| ieneral IBI                |                                                                                                    |                   |
| Pàgina de signatura        |                                                                                                    |                   |
| El següent document mostra | la sol·licitud d'adhesió al sistema de tramitació de multes per Internet. Premi l'opció "Signar" per fer efectiu l'ac                                                                                                    | ord d'adhesió.    |
| 1                          |                                                                                                    |                   |
|                            | Ajuntament                                                                                                    |                   |
|                            | de Barceton Institut Municipal d'Hisenda<br>#WW.Dor. cathlisende                                                                                                    |                   |
|                            | Sol·licitud d'adhesió al sistema de tramitació i d'identificació de conductors                                                                                                    |                   |
|                            | responsables d'infraccions de trànsit a través d'internet                                                                                                    |                   |
|                            | <ul> <li>Identificador conveni: 1007748063</li> </ul>                                                                                                    |                   |
|                            | I L'aplicació " e-multes" permet a les empreses, a través de la pàgina web de l'Institut<br>Municipal d'Hisenda (IMH), conèixer les notificacions de les denúncies per infraccions de la<br>normativa de trànsit comeses per vehicles pertanyents a la mateixa i, mitjançant aquesta,<br>efectuar les accions següents: identificar els conductors responsables d'aquestes, comunicar<br>les incidències que permet el sistema i, en el seu cas, quan la normativa ho autoritzi,<br>efectuar el seu pagament.                                              | 7.1               |
|                            | II Mitjançant l'aplicació " e-multes", l'empresa es donarà per requerida a tots els efectes<br>legals i per a totes les infraccions incloses en una remesa de denúncies, sent la seva<br>obligació entrar en la web de l'IMH per identificar els conductors o, en el seu cas, comunicar<br>les incidències corresponents o, quan sigui possible, efectuar el pagament.                                                                                                    |                   |
|                            | Per a això, amb la periodicitat que determina el sistema de gestió (en principi,<br>setmanalment), es mostraran a la pàgina web de l'IMH les denúncies que afectin a<br>l'empresa i, a tal efecte, es remetrà, al correu electrònic comunicat o/i al seu telèfon mòbil<br>(a través d'un SMS), un avís comunicant-li que s'ha carregat una remesa de denúncies que<br>requereixen la seva actuació. De la mateixa forma, abans que finalitzi el termini legal<br>d'actualització concedit (20 dies) i, per tant, abans que es produeixi el tancament de la | ~                 |
|                            | 7.3                                                                                                    | Signar Cancel·la  |
|                            | 7.2                                                                                                    | Signar Cancel·la  |

- 7.1.Document d'adhesió al conveni. És necessari validar que les dades introduïdes en el document són correctes.
- 7.2. Signar el document amb el certificat digital si aquest document és correcte.
- 8. Una vegada signat correctament, el conveni passarà a l'estat "pendent de validar". Quan l'IMH validi el conveni, es rebrà una notificació sobre aquest tema a l'adreça de

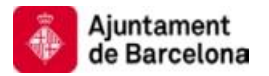

correu introduïda per rebre aquestes. El procés d'alta es pot donar per finalitzat i ja es poden dur a terme actuacions sobre aquest. La pàgina que es mostrarà és la següent:

| Ajuntement de Barcek<br>e-convenis<br>General IBI e-multes<br>Conveni Emprese<br>Dades del conveni<br>Pot realitzar les accions ( | es Representacions<br>ue Indiquen els botons corro              | ENTIDAD DE PRUEB.<br>Usual: A00000000<br>8.1<br>Delegacions                                                                                                    |
|----------------------------------------------------------------------------------------------------|-----------------------------------------------------------------|----------------------------------------------------------------------------------------------------|
| L'acord ha estat signa operatives totes les funci                                                                                 | t correctament i resta pende<br>onalitats de gestió a l'aplicac | ent de la seva validació per part de l'IMH. En breu rebrà un correu indicant que l'acord ja és vigent i trobarà<br>ió corresponent ("e-padrons" i/ o "e-multes"). |
|                                                                                                    |                                                                 |                                                                                                    |
| Dades generals                                                                                                    | 4007248063                                                      |                                                                                                    |
| Identificador                                                                                                    | E MIN TES                                                       |                                                                                                    |
| Tipus conveni                                                                                                    | Empresa única                                                   | $\frown$                                                                                                    |
| Tipus de conveniat                                                                                                    | Pendent de validació                                            |                                                                                                    |
| Estat                                                                                                    |                                                                 | 8.2                                                                                                    |
| Dades del representant                                                                                                    |                                                                 |                                                                                                    |
| DIII                                                                                                    | 02871080J                                                       |                                                                                                    |
| Nom                                                                                                    | VICENTE DIAZ                                                    |                                                                                                    |
| Primer cognom                                                                                                    |                                                                 |                                                                                                    |
| Segon cognom                                                                                                    |                                                                 |                                                                                                    |
| Adreça                                                                                                    | TANGER 97                                                       |                                                                                                    |
| Càrrec                                                                                                    |                                                                 |                                                                                                    |
| Dades de contacte                                                                                                    |                                                                 |                                                                                                    |
| Nom i cognoms                                                                                                    | TEST                                                            |                                                                                                    |
| Email                                                                                                    | test@test.com                                                   |                                                                                                    |
| Móbil                                                                                                    | 666666666                                                       |                                                                                                    |
| Telèfon                                                                                                    | 999999999                                                       |                                                                                                    |
| Cårrec                                                                                                    |                                                                 |                                                                                                    |
| Dades de notificació                                                                                                    |                                                                 |                                                                                                    |
| Permet actualitzacions                                                                                                    |                                                                 | $\frown$                                                                                                    |
| per lots                                                                                                    |                                                                 |                                                                                                    |
| ldioma                                                                                                    | Gatala                                                          | 8.3                                                                                                    |
| Canal comunicació                                                                                                    | Correu electrónic i SMS                                         |                                                                                                    |
| Móbil                                                                                                    | 866666666                                                       |                                                                                                    |
| Email                                                                                                    | test@test.com                                                   |                                                                                                    |
|                                                                                                    |                                                                 | Crear un grup d'empreses Modificar el conveni Donar de baixa el conveni Veure l'acord d'adheció                                                                   |
|                                                                                                    |                                                                 | or sur un grup a single ses madminar el contrerir avitar de parxa el contrerir Vecule Facora d'autesto                                                            |

- © Ajuntament de Barcelona 🛛 👘 👘 👘 👘 👘 👘
- 8.1.Opcions de navegació: S'observa que, en aquest exemple, apareix la pestanya e-multes, ja que l'empresa té un conveni d'aquest tipus donat d'alta.
  A més es mostren les següents subpestanyes:
  - a) **Conveni**: La pestanya actual, mostrarà la informació general del conveni i les accions que es poden dur a terme sobre aquest.
  - b) **Empreses**: La llista d'empreses adherida al conveni. En cas de tractar-se d'un conveni d'un grup d'empreses, l'empresa administradora podrà afegir i eliminar empreses del conveni.

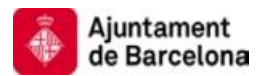

- c) **Representants**: L'empresa autenticada en l'aplicació podrà afegir representants jurídics o legals per al present conveni.
- d) **Delegats**: L'empresa autenticada podrà afegir delegats/empleats per al present conveni.
- 8.2.Estat del conveni. S'observa que, en aquest exemple, l'estat del conveni és "pendent de validació" ja que encara no ha estat validat per l'IMH.
- 8.3. Accions que es poden dur a terme::
  - a) Crear un grup d'empreses: Si el conveni és del tipus "Empresa única" podrà convertir-se amb aquesta opció en un conveni d'un grup d'empreses. Aquest procés ho detallarem en l'apartat corresponent de la guia d'ús.
  - b) Modificar el conveni: Si es vol canviar alguna dada del conveni, es podrà fer amb aquesta opció. Aquest procés ho detallarem en l'apartat corresponent de la guia d'ús.
  - c) Donar de baixa el conveni: Aquesta acció donarà de baixa el conveni. Aquest procés el detallarem en l'apartat corresponent de la guia d'ús.
  - d) **Veure l'acord d'adhesió**: Aquesta acció mostrarà el document que s'ha signat adherint-se al conveni.

NOTA: Cal observar que els canvis efectuats sobre el conveni (modificació i afegir/eliminar empreses, representants o delegats) no seran efectius fins que l'IMH validi el conveni. En cas de ja estar validat, aquests canvis s'efectuaran de forma immediata.

#### E.3. Modificació de conveni.

Les empreses podran modificar els convenis donats d'alta. En cas de tractar-se d'un grup d'empreses només l'empresa administradora del conveni podrà efectuar aquest tràmit.

Para poder modificar un conveni, serà necessari que l'empresa accedeixi amb el seu certificat digital a l'aplicació web e-convenis de l'Ajuntament de Barcelona a través de la següent URL:

- URL d'accés a E-convenis
- 1. L'usuari accedirà a la pàgina d'inici on veurà la següent informació:

| Ajuntament de Barcelona |                                                                                                    |                                                                      |
|-------------------------|----------------------------------------------------------------------------------------------------|----------------------------------------------------------------------|
| General IBI SL e-multes | 1.3                                                                                                    | 1.2 ENTIDAD DE PRUEB<br>Usuari: A00000000                            |
| Les meves dades         | e-convenis                                                                                                    |                                                                      |
| Sortir                  | L'aplicació e-convenis permet signar el preceptiu acord d'adhesió i,<br>padrons i e-multes.                                                                                                    | , per tant, causar alta per gestionar mitjançant les aplicacions: e- |
| 1.4                     | També li permetrà:<br>• causar la baixa de l'empresa;<br>• gestió mitjançant un grups d'empreses;<br>• nombrar i cessar representants i/o "delegats/empleats" (ge<br>• proporcionar i modificar les dades que requercir el sistema | stió indirecta)                                                      |
| $\bigcirc$              | • proportional finanza reo asses que requereix el elecenta                                                                                                    |                                                                      |

- O Ajuntament de Barcelona
- 1.1.Text explicatiu de les gestions que podrà dur a terme l'usuari de l'aplicació.
- 1.2. Dades de l'usuari autentificat, aquestes dades s'extreuen del certificat digital.
- 1.3.Opcions generals i diferents arbitris d'e-padrons i/o e-multes en els quals l'usuari té convenis actius i pot dur a terme gestions.
- 1.4.Opcions generals, l'usuari podrà canviar les dades que no s'extreuen del certificat digital, canviar l'idioma (català o castellà) i sortir de l'aplicació.

En aquest cas modificarem un conveni d'e-multes, per la qual cosa accedirem a la pestanya **e-multes** del requadre 1.3.

2. Una vegada en el conveni d'e-multes, trobem la pàgina de resum del conveni, que mostrarà les diferents accions permeses depenent de l'estat del conveni.

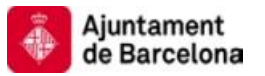

| Ajuntament de Barc       | elona                         |                                                                                                    |                                                                                                    |                           |                       |
|--------------------------|-------------------------------|----------------------------------------------------------------------------------------------------|----------------------------------------------------------------------------------------------------|---------------------------|-----------------------|
| e-convenis               |                               |                                                                                                    |                                                                                                    |                           | Usuari: A000000       |
| eneral IBI e-multes      |                               |                                                                                                    | $\frown$                                                                                                    |                           |                       |
| Conveni Empre            | ses Representacions           | Delegacions                                                                                                    | 21                                                                                                    |                           |                       |
| ades del conveni         |                               |                                                                                                    |                                                                                                    |                           |                       |
| ot realitzar les accions | que indiquen els botons corre | esponents.                                                                                                    |                                                                                                    |                           | 2.2                   |
|                          |                               |                                                                                                    |                                                                                                    |                           |                       |
| ades generals            | 10077/6000                    |                                                                                                    |                                                                                                    |                           |                       |
| dentificador             | 1007748063                    |                                                                                                    |                                                                                                    |                           |                       |
| lipus conveni            | E-mol/ES                      | $\frown$                                                                                                    |                                                                                                    |                           |                       |
| Tipus de conveniat       | Dendent de untidació          | 23                                                                                                    |                                                                                                    |                           |                       |
| Estat                    | Pendent de Vandació           | 2.5                                                                                                    |                                                                                                    |                           |                       |
| ades del representan     | t                             | $\sim$                                                                                                    |                                                                                                    |                           |                       |
| DNI                      | 02871080J                     |                                                                                                    |                                                                                                    |                           |                       |
| lom                      | VICENTE DIAZ                  |                                                                                                    |                                                                                                    |                           |                       |
| rimer cognom             |                               |                                                                                                    |                                                                                                    |                           |                       |
| Segon cognom             |                               |                                                                                                    |                                                                                                    |                           |                       |
| Adreça                   | TANGER 97                     |                                                                                                    |                                                                                                    |                           |                       |
| Càrrec                   |                               |                                                                                                    |                                                                                                    |                           |                       |
| ides de contacte         |                               |                                                                                                    |                                                                                                    |                           |                       |
| lom i cognoms            | 7ES7                          |                                                                                                    |                                                                                                    |                           |                       |
| imail                    | test@test.com                 |                                                                                                    |                                                                                                    |                           |                       |
| Nòbil                    | 666666666                     |                                                                                                    |                                                                                                    |                           |                       |
| Telèfon                  | 999999999                     |                                                                                                    |                                                                                                    |                           |                       |
| Càrrec                   |                               |                                                                                                    |                                                                                                    |                           |                       |
| ades de notificació      |                               |                                                                                                    |                                                                                                    |                           |                       |
| Permet actualitzacion    | 5                             |                                                                                                    |                                                                                                    |                           |                       |
| dioma                    | Català                        |                                                                                                    |                                                                                                    |                           |                       |
| Canal comunicació        | Correu electrónic i SMS       |                                                                                                    |                                                                                                    |                           |                       |
| Móbil                    | 666666666                     |                                                                                                    |                                                                                                    |                           |                       |
| Email                    | testilitest com               |                                                                                                    |                                                                                                    |                           |                       |
|                          | (2.4)                         | Crear un grup d'empreses                                                                                                    | Modificar el conveni                                                                                                    | Donar de baixa el conveni | Veure l'acord d'adher |
|                          | 2.7                           | The construction of the second second s | Lastronation of the second constant of the second second sec |                           |                       |

- 2.1.Pestanyes de gestió dels diferents aspectes del conveni:
  - a. **Conveni:** Resum del conveni i accions que es poden dur a terme sobre aquest.
  - b. **Empreses:** Gestionar les empreses que formen part del conveni útil si el conveni és de tipus grup d'empreses per donar d'alta i baixa empreses del conveni.
  - c. **Representacions:** Gestionar els representants del conveni, es podran donar d'alta i de baixa.
  - d. **Delegacions:** Gestionar els delegats/empleats del conveni, es podran donar d'alta i de baixa.
- 2.2.Text explicatiu d'ajuda de la pàgina actual, aquest requadre anirà canviant en cada pantalla.

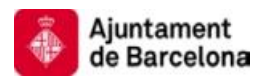

- 2.3.Es pot observar que, en aquest exemple, l'estat del conveni és **Pendent de** validació.
- 2.4.Accions que es poden dur a terme en aquest estat del conveni, en l'estat actual només es pot:
  - a) **Crear un grup d'empreses:** Aquesta acció canviarà la naturalesa del conveni d'empresa única a grup d'empreses.En un grup d'empreses es podran afegir empreses al conveni.
  - b) Modificar el conveni: Modificar aspectes del conveni. Aquesta opció generarà un document que s'haurà de signar amb el certificat digital.
  - c) **Donar de baixa el conveni:** El conveni passarà a no estar vigent.
  - d) **Veure l'acord d'adhesió:** Aquesta opció redirigirà a una pantalla on es mostrarà el document de l'acord d'adhesió al conveni.
- Fem un clic sobre l'opció <u>Modificar conveni</u>.

NOTA IMPORTANT: En cas de tractar-se d'un conveni de grup d'empreses, l'acció de Modificar conveni està reservada per a l'empresa principal. Les altres empreses no podran dur a terme aquesta acció.

3. L'aplicació redirigeix a la següent pantalla on es poden modificar determinats aspectes del conveni:

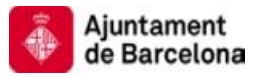

| 🍈 Ajuntament de Barcel                                 | ona                                                        |                                               |                                                                                                    |                                                    |                                                       | U                                      |
|--------------------------------------------------------|------------------------------------------------------------|-----------------------------------------------|----------------------------------------------------------------------------------------------------|----------------------------------------------------|-------------------------------------------------------|----------------------------------------|
| e-convenis                                             |                                                            |                                               |                                                                                                    |                                                    |                                                       | ENTIDAD DE PRUEBA<br>Usuari: A00000000 |
| General IBI e-multes                                   |                                                            |                                               |                                                                                                    |                                                    |                                                       |                                        |
| Conveni Empres                                         | Representacions                                            | Delegacions                                   |                                                                                                    |                                                    |                                                       |                                        |
|                                                        |                                                            |                                               |                                                                                                    |                                                    |                                                       |                                        |
| Dades del conveni                                      |                                                            |                                               |                                                                                                    |                                                    |                                                       | a a                                    |
| Es mostren editables les<br>per tal de que tinguin efe | dades que pot esmenar del<br>cte. Tingui en compte que les | conveni. Quan hagi fe<br>s dades del represen | t les esmenes premi<br>itant s'han agafat del c                                                                                                    | el botó 'Desa' i es pr<br>ertificat digital i aque | ocedirà a la signatura dig<br>stes son les que es gua | 3.1 sectors ×                          |
| Dades generals                                         |                                                            | -                                             |                                                                                                    |                                                    |                                                       |                                        |
| Identificador                                          | 1007748063                                                 |                                               |                                                                                                    |                                                    |                                                       |                                        |
| Tipus conveni                                          | E-MULTES                                                   |                                               |                                                                                                    |                                                    |                                                       |                                        |
| Tipus de conveniat                                     | Empresa única                                              |                                               |                                                                                                    |                                                    |                                                       |                                        |
| Estat                                                  | Pendent de validació                                       |                                               |                                                                                                    |                                                    |                                                       |                                        |
| Dades del representant                                 |                                                            |                                               |                                                                                                    |                                                    |                                                       |                                        |
| DIII                                                   | 02871080J                                                  |                                               |                                                                                                    |                                                    |                                                       |                                        |
| llom                                                   | VICENTE DIAZ                                               |                                               | _                                                                                                    |                                                    |                                                       |                                        |
| Primer cognom                                          |                                                            |                                               |                                                                                                    |                                                    |                                                       |                                        |
| Segon cognom                                           | TANCER OR                                                  | ( .                                           | 3.2                                                                                                    |                                                    |                                                       |                                        |
| Introdueixi Fadreca completi                           | IANGER 30                                                  | di postal municipi i pro                      | and the second second se |                                                    |                                                       |                                        |
| Càrrec                                                 |                                                            |                                               |                                                                                                    |                                                    |                                                       |                                        |
| Dades de contacte                                      |                                                            |                                               |                                                                                                    |                                                    |                                                       |                                        |
| Nom i cognoms                                          | TEST                                                       |                                               |                                                                                                    |                                                    |                                                       |                                        |
| Email                                                  | test@test.com                                              |                                               |                                                                                                    |                                                    |                                                       |                                        |
| Móbil                                                  | 666666666                                                  |                                               |                                                                                                    |                                                    |                                                       |                                        |
| Telèfon                                                | 999999999                                                  |                                               |                                                                                                    |                                                    |                                                       |                                        |
| Càrrec                                                 |                                                            |                                               |                                                                                                    |                                                    |                                                       |                                        |
| Dades de notificació                                   |                                                            |                                               |                                                                                                    |                                                    |                                                       |                                        |
| Permet actualitzacions                                 |                                                            |                                               |                                                                                                    |                                                    |                                                       |                                        |
| per lots                                               |                                                            |                                               |                                                                                                    |                                                    |                                                       |                                        |
| ldioma                                                 | Català 💌                                                   |                                               |                                                                                                    |                                                    |                                                       |                                        |
| Canal comunicació                                      | Correu electrònic i SMS 💟                                  |                                               |                                                                                                    |                                                    |                                                       |                                        |
| Mòbil                                                  | 666666666                                                  |                                               |                                                                                                    |                                                    |                                                       |                                        |
| Email                                                  | test@test.com                                              |                                               |                                                                                                    |                                                    | $\frown$                                              |                                        |
|                                                        |                                                            |                                               |                                                                                                    |                                                    | ( 33                                                  | Desa Cancelda                          |
|                                                        |                                                            |                                               |                                                                                                    |                                                    | 5.5                                                   | Concerta                               |
|                                                        |                                                            |                                               |                                                                                                    |                                                    |                                                       |                                        |

- 3.1.Text explicatiu de les gestions que podrà dur a terme l'usuari a la pàgina actual de l'aplicació.
- 3.2.Dades del conveni, es mostren en manera no editable aquells camps recollits del certificat digital. La resta de camps introduïts en el procés d'alta podran ser modificats en aquesta pantalla. En aquest exemple hem modificat l'adreça del representant a Tànger 98.
- 3.3. Accions que es poden dur a terme.
  - a) **Desar:** Aquesta acció continuarà el procés de modificació del conveni.
  - b) **Cancel-lar:** Aquesta opció cancel-larà la modificació i retornarà a l'usuari a la pàgina principal del conveni.

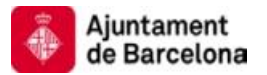

4. En la següent pantalla es mostra el document de modificació del conveni, l'usuari haurà de dur a terme les següents accions:

| Ajuntament de Barcelona |                                                 | <u></u>                                |
|-------------------------|-------------------------------------------------|----------------------------------------|
| e-convenis              |                                                 | ENTIDAD DE PRUEBA<br>Usuail: A00000000 |
| General IBI e-multes    |                                                 |                                        |
|                         |                                                 |                                        |
| Página de signatura     |                                                 | 0                                      |
|                         |                                                 | <u> </u>                               |
|                         | Dades declarades:                               |                                        |
|                         |                                                 |                                        |
| Emp                     | resa:                                           |                                        |
|                         | Nom o raó social: ENTIDAD DE PRIJERA            |                                        |
|                         | Cognoms:                                        |                                        |
|                         | CIE/NIF: A0000000                               |                                        |
|                         | Domicili: TANGER 97 - BARCELONA 08006 BARCELONA |                                        |
|                         | Tipus de conveniat: Empresa única               |                                        |
|                         |                                                 | 4.1                                    |
|                         |                                                 |                                        |
| Repr                    | esentant:                                       |                                        |
|                         |                                                 |                                        |
|                         | Nom o raó social: VICENTE DIAZ                  |                                        |
|                         | Cognoms:                                        |                                        |
|                         | CIF/NIF: 02871080J                              |                                        |
|                         | Domicili: TANGER 98                             |                                        |
| Dade                    | s nor a la gostió del sistema:                  |                                        |
| Dade                    | s per a la gestio del sistema.                  |                                        |
|                         | Tipus d'avís:                                   |                                        |
|                         | - Toldfon mibil. EFFEFFE                        | ×                                      |
|                         |                                                 |                                        |
|                         | 4.2                                             | Signar Cancel·la                       |
|                         |                                                 |                                        |

CAjuntament de Barcelona

 4.1. Verificar que les dades informades en el document siguin els correctes abans de signar el document. En aquest cas verifiquem que l'adreça del representant és Tànger 98.

4.2. Signar el document amb el certificat digital si aquest document és correcte.

Una vegada signat el document, el conveni serà modificat i a la pàgina principal del conveni es mostraran la informació del mateix amb les dades modificades.

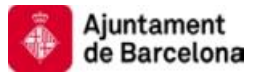

| Ajuntament de Barcel    | ona                       |                          |                      |                           | 0                                      |
|-------------------------|---------------------------|--------------------------|----------------------|---------------------------|----------------------------------------|
| e-convenis              |                           |                          |                      |                           | ENTIDAD DE PRUEBA<br>Usuari: A00000000 |
| General IBL e multes    |                           |                          |                      |                           |                                        |
| deneral for comanes     |                           |                          |                      |                           |                                        |
| Conveni Empreso         | es Representacions        | Delegacions              |                      |                           |                                        |
| Dadag dal som pui       |                           |                          |                      |                           |                                        |
| Dades dei Conveni       |                           |                          |                      |                           | <u>u</u>                               |
| 🖋 Modificació del conve | ni guardada correctament. |                          |                      |                           | ×                                      |
| Dades generals          |                           |                          |                      |                           |                                        |
| Identificador           | 1007748063                |                          |                      |                           |                                        |
| Tipus conveni           | E-MULTES                  |                          |                      |                           |                                        |
| Tipus de conveniat      | Empresa única             |                          |                      |                           |                                        |
| Estat                   | Pendent de validació      |                          |                      |                           |                                        |
| Dades del representant  |                           |                          |                      |                           |                                        |
| DHI                     | 02871080J                 |                          |                      |                           |                                        |
| Nom                     | VICENTE DIAZ              |                          |                      |                           |                                        |
| Primer cognom           |                           |                          |                      |                           |                                        |
| Segon cognom            |                           |                          |                      |                           |                                        |
| Adreça                  | TANGER 98                 |                          |                      |                           |                                        |
| Càrrec                  |                           |                          |                      |                           |                                        |
| Dades de contacte       |                           |                          |                      |                           |                                        |
| Nom i cognoms           | TEST                      |                          |                      |                           |                                        |
| Email                   | test@test.com             |                          |                      |                           |                                        |
| Móbil                   | 666666666                 |                          |                      |                           |                                        |
| Telèfon                 | 999999999                 |                          |                      |                           |                                        |
| Càrrec                  |                           |                          |                      |                           |                                        |
| Dades de notificació    |                           |                          |                      |                           |                                        |
| Permet actualitzacions  |                           |                          |                      |                           |                                        |
| klioma                  | Català                    |                          |                      |                           |                                        |
| Canal comunicació       | Correu electrònic i SMS   |                          |                      |                           |                                        |
| Móbil                   | 666666666                 |                          |                      |                           |                                        |
| Email                   | test@test.com             |                          |                      |                           |                                        |
|                         |                           |                          |                      |                           |                                        |
|                         |                           | Crear un grup d'empreses | Modificar el conveni | Donar de baixa el conveni | Veure l'acord d'adhesió                |

Es pot verificar que l'adreça del representant és Tànger 98. El procés de modificació de conveni ha estat completat.

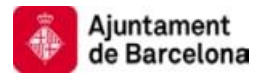

#### E.4. Transformar conveni d'empresa simple a grup d'empreses.

Una empresa, en cas de tenir signat un conveni d'empresa única podrà transformar aquest en un de grup d'empreses. Aquesta empresa passarà a ser l'empresa administradora del conveni i podrà afegir noves empreses al grup.

Per poder actuar sobre el conveni, serà necessari que l'empresa accedeixi amb el seu certificat digital a l'aplicació web e-convenis de l'Ajuntament de Barcelona a través de la següent URL:

- URL d'accés a E-convenis
- 1. L'usuari accedirà a la pàgina d'inici on veurà la següent informació:

| Ajuntament de Barcelona |                                                                                                    |                                                    | <b>U</b>                               |
|-------------------------|----------------------------------------------------------------------------------------------------|----------------------------------------------------|----------------------------------------|
| e-convenis              |                                                                                                    | 1.2                                                | ENTIDAD DE PRUEBA<br>Usuari: A00000000 |
| Les meves dades         | e.convenis                                                                                                    |                                                    | 0                                      |
| Sortir                  | L'aplicació e-convenis permet signar el preceptiu acord d'adhes<br>padrons i e-multes.                                                                                                    | sió i, per tant, causar alta per gestionar mitja   | nçant les aplicacions: e- ×            |
|                         | També li permetrà:<br>• causar la baixa de l'empresa;<br>• cauti miliarent un muno d'empresa;                                                                                               |                                                    | $\bigcap$                              |
| 1.4                     | <ul> <li>gesto imgançant un grups o empreses;</li> <li>nombrar i cessar representants i/o "delegats/empleats"</li> <li>proporcionar i modificar les dades que requereix el sistr</li> </ul> | (gestió indirecta)<br>ema per al seu funcionament. | 1.1                                    |
|                         |                                                                                                    |                                                    |                                        |

- 1.1.Text explicatiu de les gestions que podrà dur a terme l'usuari de l'aplicació.
- 1.2. Dades de l'usuari autentificat, aquestes dades s'extreuen del certificat digital.
- 1.3.Opcions generals i diferents arbitris d'e-padrons i/o e-multes en els quals l'usuari té convenis actius i pot dur a terme gestions.
- 1.4.Opcions generals, l'usuari podrà canviar les dades que no s'extreuen del certificat digital, canviar l'idioma (català o castellà) i sortir de l'aplicació.

En aquest cas modificarem la naturalesa d'un conveni d'e-multes, per la qual cosa accedirem a la pestanya **e-multes** del requadre 1.3.

2. Una vegada en el conveni d'e-multes, trobem la pàgina de resum del conveni, que mostrarà les diferents accions permeses depenent de l'estat del conveni.

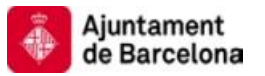

| 🎄 Ajuntament de               | Barcelona                            |                          |                      |                           | <mark>ت</mark>                         |
|-------------------------------|--------------------------------------|--------------------------|----------------------|---------------------------|----------------------------------------|
| e-convenis                    |                                      |                          |                      |                           | ENTIDAD DE PRUEB/<br>Usuari: A00000000 |
| General IBI e-mu              | iltes                                |                          | $\frown$             |                           |                                        |
| Conveni En                    | npreses Representacions              | Delegacions              | 2.1                  |                           | $\frown$                               |
| Dades del conveni             |                                      |                          |                      |                           | 22                                     |
| Pot realitzar les acc         | cions que indiquen els botons corres | ponents.                 |                      |                           | 2.2                                    |
| Dades generals                |                                      |                          |                      |                           |                                        |
| Identificador                 | 1007748063                           |                          |                      |                           |                                        |
| Tipus conveni                 | E-MULTES                             | $\frown$                 |                      |                           |                                        |
| Tipus de conveni              | lat Empresa única                    |                          |                      |                           |                                        |
| Estat                         | Pendent de validació                 | 2.3                      |                      |                           |                                        |
| Dades del represe             | entant                               |                          |                      |                           |                                        |
| DHI                           | 02871080J                            |                          |                      |                           |                                        |
| Nom                           | VICENTE DIAZ                         |                          |                      |                           |                                        |
| Primer cognom                 |                                      |                          |                      |                           |                                        |
| Segon cognom                  |                                      |                          |                      |                           |                                        |
| Adreça                        | TANGER 97                            |                          |                      |                           |                                        |
| Càrrec                        |                                      |                          |                      |                           |                                        |
| Dades de contacte             | e                                    |                          |                      |                           |                                        |
| Nom i cognoms                 | TEST                                 |                          |                      |                           |                                        |
| Email                         | test@test.com                        |                          |                      |                           |                                        |
| Móbil                         | 66666666                             |                          |                      |                           |                                        |
| Telèfon                       | 999999999                            |                          |                      |                           |                                        |
| Càrrec                        |                                      |                          |                      |                           |                                        |
| Dades de notificad            | ció                                  |                          |                      |                           |                                        |
| Permet actualitza<br>per lots | acions                               |                          |                      |                           |                                        |
| ldioma                        | Català                               |                          |                      |                           |                                        |
| Canal comunicaci              | ió Correu electrònic i SMS           |                          |                      |                           |                                        |
| Móbil                         | 666666666                            |                          |                      |                           |                                        |
| Email                         | test@test.com                        |                          |                      |                           |                                        |
|                               | 24                                   | Crear un grup d'empreses | Modificar el conveni | Donar de baixa el conveni | Veure l'acord d'adhesió                |
|                               | 2.7                                  |                          |                      |                           |                                        |

- 2.1.Pestanyes de gestió dels diferents aspectes del conveni:
  - a. **Conveni:** Resum del conveni i accions que es poden dur a terme sobre aquest.
  - b. **Empreses:** Gestionar les empreses que formen part del conveni, útil si el conveni és de tipus grup d'empreses per donar d'alta i baixa empreses del conveni.
  - c. **Representacions:** Gestionar els representants del conveni. És podran donar d'alta i de baixa.
  - d. **Delegacions:** Gestionar els delegats/empleats del conveni. Es podran donar d'alta i de baixa.
- 2.2.Text explicatiu d'ajuda de la pàgina actual. , Aquest requadre anirà canviant en cada pantalla.

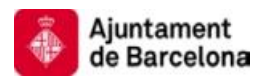

- 2.3.Es pot observar que, en aquest exemple, l'estat del conveni és **Pendent de** validació.
- 2.4.Accions que es poden dur a terme en aquest estat del conveni, en l'estat actual solament es pot:
  - a) **Crear un grup d'empreses:** Aquesta acció canviarà la naturalesa del conveni d'empresa única a grup d'empreses, en un grup d'empreses es podran afegir empreses al conveni.
  - b) Modificar el conveni: Modificar aspectes del conveni. Aquesta opció generarà un document que s'haurà de signar amb el certificat digital.
  - c) **Donar de baixa el conveni:** El conveni passarà a no estar vigent.
  - d) **Veure l'acord d'adhesió:** Aquesta opció redirigirà a una pantalla on es mostrarà el document de l'acord d'adhesió al conveni.
  - > Fem un clic sobre l'opció Crear un grup d'empreses.
- 3. En la següent pantalla es mostra el document de modificació del conveni a tipus grup d'empreses, s'hauran de dur a terme les següents accions:

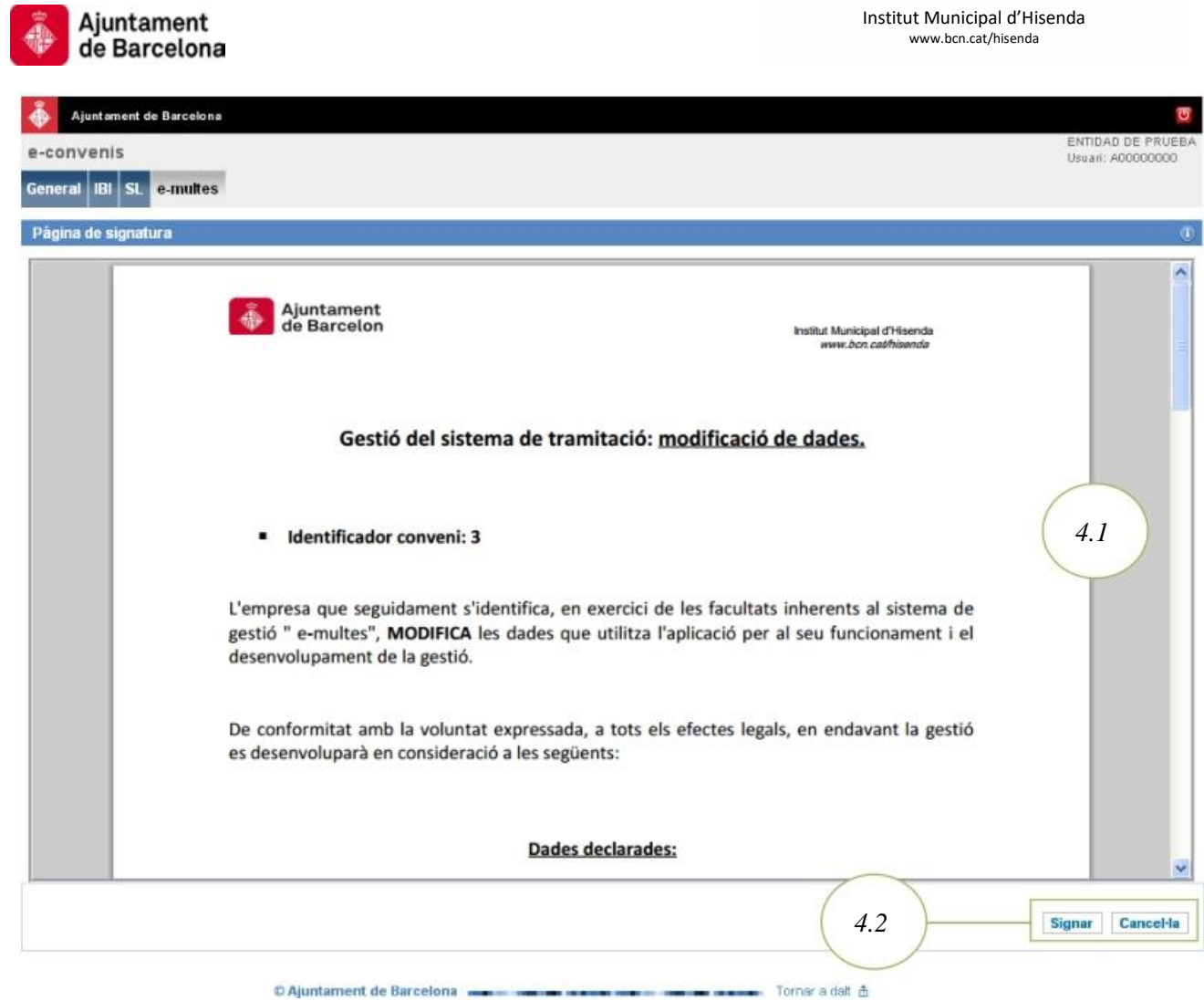

- 3.1.Verificar que les dades informades en el document siguin els correctes abans de signar el document.
- 3.2. Signar el document amb el certificat digital si aquest document és correcte.
- 4. Una vegada signat el document, el conveni serà modificat i a la pàgina principal del conveni es mostrarà la informació del conveni:

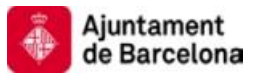

| Ajuntament de Barcel    | ona                       |             |                      |                           | 0                                      |
|-------------------------|---------------------------|-------------|----------------------|---------------------------|----------------------------------------|
| e-convenis              |                           |             |                      |                           | ENTIDAD DE PRUEBA<br>Usuari: A00000000 |
| General IBI SL e-mut    | tes                       |             |                      |                           |                                        |
|                         | _                         |             |                      |                           |                                        |
| Conveni Empres          | es Representacions        | Delegacions |                      |                           |                                        |
| Dades del conveni       |                           |             |                      |                           | 0                                      |
| 🖋 Modificació del conve | ni guardada correctament. |             |                      |                           | ж                                      |
|                         |                           |             |                      |                           |                                        |
| Dades generals          | 1007748063                |             |                      |                           |                                        |
| Tipus conveni           | E-MULTES                  |             |                      |                           |                                        |
| Tipus de conveniat      | Grupo de empresas         | (41)        |                      |                           |                                        |
| Estat                   | Pendent de validació      |             |                      |                           |                                        |
| Dades del representant  |                           | ~           |                      |                           |                                        |
| DIII                    | 02871080J                 |             |                      |                           |                                        |
| llom                    | VICENTE DIAZ              |             |                      |                           |                                        |
| Primer cognom           |                           |             |                      |                           |                                        |
| Segon cognom            |                           |             |                      |                           |                                        |
| Adreça                  | TANGER 97                 |             |                      |                           |                                        |
| Càrrec                  |                           |             |                      |                           |                                        |
| Dades de contacte       |                           |             |                      |                           |                                        |
| llom i cognoms          | TEST                      |             |                      |                           |                                        |
| Email                   | test@test.com             |             |                      |                           |                                        |
| Môbil                   | 666666666                 |             |                      |                           |                                        |
| Telèfon                 | 999999999                 |             |                      |                           |                                        |
| Cărrec                  |                           |             |                      |                           |                                        |
| Dades de notificació    |                           |             |                      |                           |                                        |
| Permet actualitzacions  |                           |             |                      |                           |                                        |
| periots                 | Català                    |             |                      |                           |                                        |
| Canal comunicació       | Correu electrònic i SMS   |             |                      |                           |                                        |
| Móbil                   | 666666666                 |             |                      |                           |                                        |
| Email                   | test@test.com             | $\frown$    |                      |                           |                                        |
|                         |                           | ( 12 )      |                      |                           | 1                                      |
|                         |                           | 4.2         | Modificar el conveni | Donar de baixa el conveni | Veure l'acord d'adhesió                |
|                         |                           |             |                      |                           |                                        |

4.1.El tipus de conveni ha passat a ser Grup d'empreses.

4.2.L'opció de passar a grup d'empreses ha paregut de les accions disponibles.

El procés de transformació de conveni a grup d'empreses ha estat completat. Aquest procés de transformació és sempre un pas previ a la configuració real del grup. La configuració real del grup, mitjançant l'addició d'empreses per part de l'entitat principal, s'analitza seguidament en l'apartat E.5.

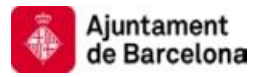

#### E.5. Gestió d'empreses pertanyents a un grup d'empreses.

Una empresa, en cas de ser l'administradora d'un conveni de tipus grup d'empreses podrà gestionar les empreses que pertanyen a aquest grup.

Per poder actuar sobre el conveni, serà necessari que l'empresa accedeixi amb el seu certificat digital a l'aplicació web e-convenis de l'Ajuntament de Barcelona a través de la següent URL:

- URL d'accés a E-convenis
- 1. L'usuari accedirà a la pàgina d'inici on veurà la següent informació:

| Ajuntament de Barcelona                    |                                                                                                    |                                                                  |
|--------------------------------------------|----------------------------------------------------------------------------------------------------|------------------------------------------------------------------|
| e-convenis<br>General IBI SL e-multes      | 1.3                                                                                                    | 1.2 ENTIDAD DE PRUEB<br>Usuari: A00000000                        |
| Les meves dades<br>Carviar Idona<br>Sottir | e convenis<br>L'aplicació e-convenis permet signar el preceptiu acord d'adhesió i, per<br>padrons i e-multes.                                                                                                    | r tant, causar alta per gestionar mitjançant les aplicacions: e- |
| 1.4                                        | També li permetrà:<br>• causar la baixa de l'empresa;<br>• gestió mitjançant un grups d'empreses;<br>• nombrar i cessar representants i/o "delegats/empleats" (gestió<br>• proporcionar i modificar les dades que requereix el sistema per | à indirecta)<br>r al seu funcionament.                           |
|                                            |                                                                                                    |                                                                  |

- © Ajuntament de Barcelona ----- Tornar a dalt 🏦
- 1.1.Text explicatiu de les gestions que podrà dur a terme l'usuari de l'aplicació.
- 1.2. Dades de l'usuari autentificat, aquestes dades s'extreuen del certificat digital.
- 1.3.Opcions generals i diferents arbitris d'e-padrons i/o e-multes en els quals l'usuari té convenis actius i pot dur a terme gestions.
- 1.4.Opcions generals, l'usuari podrà canviar les dades que no s'extreuen del certificat digital, canviar l'idioma (català o castellà) i sortir de l'aplicació.

En aquest cas accedirem a la pestanya e-multes del requadre 1.3.

2. Una vegada en el conveni d'e-multes, trobem la pàgina de resum del conveni, que mostrarà les diferents accions permeses depenent de l'estat del conveni.

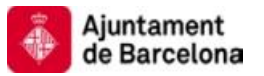

| Ajuntament de Barce                | lona                         |             |                      |                           | <u>8</u>                               |
|------------------------------------|------------------------------|-------------|----------------------|---------------------------|----------------------------------------|
| e-convenis                         |                              |             |                      |                           | ENTIDAD DE PRUEBA<br>Usuari: A00000000 |
| General IBL e-multes               |                              |             |                      |                           |                                        |
| Conveni Empres                     | es Representacions           | Delegacions | 21                   |                           |                                        |
|                                    |                              |             | 2.1                  |                           |                                        |
| Dades del conveni                  |                              |             |                      |                           | 2.2 0                                  |
| Pot realitzar les accions          | que indiquen els botons corr | esponents.  |                      |                           | 2.2 ×                                  |
| Dades generals                     |                              |             |                      |                           |                                        |
| Identificador                      | 1007748063                   |             |                      |                           |                                        |
| Tipus conveni                      | E-MULTES                     |             |                      |                           |                                        |
| Tipus de conveniat                 | Grup d'empreses              | 2.3         |                      |                           |                                        |
| Estat                              | Pendent de validació         |             |                      |                           |                                        |
| Dades del representant             |                              | $\sim$      |                      |                           |                                        |
| DHI                                | 02871080J                    |             |                      |                           |                                        |
| Nom                                | VICENTE DIAZ                 |             |                      |                           |                                        |
| Primer cognom                      |                              |             |                      |                           |                                        |
| Segon cognom                       |                              |             |                      |                           |                                        |
| Adreça                             | TANGER 98                    |             |                      |                           |                                        |
| Càrrec                             |                              |             |                      |                           |                                        |
| Dades de contacte                  |                              |             |                      |                           |                                        |
| Nom i cognoms                      | TEST                         |             |                      |                           |                                        |
| Email                              | test@test.com                |             |                      |                           |                                        |
| Móbil                              | 666666666                    |             |                      |                           |                                        |
| Teléfon                            | 999999999                    |             |                      |                           |                                        |
| Càrrec                             |                              |             |                      |                           |                                        |
| Dades de notificació               |                              |             |                      |                           |                                        |
| Permet actualitzacions<br>per lots |                              |             |                      |                           |                                        |
| ldioma                             | Català                       |             |                      |                           |                                        |
| Canal comunicació                  | Correu electrònic i SMS      |             |                      |                           |                                        |
| Móbil                              | 666666666                    |             |                      |                           |                                        |
| Email                              | test@test.com                |             |                      |                           |                                        |
|                                    |                              | ( 2.4 )     | Modificar el conveni | Donar de baixa el conveni | Veure l'acord d'adhesió                |
|                                    |                              |             |                      |                           |                                        |

© Ajuntament de Barcelona ----- Tornar a dalt 🗄

- 2.1.Pestanyes de gestió dels diferents aspectes del conveni:
  - a. **Conveni**: Resum del conveni i accions que es poden dur a terme sobre aquest.
  - b. **Empreses**: Gestionar les empreses que formen part del conveni, útil si el conveni és de tipus grup d'empreses per donar d'alta i baixa empreses del conveni.
  - c. **Representacions**: Gestionar els representants del conveni. Es podran donar d'alta i de baixa.
  - d. **Delegacions**: Gestionar els delegats/empleats del conveni., Es podran donar d'alta i de baixa.
- 2.2.Text explicatiu d'ajuda de la pàgina actual. Aquest requadre anirà canviant en cada pantalla.

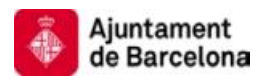

- 2.3.Es pot observar que, en aquest exemple, el tipus de conveni és Grup d'empreses.
- 2.4.Accions que es poden dur a terme en aquest estat del conveni, en l'estat actual només es pot:
  - a) **Modificar el conveni**: Modificar aspectes del conveni. Aquesta opció generarà un document que s'haurà de signar amb el certificat digital.
  - b) **Donar de baixa el conveni:** El conveni passarà a no estar vigent.
  - c) **Veure l'acord d'adhesió**: Aquesta opció redirigirà a una pantalla **on** es mostrarà el document de l'acord d'adhesió al conveni.

Per gestionar les empreses que formen part del grup punxarem en la pestanya **Empreses** del requadre 2.1.

3. L'aplicació redirigirà a l'usuari a la pàgina de gestió d'empreses:.

| sentacions Deleg                                    | acione                                                    |                                                                                           |                                                                                                    |                                                                                                    |
|-----------------------------------------------------|-----------------------------------------------------------|-------------------------------------------------------------------------------------------|----------------------------------------------------------------------------------------------------|----------------------------------------------------------------------------------------------------|
|                                                     |                                                           |                                                                                           |                                                                                                    |                                                                                                    |
| ni                                                  |                                                           |                                                                                           |                                                                                                    |                                                                                                    |
| ent pot excloure a empr<br>a situada sota el camp ' | eses que conformen el s<br>"opcions".                     | seu grup. L'efectivitat de la l                                                           | baixa s'assenyala en el siste                                                                                         | ema de gestió. Per                                                                                                    |
|                                                     |                                                           |                                                                                           |                                                                                                    |                                                                                                    |
| 2.2                                                 | Primer comom \$                                           | Segon cognom 🕯                                                                            | Fetat signatura ≎                                                                                                    | 3.3                                                                                                    |
|                                                     | ti<br>ent pot excloure a empr<br>a situada sota el camp ' | il<br>ent pot excloure a empreses que conformen el a<br>a situada sota el camp "opcions". | il<br>ent pot excloure à empreses que conformen el seu grup. L'efectivitat de la<br>a situada sota el camp "opcions". | il<br>ent pot excloure a empreses que conformen el seu grup. L'efectivitat de la baixa s'assenyala en el siste<br>a situada sota el camp "opcions". |

- 3.1.S'ha redirigit eal subapartat de gestió d'empreses.
- 3.2. Aquesta opció permetrà afegir noves empreses a la llista.
- 3.3.Llista d'empreses pertanyents al grup. Actualment hi ha una empresa, la principal amb el rol Administrador.

> Per afegir una nova empresa fer un clic en el botó del requadre 3.2.

4. En la següent pantalla s'introduiran les dades de l'empresa que es vol afegir al conveni. Hi ha alguns aspectes a tenir en compte:

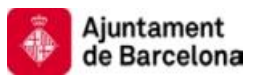

| Ajuntament de Barc                                  | eiona                                                                                                    | 0                                      |
|-----------------------------------------------------|----------------------------------------------------------------------------------------------------|----------------------------------------|
| e-convenis                                          |                                                                                                    | ENTIDAD DE PRUEBA<br>Usuali: A00000000 |
| General IBI SL e-mi                                 | lites                                                                                                    |                                        |
| Conveni Empre                                       | ses Representacions Delegacions                                                                                                    |                                        |
| Empresa                                             |                                                                                                    | 0                                      |
| Linpresu                                            |                                                                                                    | V                                      |
| Introdució de les dades<br>Si la empresa ja está do | : de la empresa.<br>nada d'alta al sistema, a partir del seu CIF mitjançant l'opció cercar identitats es podran recuperar les seves dades. | ×                                      |
|                                                     | $\frown$                                                                                                    |                                        |
| * CIF/NIF                                           | A00001008 Cercar la identitat Esborrar les dades 4.1                                                                                       |                                        |
| * Nom o raó social                                  | TEST AJBCN                                                                                                    |                                        |
| Primer cognom                                       |                                                                                                    |                                        |
| Segon cognom                                        |                                                                                                    |                                        |
| ldioma                                              | Català                                                                                                    |                                        |
| * Domicili fiscal                                   | TANGER                                                                                                    |                                        |
| Húmero                                              | 97                                                                                                    |                                        |
| Provincia                                           | BARCELONA                                                                                                    |                                        |
| Municipi                                            | BARCELONA                                                                                                    |                                        |
| Codi postal                                         | 08002                                                                                                    |                                        |
| Canal comunicació                                   | Correu electrònic 🤍                                                                                                    |                                        |
| Email                                               | alvaro@cast                                                                                                    |                                        |
| Telèfon                                             |                                                                                                    |                                        |
| Mobil                                               |                                                                                                    |                                        |
| Fax                                                 |                                                                                                    |                                        |
| 1                                                   | 4.2                                                                                                    | Desa Cancel·la                         |
|                                                     |                                                                                                    |                                        |

© Ajuntament de Barcelona 🛛 Tornar a dalt 🏦

- 4.1.Si s'afegeix un CIF o NIF que ja existeix en el sistema, l'aplicació carregarà automàticament les dades que tingui guardades. Només l'usuari amb el NIF o CIF corresponent podrà accedir amb el seu certificat digital i modificar les seves dades. L'opció Cerca la identitat forçarà la recerca de les dades del NIF o CIF introduïts. L'opció Esborrar les dades netejarà el formulari.
- 4.2.L'acció desa redirigirà a la pàgina de signatura del document corresponent que veurem en la següent pantalla.
- 5. En la següent pantalla es mostra el document d'alta d'una empresa, es portaran cap les següents accions:

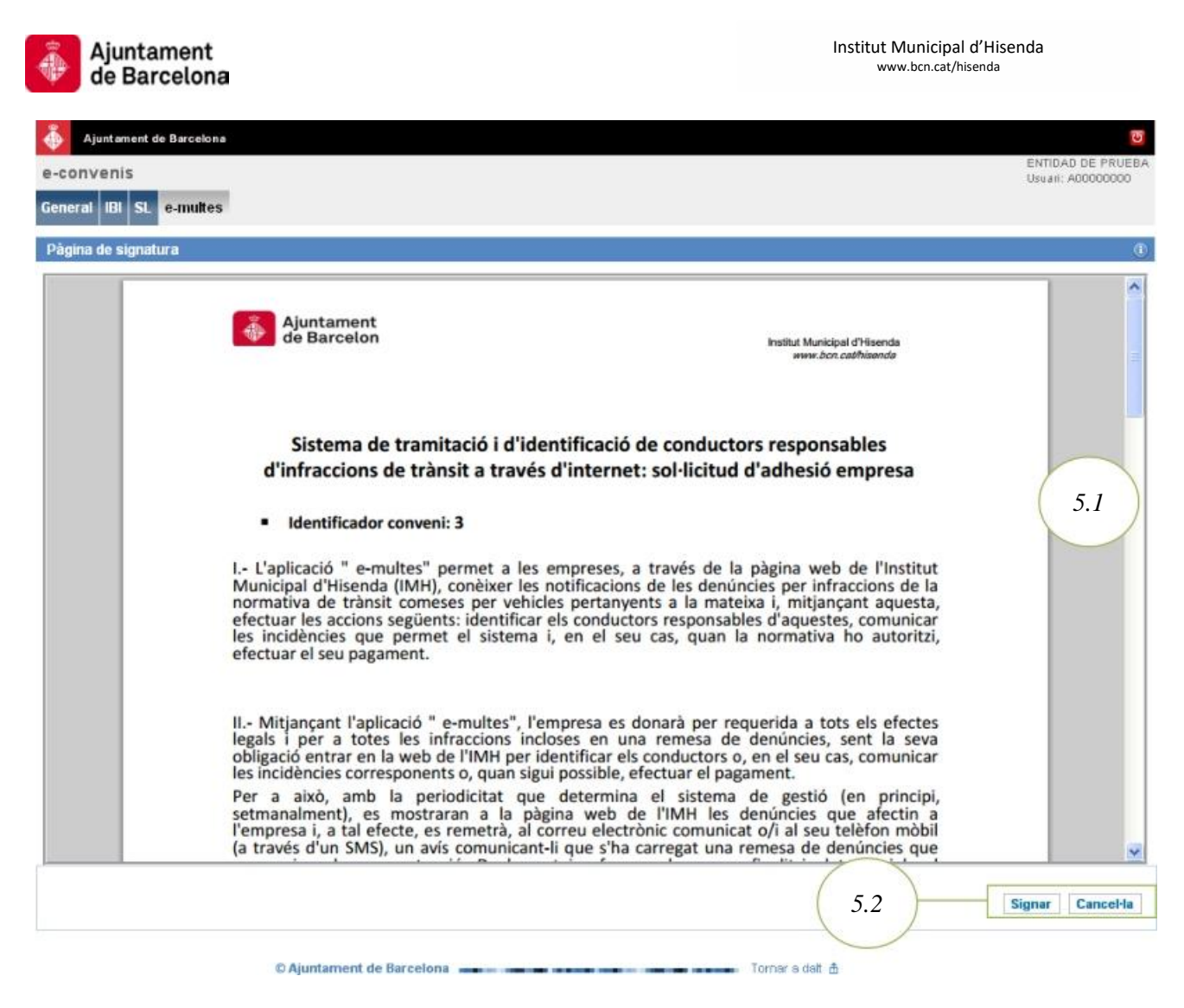

5.1.Verificar que les dades informades en el document siguin els correctes abans de signar el document.

5.2. Signar el document amb el certificat digital si aquest document és correcte.

6. Una vegada signat el document, la nova empresa s'afegirà a la llista:

| CONVENIS<br>Ineral IBI SL e-multes<br>Conveni Empreses Representacions Delegacions<br>ista d'empreses adherides al conveni<br>Imprese principal en quaisevol moment pot excloure a empreses que conformen el seu grup. L'efectivitat de la baixa s'assenvala en el sistema de gestió. Pe                                                                                                    | eneral IBI SL e-multes       Empreses       Representacions       Delegacions         Conveni Empreses adherides al conveni       Ista d'empreses adherides al conveni       Ista d'empreses adherides al conveni         "empreses principal en qualsevol moment pot excloure a empreses que conformen el seu grup. L'efectivitat de la baixa s'assenyala en el sistema de gestió. Per sborrar-les premi la icona que es troba situada sota el camp "opcions".       S'ha afegit correctament l'empresa al conveni. Si el conveni està en estat Validat o Vigent l'empresa rebrà un correu per procedir a la signatura.         Vegistres (2 de 2)       Decions       Ciffili F                                                                                                    |                                     |                                                            |                                           |                                      |                                 |                                                             |
|----------------------------------------------------------------------------------------------------|----------------------------------------------------------------------------------------------------|-------------------------------------|------------------------------------------------------------|-------------------------------------------|--------------------------------------|---------------------------------|-------------------------------------------------------------|
| eneral IBI SL e-multes<br>Conveni Empreses Representacions Delegacions<br>ista d'empreses adherides al conveni<br>impresa principal en qualsevol moment pot excloure a empreses que conformen el seu grup. L'efectivitat de la baixa s'assenvala en el sistema de gestió. Pe                                                                                                    | emeral IBI SL e-multes         Conveni Empreses       Representacions         Lista d'empreses adherides al conveni         rempreses principal en qualsevol moment pot excloure a empreses que conformen el seu grup. L'efectivitat de la baixa s'assenyala en el sistema de gestió. Per sborrar -les premi la icona que es troba situada sota el camp "opcions".            S'ha afegit correctament l'empresa al conveni. Si el conveni està en estat Validat o Vigent l'empresa rebrà un correu per procedir a la signatura.         Registres (2 de 2)         Decions       CIFAILF è Nom o raó social è Primer cognom è Segon cognom è Estat signatura à Rol à Administrador.         A00000000       ENTIDAD DE PRUEBA Signat Administrador.         A000000000       TEST AJBON Perdent de signatura         61.2       O Ajuntament de Barcelona                                                                                                    | convenis                            |                                                            |                                           |                                      |                                 | Usuari: A000000                                             |
| Conveni Empreses Representacions Delegacions<br>ista d'empreses adherides al conveni<br>impresa principal en qualsevol moment pot excloure a empreses que conformen el seu grup. L'efectivitat de la baixa s'assenvala en el sistema de pestió. Pe                                                                                                    | Conveni       Imprese       Representacions       Delegacions         Lista d'empreses adherides al conveni       Ista d'empreses adherides al conveni       Ista d'empreses adherides al conveni         rempreses principal en qualsevol moment pot excloure a empreses que conformen el seu grup. L'efectivitat de la baixa s'assenyala en el sistema de gestió. Per shorrar -les premi la icona que es troba situada sota el camp "opcions".            S'ha afegit correctament l'empresa al conveni. Si el conveni està en estat Validat o Vigent l'empresa rebrà un correu per procedir a la signatura.          egistres (2 de 2)              Poinnes ClifAllF          Nom o raó social          Primer cognom          Segon cognom          Estat signatura          Administrador         Operador         Pendent de signatur         Operador         Pagina (1 de 1)         Administrador         Pégina (1 de 1)         Administrador         Pégina (1 de 1)         Administrador         Página (1 de 1)         Administrador         Pégina (1 de 1)         Administrador         Pégina (1 de 1)         Administrador                                                                                                    | neral IBI SL e-multes               | 1                                                          |                                           |                                      |                                 |                                                             |
| Conveni Empreses Representacions Delegacions<br>ista d'empreses adherides al conveni<br>impresa principal en qualsevol moment pot excloure a empreses que conformen el seu grup. L'efectivitat de la baixa s'assenvala en el sistema de pestió. Pe                                                                                                    | Conveni       Empreses       Representacions       Delegacions         Lista d'empreses adherides al conveni       Ista d'empreses adherides al conveni         rempreses principal en qualsevol moment pot excloure a empreses que conformen el seu grup. L'efectivitat de la baixa s'assenyala en el sistema de gestió. Per shorrar -les premi la icona que es troba situada sota el camp "opcions".            S'ha afegit correctament l'empresa al conveni. Si el conveni està en estat Validat o Vigent l'empresa rebrà un correu per procedir a la signatura.             egistres (2 de 2)             peions         CIF/NIF          Nom o raó social         Primer cognom         Segon cognom         Estat signatura         Administrador         Operador         Pendent de signatura         Operador         Pagina (1 de 1)         M         CAjuntament de Barcelona         Convent                                                                                                    |                                     |                                                            |                                           |                                      |                                 |                                                             |
| ista d'empreses adherides al conveni<br>Impresa principal en qualsevol moment pot excloure a empreses que conformen el seu qup. L'efectivitat de la baixa s'assenvala en el sistema de pestió. Pe                                                                                                    | Lista d'empreses adherides al conveni<br>empreses principal en qualsevol moment pot excloure a empreses que conformen el seu grup. L'efectivitat de la baixa s'assenyala en el sistema de gestió. Per<br>sborrar -les premi la icona que es troba situada sota el camp "opcions".<br>S'ha afegit correctament l'empresa al conveni. Si el conveni està en estat Validat o Vigent l'empresa rebrà un correu per procedir a la signatura.<br>egistres (2 de 2)<br>pecions CIF/NIF <sup>©</sup> Nom o raó social <sup>©</sup> Primer cognom <sup>©</sup> Estat signatura <sup>©</sup> Rol <sup>©</sup><br>A00000000 ENTIDAD DE PRUEBA · · · Segon cognom <sup>©</sup> Estat signatura <sup>©</sup> Administrador<br>A00001008 TEST AJBCN · · Pendent de signatura<br>Operador<br>Pàgina (1 de 1) M <sup>©</sup><br>6.1                                                                                                    | Conveni Empreses                    | Representacions Del                                        | legacions                                 |                                      |                                 |                                                             |
| ista d'empréses adherides al conveni                                                                                                    | Insta d'empreses adherides al conveni         rempreses principal en qualsevol moment pot excloure a empreses que conformen el seu grup. L'efectivitat de la baixa s'assenyala en el sistema de gestió. Per         sborrar -les premi la icona que es troba situada sota el camp "opcions".         S'ha afegit correctament l'empresa al conveni. Si el conveni està en estat Validat o Vigent l'empresa rebrà un correu per procedir a la signatura.         egistres (2 de 2)         recions       CIF/NIF \$         Nom o raó social \$       Primer cognom \$       Segon cognom \$         Autonologo       ENTIDAD DE PRUEBA       -         Autonologo       TEST AJBCN       -       Signat         O Ajuntament de Barcelona       Torner a datt \$       6.1                                                                                                    |                                     |                                                            |                                           |                                      |                                 |                                                             |
| empresa principal en qualsevol moment pot excloure a empreses que conformen el seu grup. L'efectivitat de la baixa s'assenvala en el sistema de gestió. Pe                                                                                                    | empresa principal en qualsevol moment pot excloure a empreses que conformen el seu grup. L'efectivitat de la baixa s'assenyala en el sistema de gestió. Per<br>sborrar -les premi la icona que es troba situada sota el camp "opcions".  S'ha afegit correctament l'empresa al conveni. Si el conveni està en estat Validat o Vigent l'empresa rebrà un correu per procedir a la signatura.  Sigistres (2 de 2)  pcions CIF/NIF  Nom o raó social  Primer cognom  Segon cognom  Estat signatura  Rol  Rol  Administrador Administrador De PRUEBA CAQUODODO2 DE NTIDAD DE PRUEBA CO Ajuntament de Barcelona CI Alunciant de Barcelona CI Alunciant de CI Alunciant de CI Alunciant | ista d'empreses adheride            | is al conveni                                              |                                           |                                      |                                 |                                                             |
| mpresa principal en quaisevol moment pot excloure a empreses que comormen el seu grup. L'electivitat de la paixa s'assenvala en el sistema de gestio, re                                                                                                    | S'ha afegit correctament l'empresa al conveni. Si el conveni està en estat Validat o Vigent l'empresa rebrà un correu per procedir a la signatura.  S'ha afegit correctament l'empresa al conveni. Si el conveni està en estat Validat o Vigent l'empresa rebrà un correu per procedir a la signatura.  S'ha afegit correctament l'empresa al conveni. Si el conveni està en estat Validat o Vigent l'empresa rebrà un correu per procedir a la signatura.  S'ha afegit correctament l'empresa al conveni. Si el conveni està en estat Validat o Vigent l'empresa rebrà un correu per procedir a la signatura.  S'ha afegit correctament l'empresa al conveni. Si el conveni està en estat Validat o Vigent l'empresa rebrà un correu per procedir a la signatura.  S'ha afegit correctament l'empresa al conveni. Si el conveni està en estat Validat o Vigent l'empresa rebrà un correu per procedir a la signatura.  S'ha afegit correctament l'empresa al conveni. Si el conveni està en estat Validat o Vigent l'empresa rebrà un correu per procedir a la signatura.  S'ha afegit correctament l'empresa al conveni. Si el conveni està en estat Validat o Vigent l'empresa rebrà un correu per procedir a la signatura.  S'ha afegit correctament l'empresa al conveni. Si el conveni està en estat Validat o Vigent l'empresa rebrà un correu per procedir a la signatura.  S'ha afegit correctament l'empresa al conveni. Si el conveni està en estat Validat o Vigent l'empresa rebrà un correu per procedir a la signatura.  S'ha afegit correctament l'empresa al conveni. Si el conveni està en estat Validat o Vigent l'empresa rebrà un correu per procedir a la signatura.  S'ha afegit correctament l'empresa al conveni. Si el conveni està en estat Validat o Vigent l'empresa rebrà un correu per procedir a la signatura.  S'ha afegit correctament l'empresa al conveni. Si el conveni està en estat Validat o Vigent l'empresa rebrà un correu per procedir a la signatura.  S'ha afegit correctament l'empresa al conveni està en estat Validat o Vigent l'empresa rebrà un correu per procedir a la    | and the second second second second | and the second sect and second second                      |                                           | and some if the fraction of the last | the second second second second | man do month? But                                           |
|                                                                                                    | Borrar -les premi la icona que es troba situada sota el camp "opcions".            Sha afegit correctament l'empresa al conveni. Si el conveni està en estat Validat o Vigent l'empresa rebrà un correu per procedir a la signatura.          gistres (2 de 2)         cions       CIF/NIF           A00000000       ENTIDAD DE PRIJEBA         A00001008       TEST AJBCN         CO Ajuntament de Barcelona       Torner a dait dit         0       O Ajuntament de Barcelona                                                                                                    | mpresa principal en quais           | levol moment pot excloure a en                             | Apreses que conformen el s                | seu grup. L'electivitat de la        | baixa s'assenyala en el síste   | ema de gestio, Per                                          |
| aorrar -les premi la icona que es troba situada sola el camp opcions .                                                                                                    | S'ha afegit correctament l'empresa al conveni. Si el conveni està en estat Validat o Vigent l'empresa rebrà un correu per procedir a la signatura.         gistres (2 de 2)         xcions       CIF/NIF \$       Nom o raó social \$       Primer cognom \$       Segon cognom \$       Estat signatura \$       Rol \$         A00000000       ENTIDAD DE PRUEBA       -       -       Signat       Administrador         A00001008       TEST AJBCN       -       -       Pendent de signatura       Operador         Pàgina (1 de 1)       I       4       6.1       6.1       6.1                                                                                                    | sorrar -les premi la icona          | que es troba situada sota el can                           | np opcions .                              |                                      |                                 |                                                             |
|                                                                                                    | tament l'empresa al conveni. Si el conveni està en estat Validat o Vigent l'empresa rebrà un correu per procedir a la signatura.          Nom o raó social \$       Primer cognom \$       Segon cognom \$       Estat signatura \$       Rol \$         I       ENTIDAD DE PRUEBA       -       -       Signat       Administrador         I       ENTIDAD DE PRUEBA       -       -       Signat       Administrador         TEST AJBON       -       -       Pendent de signatura       Operador         Pàgina (1 de 1)       I       4         C Ajuntament de Barcelona       Torner e dalt \$       6.1                                                                                                    |                                     |                                                            |                                           |                                      |                                 |                                                             |
|                                                                                                    | Sina aregit correctament rempresa a convent site convent esta en esta valua o vigent rempresa retu a un corren per procedir a la signatura.         Registres (2 de 2)         Opcions       CIF/NIF ©         Nom o raô social ©       Primer cognom ©         Signat       Administrador         A000001006       TEST AJBCN         O Ajuntament de Barcelona       Torner a dat ±         6.1                                                                                                    | C'ha afagit earrastaman             | Pampropa al appuopi. Si al appu                            | uni ootà en ootat Validat e V             | ligant Pomproos robrà un o           | errou nor procedir a la ciama   | atura .                                                     |
|                                                                                                    | Registres (2 de 2)         Opcions       CIF/NIF \$       Nom o raó social \$       Primer cognom \$       Segon cognom \$       Estat signatura \$       Rol \$         A00000000       ENTIDAD DE PRUEBA       -       -       Signat       Administrador         A000001006       TEST AJBCN       -       -       Pendent de signatura       Operador         Pôgina (1 de 1)       M       4       -       -       -       -         5.2       -       -       -       -       -       -       -         -       -       -       -       -       -       -       -       -         -       -       -       -       -       -       -       -       -       -       -       -       -       -       -       -       -       -       -       -       -       -       -       -       -       -       -       -       -       -       -       -       -       -       -       -       -       -       -       -       -       -       -       -       -       -       -       -       -       -       -       -       -       -       -       - </td <td>s ha aregit correctament</td> <td>rempresa ai conveni. Si ei conv</td> <td>jeni esta en estat validat o v</td> <td>rigent i empresa rebra un c</td> <td>orreu per procedir a la signa</td> <td>RUFA.</td>                                                                                                    | s ha aregit correctament            | rempresa ai conveni. Si ei conv                            | jeni esta en estat validat o v            | rigent i empresa rebra un c          | orreu per procedir a la signa   | RUFA.                                                       |
| <sup>9</sup> S'ha afegit correctament l'empresa al conveni. Si el conveni està en estat Validat o Vigent l'empresa rebrà un correu per procedir a la signatura.                                                                                                    | legistres (2 de 2)<br>Dipcions CIF/IIIF   Nom o raó social   Primer cognom   Segon cognom   Estat signatura   Rol   Administrador<br>A00000000 ENTIDAD DE PRUEBA Signat Administrador<br>A00001008 TEST AJBCN - Pendent de signatura<br>Pògina (1 de 1) № 4<br>O Ajuntament de Barcelona - Torner o doit   6.1                                                                                                    |                                     |                                                            |                                           |                                      |                                 |                                                             |
| <sup>®</sup> S'ha afegit correctament l'empresa al conveni. Si el conveni està en estat Validat o Vigent l'empresa rebrà un correu per procedir a la signatura.                                                                                                    | prions       CIF/NIF *       Nom o raó social *       Primer cognom *       Segon cognom *       Estat signatura *       Rol *         A00000000       ENTIDAD DE PRUEBA       -       -       Signat       Administrador         A00001006       TEST AJBCN       -       -       Pendent de signatura       Operador         Pôgina (1 de 1)       M       -       -       Torner a dait ±       6.1                                                                                                    | gistres (2 de 2)                    |                                                            |                                           |                                      |                                 |                                                             |
| <sup>®</sup> S'ha afegit correctament l'empresa al conveni. Si el conveni està en estat Validat o Vigent l'empresa rebrà un correu per procedir a la signatura.<br>gistres (2 de 2)                                                                                                    | A00000000 ENTIDAD DE PRUEBA Signat Administrador<br>A00001006 TEST AJBCN - Pendent de signatura Operador<br>Pàgina (1 de 1)    4<br>.2                                                                                                    | eur aur é                           | Nom o raó social 🗘                                         | Primer cognom \$                          | Senon connom 🚖                       | Estat signatura 🛎               |                                                             |
| S'ha afegit correctament l'empresa al conveni. Si el conveni està en estat Validat o Vigent l'empresa rebrà un correu per procedir a la signatura.         gistres (2 de 2)         picions       CIF/NIF \$       Nom o raô social \$       Primer cognom \$       Segon cognom \$       Estat signatura \$       Rol \$                                                                                                    | A00001008 TEST AJBCN     Pendent de signatura     Operador     Pàgina (1 de 1)    4                                                                                                    | ocions CIF/NIF +                    |                                                            |                                           | aellou colluour +                    | rouir oillinimin +              | Rol 🗘                                                       |
| * S'ha afegit correctament l'empresa al conveni. Si el conveni està en estat Validat o Vigent l'empresa rebrà un correu per procedir a la signatura.<br>gistres (2 de 2)<br>pcions CIF/NIF ÷ Nom o raó social ÷ Primer cognom ÷ Segon cognom ÷ Estat signatura ÷ Rol ÷<br>A00000000 ENTIDAD DE PRUEBA <u>Signat</u> Administrador                                                                                                    | Pàgina (1 de 1) H 4<br>C Ajuntament de Barcelona Torner a delt ±<br>6.1                                                                                                    | A00000000                           | ENTIDAD DE PRUEBA                                          | 1. C. C. C. C. C. C. C. C. C. C. C. C. C. | -                                    | Signat                          | Rol 0<br>Administrador                                      |
| * S'ha afegit correctament l'empresa al conveni. Si el conveni està en estat Validat o Vigent l'empresa rebrà un correu per procedir a la signatura.         gistres (2 de 2)         pcions       CIF/NIF \$         Nom o raó social \$       Primer cognom \$       Segon cognom \$       Estat signatura \$       Rol \$         A00000000       ENTIDAD DE PRUEBA       -       Signat       Administrador         A00001008       TEST AJBCN       -       Pendent de signatura       Operador                                                                                                    | C Ajuntament de Barcelona Tomer s dat ± 6.1                                                                                                    | A00000000<br>A00001008              | ENTIDAD DE PRUEBA<br>TEST AJBON                            |                                           | -<br>-                               | Signat<br>Pendent de signatura  | Rol ©<br>Administrador<br>Operador                          |
| S'ha afegit correctament l'empresa al conveni. Si el conveni està en estat Validat o Vigent l'empresa rebrà un correu per procedir a la signatura.         gistres (2 de 2)         pcions       CIF/NIF \$       Nom o raó social \$       Primer cognom \$       Segon cognom \$       Estat signatura \$       Rol \$         A00000000       ENTIDAD DE PRUEBA       -       -       Signat       Administrador         A00001008       TEST AJBON       -       -       Pendent de signatura       Operador                                                                                                  | 6.1                                                                                                    | A00000000<br>A00001008              | ENTIDAD DE PRUEBA<br>TEST AJBON                            |                                           | -                                    | Signat<br>Pendent de signatura  | Rol ‡<br>Administrador<br>Operador<br>Pågina (1 de 1) 🕅 🖞 🖗 |
| S'ha afegit correctament l'empresa al conveni. Si el conveni està en estat Validat o Vigent l'empresa rebrà un correu per procedir a la signatura.         gistres (2 de 2)         pcions       CIF/NIF \$       Nom o raó social \$       Primer cognom \$       Segon cognom \$       Estat signatura \$       Rol \$         A00000000       ENTIDAD DE PRUEBA       -       -       Signat       Administrador         A00001008       TEST AJBCN       -       -       Pendent de signatura       Operador         Pàgina (1 de 1)       -       -       -       Pàgina (1 de 1)       -                    | 6.1                                                                                                    | A00000000<br>A00001006              | ENTIDAD DE PRUEBA<br>TEST AJBON                            |                                           | -                                    | Signat<br>Pendent de signatura  | Rol C<br>Administrador<br>Operador<br>Pàgina (1 de 1) K 4 D |
| S'ha afegit correctament l'empresa al conveni. Si el conveni està en estat Validat o Vigent l'empresa rebrà un correu per procedir a la signatura.         gistres (2 de 2)         ocions       CIF/NIF \$         Nom o raó social \$       Primer cognom \$       Segon cognom \$         A00000000       ENTIDAD DE PRUEBA       -         A00001008       TEST AJBCN       -       Signat         Operador       Pàgina (1 de 1)         C Ajuntament de Barcelona       Tornar a dalt \$                                                                                                    | 0.1                                                                                                    | A00000000<br>A00001008              | ENTIDAD DE PRUEBA<br>TEST AJBON<br>O Ajuntament de Barcelo | -                                         | -<br>-<br>-<br>Tom                   | Signat<br>Pendent de signatura  | Rol C<br>Administrador<br>Operador<br>Pàgina (1 de 1)       |
| S'ha afegit correctament l'empresa al conveni. Si el conveni està en estat Validat o Vigent l'empresa rebrà un correu per procedir a la signatura.         rgistres (2 de 2)         pcions       CIF/NIF \$       Nom o raô social \$       Primer cognom \$       Segon cognom \$       Estat signatura \$       Rol \$         A00000000       ENTIDAD DE PRUEBA       -       -       Signat       Administrador         A00001008       TEST AJBCN       -       -       Pendent de signatura       Pàgina (1 de 1)         CI Ajuntament de Barcelona       Tornar s dat da       6       1       6       1 |                                                                                                    |                                     | ENTIDAD DE PRUEBA<br>TEST AJBON<br>© Ajuntament de Barcelo | -<br>-                                    | -<br>-<br>Torn                       | Signat<br>Pendent de signatura  | Rol C<br>Administrador<br>Operador<br>Pàgina (1 de 1) K 4 D |
| S'ha afegit correctament l'empresa al conveni. Si el conveni està en estat Validat o Vigent l'empresa rebrà un correu per procedir a la signatura.         egistres (2 de 2)         pcions       CIF/NIF *       Nom o raô social *       Primer cognom *       Estat signatura *       Rol *         A00000000       ENTIDAD DE PRUEBA       -       -       Signat       Administrador         A00001008       TEST AJBON       -       -       Pendent de signatura       Operador         Pàgina (1 de 1)       .       .       .       .       6.1                                                          | 38                                                                                                    | A00000000<br>A00001008              | ENTIDAD DE PRUEBA<br>TEST AJBON<br>O Ajuntament de Barcelo | -                                         | -<br>-<br>Tom                        | Signat<br>Pendent de signatura  | Rol C<br>Administrador<br>Operador<br>Pàgina (1 de 1) K 4 D |

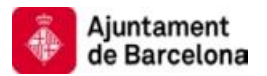

- 6.1.L'empresa afegida al conveni té el rol **Operador** i l'estat **Pendent de signatura**. Només l'empresa amb rol administrador podrà afegir i eliminar empreses del conveni. L'estat de l'empresa serà **pendent de signatura** fins que aquesta ferma el document d'adhesió al conveni. Veurem aquest procés en l'apartat F.1.
- 6.2. Aquesta opció permetrà esborrar l'empresa del conveni.
- 7. Si es decideix <u>eliminar una empresa</u> de la llista utilitzant l'opció del requadre 6.2, s'haurà de signar el document corresponent en la següent pantalla:

| Ajuntament de Barcelona<br>a-convenis<br>ieneral IBI SL e-multes |                                                                                                    | ENTIDAD DE PRUEB |
|------------------------------------------------------------------|----------------------------------------------------------------------------------------------------|------------------|
| Pàgina de signatura                                              |                                                                                                    | 0                |
| *                                                                | Ajuntament<br>de Barcelon Institut Municipal d'Hisenda<br>www.bon.cat/bisende                                                                                                    |                  |
|                                                                  | Gestió del sistema de tramitació: baixa d'una empresa vinculada.                                                                                                    |                  |
| •                                                                | Identificador conveni: 3                                                                                                    | 7.1              |
| Emp                                                              | resa:                                                                                                    |                  |
|                                                                  | Nom o raó social: ENTIDAD DE PRUEBA<br>Cognoms:LORENTE<br>CIF/NIF: A00000000<br>Domicili: ADREÇA TEST 0001 - BARCELONA 08006 BARCELONA                                                                                                    |                  |
| L'em<br>del si<br>e-mu                                           | presa identificada anteriorment conforma juntament amb altres, en relació a la gestió<br>stema, un grup d'empreses i en exercici de les facultats inherents al sistema de gestió "<br>ltes" sol·licita la baixa en el mateix de l'empresa que seguidament es refereix: |                  |
| :                                                                | Nom o raó social: TEST AJBCN<br>Cognoms:<br>CIE/NIE: A00001008                                                                                                    |                  |
|                                                                  | (7.2)                                                                                                    | Signar Cancel·la |

- 7.1.L'usuari haurà de verificar que el document està informat amb les dades correctes.
- 7.2. Signar el document amb el certificat digital si aquest document és correcte.

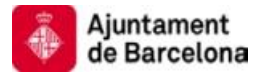

8. Si l'acció ha finalitzat correctament, la llista d'empreses del grup reflectirà la baixa de l'empresa, com s'observa en la següent imatge:

| 🐴 Ajur               | tament de Barcelona                            |                                                        |                                                  |                                 |                             | ত                                        |
|----------------------|------------------------------------------------|--------------------------------------------------------|--------------------------------------------------|---------------------------------|-----------------------------|------------------------------------------|
| e-conve              | nis                                            |                                                        |                                                  |                                 |                             | ENTIDAD DE PRUEBA<br>Usuari: A00000000   |
| General              | BI SL e-multes                                 |                                                        |                                                  |                                 |                             |                                          |
| Conven               | i Empreses                                     | Representacions                                        | Delegacions                                      |                                 |                             |                                          |
| Llista d'e           | mpreses adherides                              | al conveni                                             |                                                  |                                 |                             | 0                                        |
| L'empres<br>esborrar | a principal en qualse<br>les premi la icona qu | evol moment pot excloure<br>ue es troba situada sota e | a empreses que conformen e<br>el camp "opcions". | l seu grup. L'efectivitat de la | baixa s'assenyala en el sis | tema de gestió. Per 🛛 ×                  |
| 🖋 S'ha d             | onat de baixa correc                           | tament l'empresa.                                      |                                                  |                                 |                             | ж                                        |
| Registres (          | 1 de 1)                                        |                                                        |                                                  |                                 |                             |                                          |
| Opcions              | CIF/NIF \$                                     | Nom o raó social                                       | Primer cognom 0                                  | Segon cognom ≑                  | Estat signatura ≑           | Rol \$                                   |
|                      | A0000000                                       | ENTIDAD DE PRUEB                                       | Α.                                               | •                               | Signat                      | Administrador<br>Pàgina (1 de 1) 🛛 🖓 🖉 🕅 |
|                      |                                                |                                                        |                                                  |                                 |                             |                                          |

C Ajuntament de Barcelona Tornar a dalt 🏦

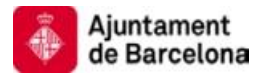

#### E.6. Donar de baixa conveni.

Una empresa que tingui signat un conveni podrà donar-ho de baixa. En cas de tractar-se d'un conveni de tipus **grup d'empreses** aquesta acció només podrà ser duta a terme per l'empresa administradora del conveni i la baixa d'aquesta determinarà la de la resta d'empreses que conformen el grup.

Per poder actuar sobre el conveni, serà necessari que l'empresa accedeixi amb el seu certificat digital a l'aplicació web e-convenis de l'Ajuntament de Barcelona a través de la següent URL:

• URL d'accés a E-convenis

| Ajuntement de Barcelona  |                                                                                                    | 1.2                                                        |
|--------------------------|----------------------------------------------------------------------------------------------------|------------------------------------------------------------|
| General IBI SL e-multes  | e-convenis                                                                                                    |                                                            |
| Canviar idioma<br>Sortir | L'aplicació e-convenis permet signar el preceptiu acord d'adhesió i, per tant<br>padrons i e-multes.                                                                                                    | , causar alta per gestionar mitjançant les aplicacions: e- |
| 1.4                      | També li permetra;<br>• causar la baixa de l'empresa;<br>• gestió mitjançant un grups d'empreses;<br>• nombrar i cessar representants i/o "delegats/empleats" (gestió indir<br>• proporcionar i modificar les dades que requereix el sistema per al se | recta)<br>eu funcionament.                                 |
|                          | © Austamant de Parcelone                                                                                                    | Torrey o dell A                                            |

1. L'usuari accedirà a la pàgina d'inici on veurà la següent informació:

- 1.1.Text explicatiu de les gestions que podrà dur a terme l'usuari de l'aplicació.
- 1.2. Dades de l'usuari autentificat. , Aquestes dades s'extreuen del certificat digital.
- 1.3.Opcions generals i diferents arbitris d'e-padrons i/o e-multes en els quals l'usuari té convenis actius i pot dur a terme gestions.
- 1.4.Opcions generals, l'usuari podrà canviar les dades que no s'extreuen del certificat digital, canviar l'idioma (català o castellà) i sortir de l'aplicació.

En aquest exemple accedirem a la pestanya **e-multes** del requadre 1.3.

2. Una vegada en el conveni d'e-multes, trobem la pàgina de resum del conveni, que mostrarà les diferents accions permeses depenent de l'estat del conveni.

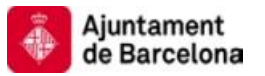

| 🍈 Ajuntament de Ba      | rcelona                                                                                                    | <u></u>                              |
|-------------------------|----------------------------------------------------------------------------------------------------|--------------------------------------|
| e-convenis              | Er<br>Ur                                                                                                    | ATIDAD DE PRUEBA<br>suari: AD0000000 |
| General IBI e-multe     | 5                                                                                                    |                                      |
|                         |                                                                                                    |                                      |
| Conveni Emp             | eses Representacions Delegacions 2.1                                                                                                    | -                                    |
| Dades del conveni       |                                                                                                    | 0                                    |
|                         | 2.2                                                                                                    |                                      |
| Pot realitzar les accio | s que indiquen els botons corresponents.                                                                                                    |                                      |
|                         |                                                                                                    |                                      |
| Dades generals          |                                                                                                    |                                      |
| Identificador           | 100//48063                                                                                                    |                                      |
| Tipus conveni           | E-MULIES                                                                                                    |                                      |
| Tipus de conveniat      |                                                                                                    |                                      |
| Estat                   | Pendent de validació                                                                                                    |                                      |
| Dades del represent     | unt Contraction of the second second s |                                      |
| DNI                     | 02871080J                                                                                                    |                                      |
| Nom                     | VICENTE DIAZ                                                                                                    |                                      |
| Primer cognom           |                                                                                                    |                                      |
| Segon cognom            |                                                                                                    |                                      |
| Adreça                  | TANGER 97                                                                                                    |                                      |
| Càrrec                  |                                                                                                    |                                      |
| Dades de contacte       |                                                                                                    |                                      |
| Nom i cognoms           | 7ES7                                                                                                    |                                      |
| Email                   | test@test.com                                                                                                    |                                      |
| Mòbil                   | 66666666                                                                                                    |                                      |
| Telèfon                 | 999999999                                                                                                    |                                      |
| Càrrec                  |                                                                                                    |                                      |
| Dades de notificació    |                                                                                                    |                                      |
| Permet actualitzacio    | ns                                                                                                    |                                      |
| klioma                  | Català                                                                                                    |                                      |
| Canal comunicació       | Correu electrònic / SMS                                                                                                    |                                      |
| Móbil                   | 66666666                                                                                                    |                                      |
| Email                   | lest@test                                                                                                    |                                      |
|                         |                                                                                                    |                                      |
|                         | 2.4 Crear un grup d'empreses Modificar el conveni Donar de baixa el conveni Veure l'a                                                                                                    | cord d'adhesió                       |
|                         |                                                                                                    |                                      |

© Ajuntament de Barcelona 🛛 🛶 👘 🗛 🗛 🗛 🗛 🗛 🗛 🗛 🗛 🗛

2.1.Pestanyes de gestió dels diferents aspectes del conveni:

- a. **Conveni**: Resum del conveni i accions que es poden dur a terme sobre aquest.
- b. **Empreses**: Gestionar les empreses que formen part del conveni, útil si el conveni és de tipus grup d'empreses per donar d'alta i baixa empreses del conveni.
- c. **Representacions**: Gestionar els representants del conveni. , Es podran donar d'alta i de baixa.
- d. **Delegacions**: Gestionar els delegats/empleats del conveni., Es podran donar d'alta i de baixa.
- 2.2.Text explicatiu d'ajuda de la pàgina actual., Aquest requadre anirà canviant en cada pantalla.

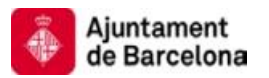

- 2.3.Es pot observar que, en aquest exemple, l'estat del conveni és pendent de validació. Si l'IMH hagués validat el conveni aquest estaria en estat Vigent.
   En ambdós casos les accions per donar de baixa el conveni són les mateixes.
- 2.4.Accions que es poden dur a terme en aquest estat del conveni, en l'estat actual solament es pot:
  - e. **Crear un grup d'empreses**: Aquesta acció canviarà la naturalesa del conveni d'empresa única a grup d'empreses., En un grup d'empreses es podran afegir empreses al conveni.
  - f. **Modificar el conveni**: Modificar aspectes del conveni. Aquesta opció generarà un document que s'haurà de signar amb el certificat digital.
  - g. **Donar de baixa el conveni**: El conveni passarà a no estar vigent.
  - h. **Veure l'acord d'adhesió**: Aquesta opció redirigirà a una pantalla on es mostrarà el document de l'acord d'adhesió al conveni.
  - Fem un clic sobre l'opció <u>Donar de baixa el conveni</u>.
- 3. En la següent pantalla es mostra el document de baixa del conveni, s'hauran de dur a terme les següents accions:

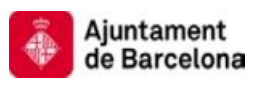

| Ajuntament de Barcelona |                                                                                                    | <b>B</b>                               |
|-------------------------|----------------------------------------------------------------------------------------------------|----------------------------------------|
| e-convenis              |                                                                                                    | ENTIDAD DE PRUEBA<br>Usuari: A00000000 |
| General IBI SL e-multes |                                                                                                    |                                        |
| Pågina de signatura     |                                                                                                    | •                                      |
|                         |                                                                                                    |                                        |
|                         | Ajuntament<br>de Barcelon Institut Municipal d'Hisenda<br>www.bcr. cathlisenda                                                                                                    |                                        |
|                         | Gestió del sistema de tramitació: baixa per renúncia.                                                                                                    |                                        |
|                         | <ul> <li>Identificador conveni: 3</li> </ul>                                                                                                    |                                        |
|                         | Empresa:                                                                                                    |                                        |
|                         | Nom o raó social: ENTIDAD DE PRUEBA                                                                                                    | ( 3.1 )                                |
|                         | CIF/NIF: A00000000     Dominili: ADDECA TEST 0001 BARCELONA 02006 BARCELONA                                                                                                    |                                        |
|                         | DOMICIII: ADREÇA TEST 0001 BARCELONA 08008 BARCELONA                                                                                                    |                                        |
|                         | L'empresa identificada anteriorment en exercici de les facultats inherents al sistema de<br>gestió " e-multes" sol·licita la seva baixa i, en conseqüència, manifesta la seva <b>RENÚNCIA</b> al                   |                                        |
|                         | sistema de tramitació i d'identificació de conductors responsables d'infraccions de trànsit al<br>qual es troba adherit.                                                                                           |                                        |
|                         | De conformitat amb la voluntat expressada, a tots els efectes legals, l'empresa abans<br>referida causa baixa per renúncia. La baixa, des que sigui efectiva, comportarà, entre<br>d'altres, els següents efectes: |                                        |
|                         | <ul> <li>Les denúncies per infraccions de trànsit es posaran a disposició de l'empresa pel<br/>canal ordinari</li> </ul>                                                                                           | ~                                      |
|                         | 3.2                                                                                                    | Signar Cancel·la                       |
|                         |                                                                                                    |                                        |

- 3.1.Verificar que les dades informades en el document siguin els correctes abans de signar el document.
- 3.2. Signar el document amb el certificat digital si aquest document és correcte.
- 4. Una vegada signat el document, el conveni serà donat de baixa i a la pàgina principal del conveni es mostrarà la informació del conveni:

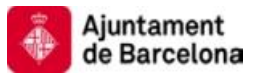

| 🍈 Ajuntament de Baro              | elona                           | 0                 |
|-----------------------------------|---------------------------------|-------------------|
| e-convenis                        |                                 | ENTIDAD DE PRUEBA |
| General IBI SI e.m                | ittas                           |                   |
|                                   |                                 |                   |
| Conveni Empre                     | ses Representacions Delegacions |                   |
| Dades del conveni                 |                                 | 0                 |
| 🖋 S'ha donat de baixa             | el conveni.                     | ×                 |
| Dadae canarale                    |                                 |                   |
| Mentificador                      | 3                               |                   |
| Tipus conveni                     | E-MULTES                        |                   |
| Tipus de conveniat                | Grup d'empreses                 |                   |
| Estat                             | Esborrat 4.1                    |                   |
| Dades del representa              | 4                               |                   |
| DHI                               | 02871080J                       |                   |
| llom                              | VICENTE DIAZ                    |                   |
| Primer cognom                     |                                 |                   |
| Segon cognom                      |                                 |                   |
| Adreça                            | TANGER 97                       |                   |
| Càrrec                            |                                 |                   |
| Dades de contacte                 |                                 |                   |
| llom i cognoms                    | TEST                            |                   |
| Email                             | test@test.com                   |                   |
| Móbil                             | 666666666                       |                   |
| Telèfon                           | 999999999                       |                   |
| Càrrec                            |                                 |                   |
| Dades de notificació              |                                 |                   |
| Permet actualitzacion<br>per lots | s ::                            |                   |
| klioma                            | Català                          |                   |
| Canal comunicació                 | Correu electrònic i SMS         |                   |
| Móbil                             | 866666666                       |                   |
| Email                             | test@test.com                   |                   |

© Ajuntament de Barcelona \_\_\_\_\_ Tornar a dalt 🏦

4.1.L'estat del conveni ha passat a estat esborrat.

4.2.Observem que ara ja no es pot dur a terme cap acció sobre el conveni.

El procés de baixa del conveni ha estat completat.

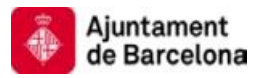

#### F. Accions d'empreses operadores d'un conveni

#### F.1. Adhesió a un conveni d'un grup d'empreses.

En l'apartat E.5 s'ha mostrat el procés d'afegir una empresa a un grup d'empreses per part de l'empresa administradora del conveni. S'ha mostrat que l'empresa afegida quedava en estat **pendent de signatura**.

L'aplicació haurà enviat un correu a l'adreça de notificació de l'empresa afegida al conveni per informar-la que ha de signar l'acord d'adhesió al mateix.

Per poder fer això serà necessari que l'empresa afegida accedeixi amb el seu certificat digital a l'aplicació web e-convenis de l'Ajuntament de Barcelona a través de la següent URL:

• URL d'accés a E-convenis

| 1. L'ι | isuari accedirà | a la pàgina | d'inici on ve | eurà la següer | t informació: |
|--------|-----------------|-------------|---------------|----------------|---------------|
|--------|-----------------|-------------|---------------|----------------|---------------|

| Ajuntament de Barcelona                     |                                                                                                    |                   | <b>0</b>                               |
|---------------------------------------------|----------------------------------------------------------------------------------------------------|-------------------|----------------------------------------|
| e-convenis<br>General IBI SL e-multes       | 1.3                                                                                                    | 1.2               | ENTIDAD DE PRUEBA<br>Usuari: A00000000 |
| Les meves dades<br>Canviar idioma<br>Sortir | e-convenis<br>L'aplicació e-convenis permet signar el preceptiu acord d'adhesió i, per tant, causar alta per<br>padrons i e-multes.                                                                                                    | gestionar mitjanç | ant les aplicacions: e-                |
| 1.4                                         | També li permetrà:<br>• causar la baixa de l'empresa;<br>• gestió mitjançant un grups d'empreses;<br>• nombrar i cessar representants i/o "delegats/empleats" (gestió indirecta)<br>• proporcionar i modificar les dades que requereix el sistema per al seu funcionament | •                 | 1.1                                    |
|                                             |                                                                                                    |                   |                                        |

- 1.1.Text explicatiu de les gestions que podrà dur a terme l'usuari de l'aplicació.
- 1.2. Dades de l'usuari autenticat, aquestes dades s'extreuen del certificat digital.
- 1.3.Opcions generals i diferents arbitris d'e-padrons i/o e-multes en els quals l'usuari té convenis actius i pot dur a terme gestions.
- 1.4.Opcions generals., L'usuari podrà canviar les dades que no s'extreuen del certificat digital, canviar l'idioma (català o castellà) i sortir de l'aplicació.

En aquest exemple accedirem a la pestanya **e-multes** del requadre 1.3.

 Una vegada en el conveni d'e-multes, trobem la pàgina de resum del conveni, que mostrarà les diferents accions permeses depenent de l'estat del conveni i el tipus d'usuari autentificat:

| Ajuntament de Barce         | ona                               |             |                                          | ভ                     |
|-----------------------------|-----------------------------------|-------------|------------------------------------------|-----------------------|
| e-convenis                  |                                   |             | TEST.<br>Usuar                           | AJBCN<br>(: A0000100/ |
| General e-multes            |                                   | $\sim$      |                                          |                       |
| Conveni Empres              | Representacions Dele              | dacions 2.1 |                                          |                       |
|                             |                                   | 2.1         |                                          |                       |
| Dades del conveni           |                                   |             | 22                                       | đ                     |
| Pot realitzar les accions d | ue indiquen els botons correspone | nts.        | 2.2                                      | 3                     |
|                             |                                   |             | $\smile$                                 |                       |
| Dades generals              |                                   |             |                                          |                       |
| Identificador               | 3                                 | ~           |                                          |                       |
| Tipus conveni               | E-MULTES                          |             |                                          |                       |
| Tipus de conveniat          | Grup d'empreses                   | 2.3         |                                          |                       |
| Estat                       | Vigent                            |             |                                          |                       |
| Dades del representant      |                                   |             |                                          |                       |
| DIII                        | 02871080J                         |             |                                          |                       |
| llom                        | VICENTE DIAZ                      |             |                                          |                       |
| Primer cognom               |                                   |             |                                          |                       |
| Segon cognom                |                                   |             |                                          |                       |
| Adreça                      | TANGER 97                         |             |                                          |                       |
| Càrrec                      |                                   |             |                                          |                       |
| Dades de contacte           |                                   |             |                                          |                       |
| llom i cognoms              | TEST                              |             |                                          |                       |
| Email                       | test@test.com                     |             |                                          |                       |
| Móbil                       | 666666666                         |             |                                          |                       |
| Telèfon                     | 9999999999                        |             |                                          |                       |
| Càrrec                      |                                   |             |                                          |                       |
| Dades de notificació        |                                   |             |                                          |                       |
| Permet actualitzacions      |                                   |             |                                          |                       |
| periots                     | Català                            |             |                                          |                       |
| Capal comunicació           | Correu electrònic i SMS           |             |                                          |                       |
| Móbil                       | 6666666666                        |             |                                          |                       |
| Email                       | test@test.com                     |             |                                          |                       |
|                             |                                   |             |                                          |                       |
|                             |                                   | 2.4         | Signar l'acord d'adhesió Veure l'acord d | d'adhesió             |

2.1.Pestanyes de gestió dels diferents aspectes del conveni:

- a. **Conveni**: Resum del conveni i accions que es poden dur a terme sobre aquest.
- b. **Empreses**: Gestionar les empreses que formen part del conveni, útil si el conveni és de tipus grup d'empreses per donar d'alta i baixa empreses del conveni.
- c. **Representacions**: Gestionar els representants del conveni., Es podran donar d'alta i de baixa.
- d. **Delegacions**: Gestionar els delegats/empleats del conveni., Es podran donar d'alta i de baixa.

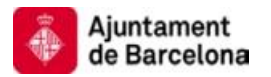

- 2.2.Text explicatiu d'ajuda de la pàgina actual, aquest requadre anirà canviant en cada pantalla.
- 2.3.Es pot observar que el tipus de conveni és Grup d'empreses.
- 2.4.Accions que es poden dur a terme en aquest estat del conveni, l'usuari actual pugues:
  - a) **Signar l'acord d'adhesió**: Aquesta opció generarà el document d'adhesió que l'empresa haurà de signar amb el seu certificat digital
  - b) **Veure l'acord d'adhesió**: Aquesta opció redirigirà a una pantalla on es mostrarà el document de l'acord d'adhesió al conveni.
  - Per adherir-se el conveni fem un clic a l'opció <u>Signar l'acord</u> <u>d'adhesió</u> del requadre 2.4.
- 3. En la següent pantalla es mostra el document d'adhesió al conveni, es portaran cap les següents accions:

| 🍈 Ajuntament de Bar            | celona                                                                                                    | U                               |
|--------------------------------|----------------------------------------------------------------------------------------------------|---------------------------------|
| e-convenis<br>General e-multes |                                                                                                    | TEST AJBON<br>Usuari: A00001008 |
| Pàgina de signatura            |                                                                                                    |                                 |
|                                | Ajuntament<br>de Barcelon Institut Municipal d'Hisenda<br>www.bcn.cathipenda                                                                                                    | 11<br>11                        |
|                                | Sistema de tramitació i d'identificació de conductors responsables<br>d'infraccions de trànsit a través d'internet: sol·licitud d'adhesió empresa                                                                                                    |                                 |
|                                | <ul> <li>Identificador conveni: 3</li> </ul>                                                                                                    | 3.1                             |
|                                | I L'aplicació " e-multes" permet a les empreses, a través de la pàgina web de l'Institut<br>Municipal d'Hisenda (IMH), conèixer les notificacions de les denúncies per infraccions de la<br>normativa de trànsit comeses per vehicles pertanyents a la mateixa i, mitjançant aquesta,<br>efectuar les accions següents: identificar els conductors responsables d'aquestes, comunicar<br>les incidències que permet el sistema i, en el seu cas, quan la normativa ho autoritzi,<br>efectuar el seu pagament. |                                 |
|                                | II Mitjançant l'aplicació " e-multes", l'empresa es donarà per requerida a tots els efectes<br>legals i per a totes les infraccions incloses en una remesa de denúncies, sent la seva<br>obligació entrar en la web de l'IMH per identificar els conductors o, en el seu cas, comunicar<br>les incidències corresponents o, quan sigui possible, efectuar el pagament.                                                                                                    |                                 |
|                                | Per a això, amb la periodicitat que determina el sistema de gestió (en principi,<br>setmanalment), es mostraran a la pàgina web de l'IMH les denúncies que afectin a<br>l'empresa i, a tal efecte, es remetrà, al correu electrònic comunicat o/i al seu telèfon mòbil<br>(a través d'un SMS), un avís comunicant-li que s'ha carregat una remesa de denúncies que                                                                                                    |                                 |
|                                | 3.2                                                                                                    | Signar Cancel·la                |

O Ajuntament de Barcelona

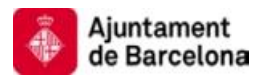

- 3.1.Verificar que les dades informades en el document siguin els correctes abans de signar el document.
- 3.2. Signar el document amb el certificat digital si aquest document és correcte.
- 4. Una vegada signat el document, l'empresa estarà adherida al conveni. L'aplicació redirigirà a l'usuari a la pantalla principal del conveni:

| Ajuntament de Barcel               | ona                         |             |  |              |       | U                               |
|------------------------------------|-----------------------------|-------------|--|--------------|-------|---------------------------------|
| e-convenis                         |                             |             |  |              |       | TEST AJBCN<br>Usuari: A00001008 |
| General e-multes                   |                             |             |  |              |       |                                 |
| Conveni Empreso                    | Representacions             | Delegacions |  |              |       |                                 |
| Dades del conveni                  |                             |             |  |              |       | ٥                               |
| Pot realitzar les accions q        | ue indiquen els botons corr | esponents.  |  |              |       | ×                               |
| Dades generals                     |                             |             |  |              |       |                                 |
| Identificador                      | 3                           |             |  |              |       |                                 |
| Tipus conveni                      | E-MULTES                    |             |  |              |       |                                 |
| Tipus de conveniat                 | Grup d'empreses             |             |  |              |       |                                 |
| Estat                              | Wigent                      |             |  |              |       |                                 |
| Dades del representant             |                             |             |  |              |       |                                 |
| DIII                               | 02871080J                   |             |  |              |       |                                 |
| Nom                                | VICENTE DIAZ                |             |  |              |       |                                 |
| Primer cognom                      |                             |             |  |              |       |                                 |
| Segon cognom                       |                             |             |  |              |       |                                 |
| Adreça                             | TANGER 97                   |             |  |              |       |                                 |
| Càrrec                             |                             |             |  |              |       |                                 |
| Dades de contacte                  |                             |             |  |              |       |                                 |
| Nom i cognoms                      | TEST                        |             |  |              |       |                                 |
| Email                              | test@test.com               |             |  |              |       |                                 |
| Móbil                              | 666666666                   |             |  |              |       |                                 |
| Telèfon                            | 999999999                   |             |  |              |       |                                 |
| Càrrec                             |                             |             |  |              |       |                                 |
| Dades de notificació               |                             |             |  |              |       |                                 |
| Permet actualitzacions<br>per lots |                             |             |  |              |       |                                 |
| ldioma                             | Català                      |             |  |              |       |                                 |
| Canal comunicació                  | Carreu electrànic i SMS     |             |  |              |       |                                 |
| Móbil                              | 888888888                   |             |  |              |       |                                 |
| Email                              | test@lest.com               |             |  |              |       |                                 |
|                                    |                             |             |  | ( 4.1 )_     | Veure | l'acord d'adhesió               |
|                                    |                             |             |  | $\checkmark$ |       |                                 |

- 4.1.Accions que es poden dur a terme en aquest estat del conveni., L'usuari actual pot:
  - a) **Veure l'acord d'adhesió:** Aquesta opció redirigirà a una pantalla on es mostrarà el document de l'acord d'adhesió al conveni.

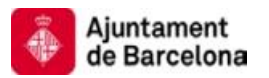

#### G.Accions comunes d'empreses d'un conveni

#### G.1. Visualització del conveni

Les empreses podran visualitzar les dades del conveni, així com el document d'adhesió al mateix.

Per poder visualitzar un conveni, serà necessari que l'empresa accedeixi amb el seu certificat digital a l'aplicació web e-convenis de l'Ajuntament de Barcelona a través de la següent URL:

- URL d'accés a E-convenis
- 1. L'usuari accedirà a la pàgina d'inici on veurà la següent informació:

| Ajuntament de Barcelona |                                                                                                    |                                     | <b>U</b>                               |
|-------------------------|----------------------------------------------------------------------------------------------------|-------------------------------------|----------------------------------------|
| e-convenis              | $\frown$                                                                                                    | 1.2                                 | ENTIDAD DE PRUEBA<br>Usuari: AD0000000 |
| General IBI SL e-multes | 1.3                                                                                                    | $\bigcirc$                          |                                        |
| Les neves dades         | e-convenis                                                                                                    |                                     | 0                                      |
| <u>Sortir</u>           | L'aplicació e-convenis permet signar el preceptiu acord d'adhesió i, per tan padrons i e-multes.                                                                      | t, causar alta per gestionar mitjan | çant les aplicacions: e- 🛛 🛪           |
|                         | També li permetrà:                                                                                                    |                                     | $\frown$                               |
| $\bigcap$               | <ul> <li>causar la baixa de l'empresa;</li> <li>gestió mitjançant un grups d'empreses;</li> </ul>                                                                     |                                     |                                        |
| 1.4                     | <ul> <li>nombrar i cessar representants i/o "delegats/empleats" (gestio indi</li> <li>proporcionar i modificar les dades que requereix el sistema per al s</li> </ul> | rrecta)<br>seu funcionament.        | 1.1                                    |
|                         |                                                                                                    |                                     |                                        |

- 1.1.Text explicatiu de les gestions que podrà dur a terme l'usuari de l'aplicació.
- 1.2. Dades de l'usuari autentificat, aquestes dades s'extreuen del certificat digital.
- 1.3.Opcions generals i diferents arbitris d'e-padrons i/o e-multes en els quals l'usuari té convenis actius i pot dur a terme gestions.
- 1.4.Opcions generals, l'usuari podrà canviar les dades que no s'extreuen del certificat digital, canviar l'idioma (català o castellà) i sortir de l'aplicació.

En aquest cas visualitzarem un conveni d'e-multes, per la qual cosa accedirem a la pestanya **e-multes** del requadre 1.3.

2. Una vegada en el conveni d'e-multes, trobem la pàgina de resum del conveni, que mostrarà les diferents accions permeses depenent de l'estat del conveni.

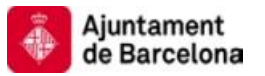

| Ajuntament de Barce                | lona                       |              |              |                      |                           | ENTIDAD DE PRUEB       |
|------------------------------------|----------------------------|--------------|--------------|----------------------|---------------------------|------------------------|
| e-convenis                         |                            |              |              |                      |                           | Usuari: AD0000000      |
| General IBI e-multes               |                            |              | -            | _                    |                           |                        |
| Conveni Empres                     | es Representacions         | Delegacions  | _ 2          | .1                   |                           | $\frown$               |
| Dades del conveni                  |                            |              | -            |                      |                           | 22                     |
| Pot realitzar les accions          | que indiquen els botons co | responents.  |              |                      |                           |                        |
| Dades generals                     |                            |              |              |                      |                           |                        |
| Identificador                      | 1007748063                 |              |              |                      |                           |                        |
| Tipus conveni                      | E-MULTES                   | $\frown$     |              |                      |                           |                        |
| Tipus de conveniat                 | Empresa única              |              |              |                      |                           |                        |
| Estat                              | Pendent de validació       | -2.3         |              |                      |                           |                        |
| Dades del representam              | t.                         |              |              |                      |                           |                        |
| DHI                                | 028710803                  |              |              |                      |                           |                        |
| llom                               | VICENTE DIAZ               |              |              |                      |                           |                        |
| Primer cognom                      |                            |              |              |                      |                           |                        |
| Segon cognom                       |                            |              |              |                      |                           |                        |
| Adreça                             | TANGER 97                  |              |              |                      |                           |                        |
| Càrrec                             |                            |              |              |                      |                           |                        |
| Dades de contacte                  |                            |              |              |                      |                           |                        |
| Nom i cognoms                      | TEST                       |              |              |                      |                           |                        |
| Email                              | test@test.com              |              |              |                      |                           |                        |
| Mòbil                              | 666666666                  |              |              |                      |                           |                        |
| Telèfon                            | 999999999                  |              |              |                      |                           |                        |
| Càrrec                             |                            |              |              |                      |                           |                        |
| Dades de notificació               |                            |              |              |                      |                           |                        |
| Permet actualitzacion:<br>per lots | 1                          |              |              |                      |                           |                        |
| Idioma                             | Català                     |              |              |                      |                           |                        |
| Canal comunicació                  | Correu electrònic i SMS    |              |              |                      |                           |                        |
| Móbil                              | 666666666                  |              |              |                      |                           |                        |
| Email                              | tesh@test.or               |              |              |                      |                           |                        |
|                                    |                            | Crear up gru | n d'amprasas | Modificar el conveni | Donar de baixa el conveni | Vouro Pasard d'adhaoló |

- 2.1.Pestanyes de gestió dels diferents aspectes del conveni:
  - a. **Conveni**: Resum del conveni i accions que es poden dur a terme sobre aquest.
  - b. **Empreses**: Gestionar les empreses que formen part del conveni, útil si el conveni és de tipus grup d'empreses per donar d'alta i baixa empreses del conveni.
  - c. **Representacions**: Gestionar els representants del conveni. Es podran donar d'alta i de baixa.
  - d. **Delegacions**: Gestionar els delegats/empleats del conveni, es podran donar d'alta i de baixa.
- 2.2.Text explicatiu d'ajuda de la pàgina actual. Aquest requadre anirà canviant en cada pantalla.

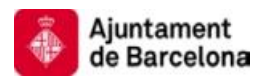

- 2.3.Es pot observar que, en aquest exemple, l'estat del conveni és **Pendent de** validació.
- 2.4.Accions que es poden dur a terme en aquest estat del conveni, en l'estat actual només es pot:
  - a) **Crear un grup d'empreses:** Aquesta acció canviarà la naturalesa del conveni d'empresa única a grup d'empreses, en un grup d'empreses es podran afegir empreses al conveni.
  - b) Modificar el conveni: Modificar aspectes del conveni. Aquesta opció generarà un document que s'haurà de signar amb el certificat digital.
  - c) **Donar de baixa el conveni:** El conveni passarà a no estar vigent.
  - d) **Veure l'acord d'adhesió:** Aquesta opció redirigirà a una pantalla on es mostrarà el document de l'acord d'adhesió al conveni.
  - > Fem un clic sobre l'opció Veure l'acord d'adhesió.
- 3. L'aplicació redirigeix a la següent pantalla on es mostra el document d'adhesió al conveni que es va signar en el seu moment.

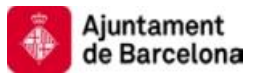

| General IBI SL e-m                                                     | uites                                                                                                    | Usuan: A                                                                                 | 00000000  |
|------------------------------------------------------------------------|----------------------------------------------------------------------------------------------------|------------------------------------------------------------------------------------------|-----------|
| Document de conveni                                                    | -                                                                                                    |                                                                                          | 0         |
| A continuació es mostr<br>la substitució.<br>Si és un alta nova, l'aco | a l'acord adhesió vigent. Si aquest prové del procés de substituci<br>rd és el que s'ha signat en aquest procés d'alta.                               | ó de l'antiga aplicació (migració) l'acord és el que va signar l'empresa al v            | ralidar 🤌 |
|                                                                        | Ajuntament<br>de Barcelon                                                                                                    | Institut Municipal d'Hisenda<br>www. <i>bcn.cathusendia</i>                              |           |
|                                                                        | Sol·licitud d'adhesió al sistema de tramin<br>responsables d'infraccions de trànsit a tra<br>l'aplicació "e-l                                         | ació i d'identificació de conductors<br>avés d'internet: migració de dades a<br>multes". |           |
|                                                                        | <ul> <li>Identificador conveni: 3</li> </ul>                                                                                                    |                                                                                          |           |
|                                                                        | Empresa:                                                                                                    |                                                                                          |           |
|                                                                        | <ul> <li>Nom o raó social: ENTIDAD DE PRUEBA</li> <li>Cognoms:</li> <li>CIF/NIF: A00000000</li> <li>Domicili: ADREÇA TEST 0001 - BARCELONA</li> </ul> | 08006 BARCELONA                                                                          |           |
|                                                                        | Representant:                                                                                                    |                                                                                          |           |
|                                                                        | <ul> <li>Nom o raó social: JOSÉ IGNACIO L</li> <li>Cognoms: LORENTE</li> <li>CIF/NIF:</li> <li>Domicili:</li> </ul>                                   |                                                                                          |           |
|                                                                        |                                                                                                    |                                                                                          |           |

- 4. El procés de visualitzar conveni ha acabat.

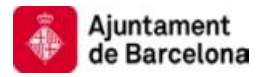

#### *G.2*. Gestió de representants del conveni.

Una empresa podrà gestionar els representants que tindrà en un determinat conveni.

Per poder actuar sobre el conveni, serà necessari que l'empresa accedeixi amb el seu certificat digital a l'aplicació web e-convenis de l'Ajuntament de Barcelona a través de la següent URL:

- URL d'accés a E-convenis •
- 1. L'usuari accedirà a la pàgina d'inici on veurà la següent informació:

| Ajuntament de Barcelona           |                                                                                                    |
|-----------------------------------|----------------------------------------------------------------------------------------------------|
| e-convenis                        | 1.2 ENTIDAD DE PRUEE<br>Usuari: A00000000                                                                                                    |
| General IBI SL e-multes           | 1.3                                                                                                    |
| Les neves dades<br>Canviar idioma |                                                                                                    |
| Sortir                            | , aplicació e-convenis permer signar el preceput acoro o aonesio i, per tam, causar ana per gesuonar migançan res aplicacións: e-<br>padrons i e-multes.                                                      |
|                                   | També li permetra:                                                                                                    |
| 1.4                               | gestió mitjançant un grupa d'empreses;     nombrar i cessar representants i/o "delegats/empleats" (gestió indirecta)     proporcionar i modificar les dades que requereix el sistema per al seu funcionament. |
|                                   | © Ajuntament de Barcelona                                                                                                    |

- 1.1.Text explicatiu de les gestions que podrà dur a terme l'usuari de l'aplicació.
- 1.2. Dades de l'usuari autentificat., Aquestes dades s'extreuen del certificat digital.
- 1.3. Opcions generals i diferents arbitris d'e-padrons i/o e-multes en els quals l'usuari té convenis actius i pot dur a terme gestions.
- 1.4.Opcions generals., L'usuari podrà canviar les dades que no s'extreuen del certificat digital, canviar l'idioma (català o castellà) i sortir de l'aplicació.

En aquest exemple accedirem a la pestanya **e-multes** del requadre 1.3.

2. Una vegada en el conveni d'e-multes, trobem la pàgina de resum del conveni, que mostrarà les diferents accions permeses depenent de l'estat del conveni.

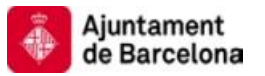

| Ajuntament de Bar                 | celona                          |                          |                      |                           | <u>ত</u>                |
|-----------------------------------|---------------------------------|--------------------------|----------------------|---------------------------|-------------------------|
| e-convenis                        |                                 |                          |                      |                           | Usuari: ADD000000       |
| General IBI e-multes              | 5                               |                          | _                    |                           |                         |
| Conveni Empre                     | eses Representacions            | Delegacions 2            | .1 )                 |                           | $\bigcirc$              |
| Dades del conveni                 |                                 |                          |                      |                           | 2.2                     |
| Pot realitzar les accion          | s que indiquen els botons corre | sponents.                |                      |                           | ×                       |
| Dades generals                    |                                 |                          |                      |                           |                         |
| Identificador                     | 1007748063                      | $\sim$                   |                      |                           |                         |
| Tipus conveni                     | E-MULTES                        |                          |                      |                           |                         |
| Tipus de conveniat                | Empresa única                   | 2.3                      |                      |                           |                         |
| Estat                             | Pendent de validació            |                          |                      |                           |                         |
| Dades del representa              | nt                              | <u> </u>                 |                      |                           |                         |
| DIII                              | 028710803                       |                          |                      |                           |                         |
| Nom                               | VICENTE DIAZ                    |                          |                      |                           |                         |
| Primer cognom                     |                                 |                          |                      |                           |                         |
| Segon cognom                      |                                 |                          |                      |                           |                         |
| Adreça                            | TANGER 97                       |                          |                      |                           |                         |
| Càrrec                            |                                 |                          |                      |                           |                         |
| Dades de contacte                 |                                 |                          |                      |                           |                         |
| Nom i cognoms                     | TEST                            |                          |                      |                           |                         |
| Email                             | test@test.com                   |                          |                      |                           |                         |
| Móbil                             | 666666666                       |                          |                      |                           |                         |
| Telèfon                           | 999999999                       |                          |                      |                           |                         |
| Càrrec                            |                                 |                          |                      |                           |                         |
| Dades de notificació              |                                 |                          |                      |                           |                         |
| Permet actualitzacion<br>per lots | ns                              |                          |                      |                           |                         |
| Idioma                            | Català                          |                          |                      |                           |                         |
| Canal comunicació                 | Correu electrònic i SMS         |                          |                      |                           |                         |
| Móbil                             | 666666666                       |                          |                      |                           |                         |
| Email                             | estcom                          |                          |                      |                           |                         |
| (                                 | 2.4                             | Crear un grup d'empreses | Modificar el conveni | Donar de baixa el conveni | Veure l'acord d'adhesió |
|                                   |                                 |                          |                      |                           |                         |

© Ajuntament de Barcelona 🛛 🗤 👘 🖬 👘 👘 👘 👘 👘 👘

- 2.1.Pestanyes de gestió dels diferents aspectes del conveni:
  - a. **Conveni**: Resum del conveni i accions que es poden dur a terme sobre aquest.
  - b. **Empreses**: Gestionar les empreses que formen part del conveni, útil si el conveni és de tipus grup d'empreses per donar d'alta i baixa empreses del conveni.
  - c. **Representacions**: Gestionar els representants del conveni. Es podran donar d'alta i de baixa.
  - d. **Delegacions**: Gestionar els delegats/empleats del conveni. Es podran donar d'alta i de baixa.
- 2.2.Text explicatiu d'ajuda de la pàgina actual. Aquest requadre anirà canviant en cada pantalla.

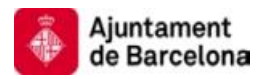

- **2.3.**Es pot observar que, en aquest exemple, el tipus de conveni és **Empresa única.**
- 2.4.Accions que es poden dur a terme en aquest estat del conveni., En l'estat actual només es pot:
  - a) **Modificar el conveni**: Modificar aspectes del conveni. Aquesta opció generarà un document que s'haurà de signar amb el certificat digital.
  - b) **Donar de baixa el conveni**: El conveni passarà a no estar vigent.
  - c) **Veure l'acord d'adhesió**: Aquesta opció redirigirà a una pantalla on es mostrarà el document de l'acord d'adhesió al conveni.

Per gestionar els representants de l'empresa fem un clic en la pestanya **Representacions** del requadre 2.1.

3. L'aplicació redirigirà a l'usuari a la pàgina de gestió de representants:

| Ajuntament de Barcelona                                                                                                    |    |
|----------------------------------------------------------------------------------------------------|----|
| e-convenis ENTIDAD DE PRUEB<br>Usuali: A00000000                                                                                                    | A  |
| General IBI SL e-multes                                                                                                    |    |
| Conveni Empreses Representacions Delegacions                                                                                                    |    |
| Llista de representants                                                                                                    | ð, |
| L'empresa pot nombrar representants per a la gestió de les aplicacions ("e-padrons i/o "e-multes"). La representació ho és, exclusivament, per a desenvolupar<br>aquesta gestió. Els representants nombrats també podran gestionar delegacions (nombrar "delegats/empleats") perquè desenvolupin la gestió.<br>Premi la icona situada sota el camp "Registres" per afegir-los. Pot consultar els seus representants en la llista adjunta. | 5  |
| Registres (0 de 0) 3.1                                                                                                    |    |
| Pàgina (1 de 1) 🕅 🍕 🕨 🕅                                                                                                    |    |
| C Ajuntament de Barcelona                                                                                                    |    |

#### 3.1.Aquesta opció permetrà afegir nous representants a la llista

4. En la següent pantalla s'introduiran les dades del representant que es vol donar d'alta. Hi ha alguns aspectes a tenir en compte:

| Ajuntament<br>de Barcelor                       | :<br>na                      | Institut Municipal d'Hisenda<br>www.bcn.cat/hisenda                                                                    |
|-------------------------------------------------|------------------------------|----------------------------------------------------------------------------------------------------|
| Ajuntament de Barcek                            | na                           |                                                                                                    |
| e-convenis                                      |                              | ENTIDAD DE PRUEB/<br>Usuati: 40000000                                                                                  |
| General IBI SL <mark>e-mult</mark>              | 5                            |                                                                                                    |
| Conveni Emprese                                 | 8 Representacions            | Delegacions                                                                                                    |
| Representant                                    |                              |                                                                                                    |
| Introducixi les dades del I<br>les seves dades. | epresentant. Si el represent | ant ja està donat d'alta al sistema, a partir del seu NIF i mitjançant el botó cercar identitats es podran recuperar 🔅 |
| Tipus de relació                                | Representant Jurídic 😒       |                                                                                                    |
| * CIF/IIIF                                      | A00001008                    | ercar la identitat Esborrar les dades 4.1                                                                              |
| * Nom o raó social                              | TEST AJBCN                   |                                                                                                    |
| Primer cognom                                   |                              |                                                                                                    |
| Segon cognom                                    |                              |                                                                                                    |
| ldioma                                          | Català 💌                     |                                                                                                    |
| Canal comunicació                               | Correu electrónic 🛛 💉        |                                                                                                    |
| Telèfon                                         |                              |                                                                                                    |
| Mobil                                           | 666666666                    |                                                                                                    |
| Email                                           | alvaro@cast                  |                                                                                                    |
| Representant principal                          |                              |                                                                                                    |

4.1.Si s'afegeix un CIF o NIF que ja existeix en el sistema, l'aplicació carregarà automàticament les dades que tingui guardades. Només l'usuari amb el NIF o CIF corresponent podrà accedir amb el seu certificat digital i modificar les seves dades. L'opció Cercarla identitat forçarà la recerca de les dades del NIF o CIF introduïts. L'opció Esborrar les dades netejarà el formulari.

Tornar a dalt 🚓

- 4.2.L'acció Desa redirigirà a la pàgina de signatura del document corresponent que veurem en la següent pantalla.
- 5. En la següent pantalla es mostra el document d'alta d'un representant, es portaran cap les següents accions:

© Ajuntament de Barcelona

- 5.1.Verificar que les dades informades en el document siguin els correctes abans de signar el document.
- 5.2. Signar el document amb el certificat digital si aquest document és correcte.

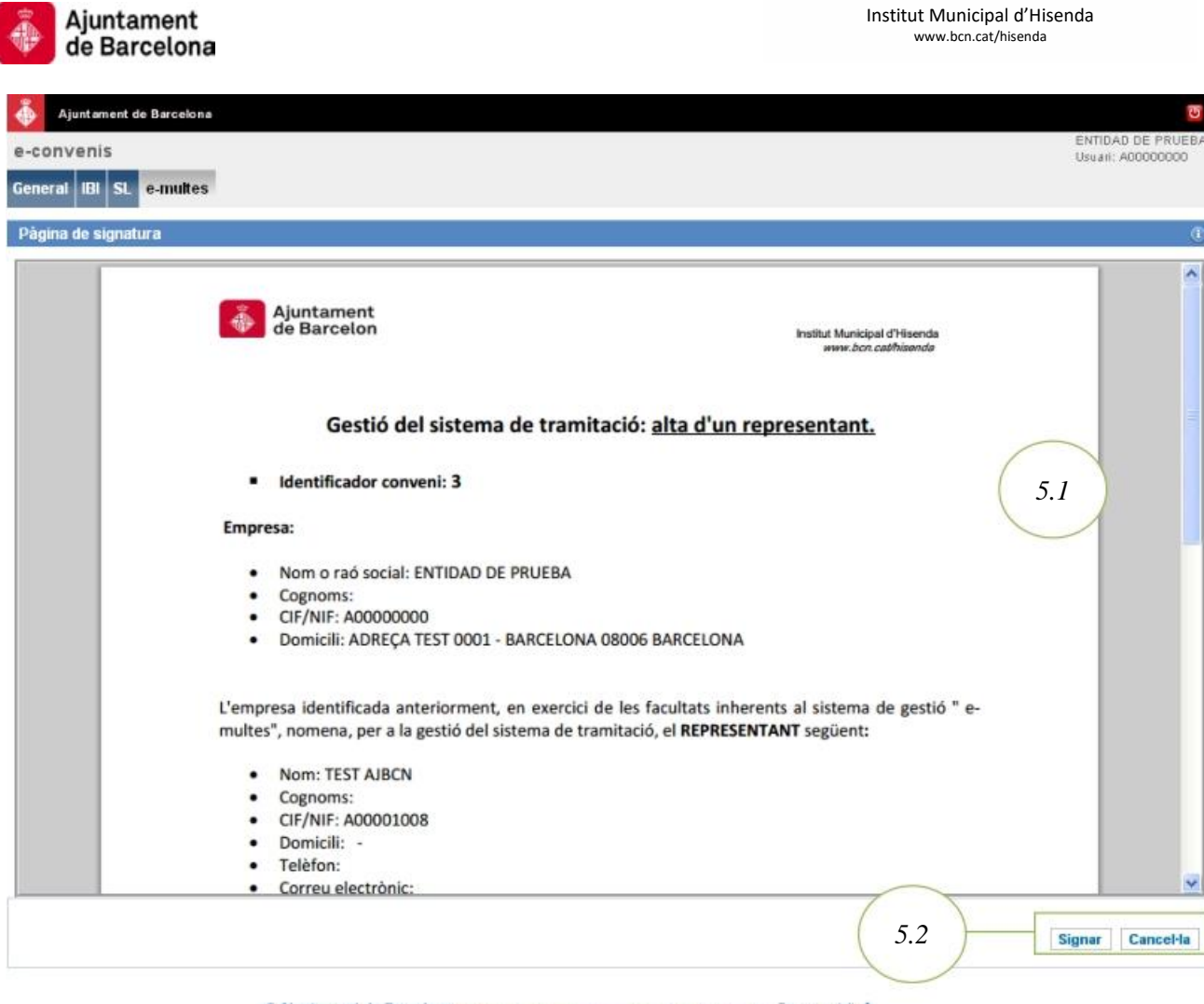

© Ajuntament de Barcelona 💼 💼 💼 🖬 👘 🖬 👘 👘 👘 👘

6. Una vegada signat el document, el nou representant s'afegirà a la llista:

| -conve                                                                        | inis<br>IBI SI e-multes                                                                                                    |                                                                                                    |                                                    |                                                                   |                                                                                                  |                       | Usuari: A0000000              |
|-------------------------------------------------------------------------------|----------------------------------------------------------------------------------------------------|----------------------------------------------------------------------------------------------------|----------------------------------------------------|-------------------------------------------------------------------|--------------------------------------------------------------------------------------------------|-----------------------|-------------------------------|
| Conven                                                                        | i Empreses                                                                                                    | Representacions                                                                                          | Delegacions                                        |                                                                   |                                                                                                  |                       |                               |
| lista de                                                                      | representants                                                                                                    |                                                                                                    |                                                    |                                                                   |                                                                                                  |                       |                               |
|                                                                               |                                                                                                    |                                                                                                    |                                                    |                                                                   |                                                                                                  |                       |                               |
|                                                                               |                                                                                                    | and the second and and an inclusion of the contract of the                                               | 5 de les enlieucione Pla                           | nadrons i/o "e-multes"                                            | ). La representació ho é                                                                         | s, exclusivament, p   | per a desenvolupar            |
| empres                                                                        | a pot nombrar rep                                                                                                    | resentants per a la gesu                                                                                 | o de les aplicacions ( e                           | pina ono no comarco                                               |                                                                                                  |                       |                               |
| empresa<br>questa g                                                           | a pot nombrar rep<br>estió. Els represer<br>cona situada sota e                                                                    | resentants per a la gesti<br>ntants nombrats també p<br>el camp "Registres" per a                        | odran gestionar delegi<br>fegir los Pot consultar  | cions (nombrar "deleg                                             | ats/empleats") perquè d                                                                          | lesenvolupin la ges   | stió.                         |
| 'empresa<br>questa g<br>remi la ic                                            | a pot nombrar rep<br>estió. Els represei<br>cona situada sota e                                                                    | resentants per a la gesu<br>ntants nombrats també p<br>el camp "Registres" per a                         | odran gestionar delega<br>fegir-los. Pot consultar | els seus representant                                             | ats/empleats'') perquè d<br>s en la llista adjunta.                                              | lesenvolupin la ges   | tió.                          |
| 'empres<br>questa g<br>remi la ic                                             | a pot nombrar rep<br>estió. Els represei<br>cona situada sota e                                                                    | resentants per a la gesu<br>ntants nombrats també p<br>el camp "Registres" per a                         | odran gestionar deleg<br>fegir-los. Pot consultar  | icions (nombrar "deleg<br>els seus representant                   | ats/empleats") perquè d<br>s en la llista adjunta.                                               | lesenvolupin la ges   | stió.                         |
| 'empresa<br>questa p<br>remi la ic<br>// S'ha af                              | a pot nombrar rep<br>estió. Els represer<br>cona situada sota e<br>fegit correctament                                              | resentants per a la gestu<br>ntants nombrats també p<br>el camp "Registres" per a<br>t el representant.  | fegir-los. Pot consultar                           | cions (nombrar "deleg<br>els seus representant                    | ats/empleats") perquè d<br>s en la llista adjunta.                                               | lesenvolupin la ges   | 5.1                           |
| 'empres<br>questa g<br>remi la ic<br>S'ha al                                  | a pot nombrar rep<br>estió. Els represei<br>cona situada sota e<br>fegit correctament                                              | resentants per a la gesu<br>ntants nombrats també p<br>el camp "Registres" per a<br>t el representant.   | fegir-los. Pot consultar                           | icions (nombrar "deleg<br>els seus representant                   | ats/empleats") perquè d<br>s en la llista adjunta.                                               | lesenvolupin la ges   | 5.1                           |
| 'empres<br>questa g<br>remi la ic<br>// S'ha at<br>legistres (                | a pot nombrar rep<br>estió. Els represei<br>cona situada sota e<br>fegit correctament<br>1 de 1)                                   | resentants per a la gesu<br>ntants nombrats també p<br>el camp "Registres" per a<br>t el representant.   | fegir-los. Pot consultar                           | icions (nombrar "deleg<br>els seus representant                   | ats/empleats") perquè d<br>s en la llista adjunta.                                               | lesenvolupin la ges   | 5.1                           |
| 'empres<br>questa p<br>remi la ic<br>S'ha al<br>Agistree (                    | a pot nombrar rep<br>estió. Els represei<br>cona situada sota e<br>fegit correctament<br>1 de 1)                                   | resentants per a la gestu<br>ntants nombrats també p<br>el camp "Registres" per a<br>t el representant.  | fegir-los. Pot consultar                           | icions (nombrar "deleg<br>els seus representant                   | ats/empleats") perquè d<br>s en la llista adjunta.                                               | lesenvolupin la ges   | 5.1                           |
| 'empres<br>questa g<br>remi la ic<br>S'ha al<br>egistres (<br>0<br>Dpcions    | a pot nombrar rep<br>estió. Els represel<br>cona situada sota e<br>fegit correctament<br>(Ide 1)<br>CIF/NIF \$                     | resentants per a la gestu<br>Intants nombrats també p<br>el camp "Registres" per a<br>t el representant. | Primer cognom ‡                                    | cions (nombrar "deleg<br>els seus representant<br>Segon cognom \$ | ats/empleats") perquè d<br>s en la llista adjunta.<br>Tipus de relació ‡                         | Empresa ‡             | 5. 1<br>Representant princip  |
| 'empress<br>questa g<br>remi la ic<br>S'ha al<br>legistres (<br>0<br>Dipcions | a pot nombrar rep<br>estió. Els represel<br>cona situada sota e<br>fegit correctament<br>(1 de 1)<br>CIFANF ©<br>AD0001000         | resentants per a la gestu<br>Intants nombrats també p<br>el camp "Registres" per a<br>t el representant. | Primer cognom ÷                                    | cions (nombrar "deleg<br>els seus representant                    | ats/empleats") perquè d<br>s en la llista adjunta.<br>Tipus de relació ‡<br>Representant Jurídic | Empresa ‡             | 5. 1<br>Representant princip  |
| 'empres<br>questa p<br>remi la ic<br>S'ha al<br>legistres (<br>o<br>Dipcions  | a pot nombrar rep<br>estió. Els represel<br>cona situada sota e<br>fegit correctament<br>(1 de 1)<br>CIF/NIF ©<br><u>A00001008</u> | t el representant.                                                                                       | Primer cognom \$                                   | cions (nombrar "deleg<br>els seus representant                    | ats/empleats") perquè d<br>s en la llista adjunta.<br>Tipus de relació ‡<br>Representant Jurídic | Empresa ‡<br>A0000000 | Representant princip<br>faise |

6.1. Missatge de confirmació del resultat de l'acció duta a terme..

6.2. Aquesta opció permetrà esborrar el representant de la llista.

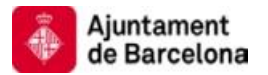

7. Si es decideix eliminar el representant de la llista, s'haurà de signar el document corresponent en la següent pantalla:

| Ajuntament de Barcelona |                                                                                                    | 0                                      |
|-------------------------|----------------------------------------------------------------------------------------------------|----------------------------------------|
| e-convenis              |                                                                                                    | ENTIDAD DE PRUEBA<br>Usuari: A00000000 |
| General IBI SL e-multes |                                                                                                    |                                        |
| Pàgina de signatura     |                                                                                                    | 0                                      |
|                         | Ajuntament<br>de Barcelon Institut Municipal d'Hisenda<br>www.bcr.cathliaende                                                                                                    |                                        |
|                         | Gestió del sistema de tramitació: baixa d'un representant.                                                                                                    |                                        |
|                         | Identificador conveni: 3                                                                                                    | 7.1                                    |
|                         | Empresa:                                                                                                    |                                        |
|                         | <ul> <li>Nom o raó social: ENTIDAD DE PRUEBA</li> <li>Cognoms:</li> <li>CIF/NIF: A000000000</li> <li>Domicili: ADREÇA TEST 0001 - BARCELONA 08006 BARCELONA</li> </ul>                                                 |                                        |
|                         | L'empresa identificada anteriorment, en exercici de les facultats inherents al sistema de gestió " e-multes", <b>REVOCA</b> la representació per a la gestió del sistema de tramitació que, al seu dia, va conferir a: |                                        |
|                         | Nom: TEST AJBCN     Cognoms:     CIF/NIF: A00001008     Domicili: -     Tolbfon:     7.2                                                                                                    | Signar Cancel·la                       |
|                         | © Ajuntament de Barcelona                                                                                                    |                                        |

- 7.1.L'usuari haurà de verificar que el document està informat amb les dades correctes.
- 7.2. Signar el document amb el certificat digital si aquest document és correcte.

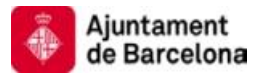

#### G.3. Gestió de delegats/empleats del conveni.

Una empresa podrà gestionar els delegats/empleats que tindrà en un determinat conveni.

Per poder actuar sobre el conveni, serà necessari que l'empresa accedeixi amb el seu certificat digital a l'aplicació web e-convenis de l'Ajuntament de Barcelona a través de la següent URL:

- URL d'accés a E-convenis
- 1. L'usuari accedirà a la pàgina d'inici on veurà la següent informació:

| Ajuntament de Barcelona                     |                                                                                                    |                                  | U                                      |
|---------------------------------------------|----------------------------------------------------------------------------------------------------|----------------------------------|----------------------------------------|
| e-convenis<br>General IBI SL e-multes       | 1.3                                                                                                    | 1.2                              | ENTIDAD DE PRUEBA<br>Usuari: A00000000 |
| Les neves dades<br>Canviar isloma<br>Sortir | e-convenis<br>L'aplicació e-convenis permet signar el preceptiu acord d'adhesió i, per tant, ci<br>padrons i e-multes.                                                                                                    | ausar alta per gestionar mitjan; | (1)                                    |
| 1.4                                         | També li permetrà:<br>• causar la baixa de l'empresa;<br>• gestió mitjançant un grups d'empreses;<br>• nombrar i cessar representants i/o "delegats/empleats" (gestió indirec<br>• proporcionar i modificar les dades que requereix el sistema per al seu | ta)<br>funcionament.             | 1.1                                    |
|                                             | © Ajuntament de Barcelona                                                                                                    | formar a datt 📅                  |                                        |

- 1.1.Text explicatiu de les gestions que podrà dur a terme l'usuari de l'aplicació.
- 1.2. Dades de l'usuari autentificat. Aquestes dades s'extreuen del certificat digital.
- 1.3.Opcions generals i diferents arbitris d'e-padrons i/o e-multes en els quals l'usuari té convenis actius i pot dur a terme gestions.
- 1.4.Opcions generals. L'usuari podrà canviar les dades que no s'extreuen del certificat digital, canviar l'idioma (català o castellà) i sortir de l'aplicació.

En aquest exemple accedirem a la pestanya e-multes del requadre 1.3.

2. Una vegada en el conveni d'e-multes, trobem la pàgina de resum del conveni, que mostrarà les diferents accions permeses depenent de l'estat del conveni.

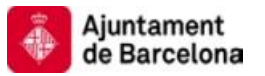

| Ajuntament de Barcel               | ona                         |                          |                      |                           | 0                                      |
|------------------------------------|-----------------------------|--------------------------|----------------------|---------------------------|----------------------------------------|
| e-convenis                         |                             |                          |                      |                           | ENTIDAD DE PRUEBA<br>Usuari: ADD000000 |
| General IBI e-multes               |                             |                          |                      |                           |                                        |
|                                    |                             |                          |                      |                           |                                        |
| Conveni Emprese                    | es Representacions          | Delegacions              | 2.1                  |                           |                                        |
| Dades del conveni                  |                             |                          |                      |                           | 0                                      |
| Pot realitzar les accions o        | ue indiquen els botons corr | responents.              |                      |                           | 2.2                                    |
| Dades generals                     |                             |                          |                      |                           |                                        |
| Identificador                      | 1007748063                  |                          |                      |                           |                                        |
| Tipus conveni                      | E-MULTES                    | $\frown$                 |                      |                           |                                        |
| Tipus de conveniat                 | Empresa única               | - 23                     |                      |                           |                                        |
| Estat                              | Pendent de validació        | 2.5                      |                      |                           |                                        |
| Dades del representant             |                             |                          |                      |                           |                                        |
| DIII                               | 02871080J                   |                          |                      |                           |                                        |
| Nom                                | VICENTE DIAZ                |                          |                      |                           |                                        |
| Primer cognom                      |                             |                          |                      |                           |                                        |
| Segon cognom                       |                             |                          |                      |                           |                                        |
| Adreça                             | TANGER 97                   |                          |                      |                           |                                        |
| Càrrec                             |                             |                          |                      |                           |                                        |
| Dades de contacte                  |                             |                          |                      |                           |                                        |
| Nom i cognoms                      | TEST                        |                          |                      |                           |                                        |
| Email                              | test@test.com               |                          |                      |                           |                                        |
| Móbil                              | 666666666                   |                          |                      |                           |                                        |
| Telèfon                            | 999999999                   |                          |                      |                           |                                        |
| Càrrec                             |                             |                          |                      |                           |                                        |
| Dades de notificació               |                             |                          |                      |                           |                                        |
| Permet actualitzacions<br>per lots |                             |                          |                      |                           |                                        |
| ldioma                             | Català                      |                          |                      |                           |                                        |
| Canal comunicació                  | Correu electrònic i SMS     |                          |                      |                           |                                        |
| Móbil                              | 666666666                   |                          |                      |                           |                                        |
| Email                              | tosh@test                   |                          |                      |                           |                                        |
|                                    | ( 2.4 )-[                   | Crear un grup d'empreses | Modificar el conveni | Donar de baixa el conveni | Veure l'acord d'adhesió                |
|                                    |                             |                          |                      |                           |                                        |

© Ajuntament de Barcelona Tornar a dait 🏦

- 2.1. Pestanyes de gestió dels diferents aspectes del conveni:
  - a. **Conveni**: Resum del conveni i accions que es poden dur a terme sobre aquest.
  - b. **Empreses**: Gestionar les empreses que formen part del conveni, útil si el conveni és de tipus grup d'empreses per donar d'alta i baixa empreses del conveni.
  - c. **Representacions**: Gestionar els representants del conveni. Es podran donar d'alta i de baixa.
  - d. **Delegacions**: Gestionar els delegats/empleats del conveni. Es podran donar d'alta i de baixa.
- 2.2.Text explicatiu d'ajuda de la pàgina actual. Aquest requadre anirà canviant en cada pantalla.

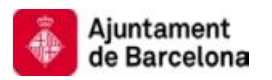

- **2.3.**Es pot observar que, en aquest exemple, el tipus de conveni és **Empresa** única.
- 2.4.Accions que es poden dur a terme en aquest estat del conveni En l'estat actual només es pot:
  - a) **Modificar el conveni**: Modificar aspectes del conveni. Aquesta opció generarà un document que s'haurà de signar amb el certificat digital.
  - b) **Donar de baixa el conveni**: El conveni passarà a no estar vigent.
  - c) **Veure l'acord d'adhesió**: Aquesta opció redirigirà a una pantalla on es mostrarà el document de l'acord d'adhesió al conveni.

Per gestionar els delegats/empleats de l'empresa fem un clic a la pestanya **Delegacions** del requadre 2.1.

3. L'aplicació redirigirà a l usuari a la pàgina de gestió de delegats/empleats:

| 🍈 Ajuntament de Barcelona                                                                                                    | শ্র             |
|----------------------------------------------------------------------------------------------------|-----------------|
| e-convenis                                                                                                    | PRUEBA<br>00000 |
| General IBI SL e-multes                                                                                                    |                 |
| Conveni Empreses Representacions Delegacions                                                                                                    |                 |
| Llista de "delegats/empleats"                                                                                                    | 0               |
| L'empresa pot nomenar "delegats/empleats" per a la gestió de les aplicacions ("e-padrons i/o "e-multes"). La delegació ho és, exclusivament, per a desenvolupar<br>aquesta gestió. Els "delegats/empleats" nombrats no podran atorgar altres delegacions.<br>Premi la icona situada sota el camp "Registres" per afegir-los. Pot consultar la llista dels seus "delegats/empleats". | ×               |
| Registres (0 de 0) 3.1                                                                                                    |                 |
| Página (1 de 1) 🕅 🧃                                                                                                    | PN              |
| C Ajuntament de Barcelona                                                                                                    |                 |

3.1. Aquesta opció permetrà afegir nous delegats/empleats a la llista.

4. En la següent pantalla s'introduiran les dades del delegat/empleat que es vol donar d'alta. Hi ha alguns aspectes a tenir en compte:

| Ajuntame<br>de Barcel                | nt<br>ona                  |                            |                                  | Institut Municipal d'Hisenda<br>www.bcn.cat/hisenda        |       |
|--------------------------------------|----------------------------|----------------------------|----------------------------------|------------------------------------------------------------|-------|
| Ajuntament de Baro                   | elona                      |                            |                                  | ENTIDAD DE P                                               | RUEB  |
| General IBI SL e-mi<br>Conveni Empre | ultes<br>ses Representac   | ons Delegacions            |                                  | Usuan: A00000                                              | 1000  |
| Delegat/Empleat                      |                            |                            |                                  |                                                            | 9     |
| Introducixi les dades d              | el "delegat/empleat".      |                            |                                  |                                                            |       |
| Si el "delegat/empleat"              | ja esta donat d'alta al no | stre sistema, a partir del | seu NIF i miljançarıl el bolo de | de cerca d'identitats es podran recuperar les seves dades. |       |
| · CIFAIIF                            | 55555555K                  | Cercar la identitat        | Esborrar les dades               | 4.1                                                        |       |
| * Nom o raó social                   | TEST                       |                            |                                  | $\bigcirc$                                                 |       |
| Primer cognom                        | TEST                       |                            |                                  |                                                            |       |
| Segon cognom                         | TEST                       |                            |                                  |                                                            |       |
| ldioma                               | Català 🤟                   |                            |                                  |                                                            |       |
| Canal comunicació                    | Correu electrônic          | 1. A A                     |                                  |                                                            |       |
| Telèfon                              | 66666666                   |                            |                                  |                                                            |       |
| Mobil                                | 999999999                  |                            |                                  |                                                            |       |
| Email                                | test@bcn.cat               |                            |                                  | 4.2 Desa Canc                                              | el·la |
|                                      | © Aiuntam                  | ent de Barcelona           |                                  | Torner a datt &                                            |       |

- 4.1.Si s'afegeix un CIF o NIF que ja existeix en el sistema, l'aplicació carregarà automàticament les dades que tingui guardades. Només l'usuari amb el NIF o CIF corresponent podrà accedir amb el seu certificat digital i modificar les seves dades. L'opció Cercar la identitat forçarà la recerca de les dades del NIF o CIF introduïts. L'opció Esborrar les dades netejarà el formulari.
- 4.2.L'acció Desa redirigirà a la pàgina de signatura del document corresponent que veurem en la següent pantalla.
- 5. En la següent pantalla es mostra el document d'alta d'un delegat/empleat. , Es podran fer les següents accions:

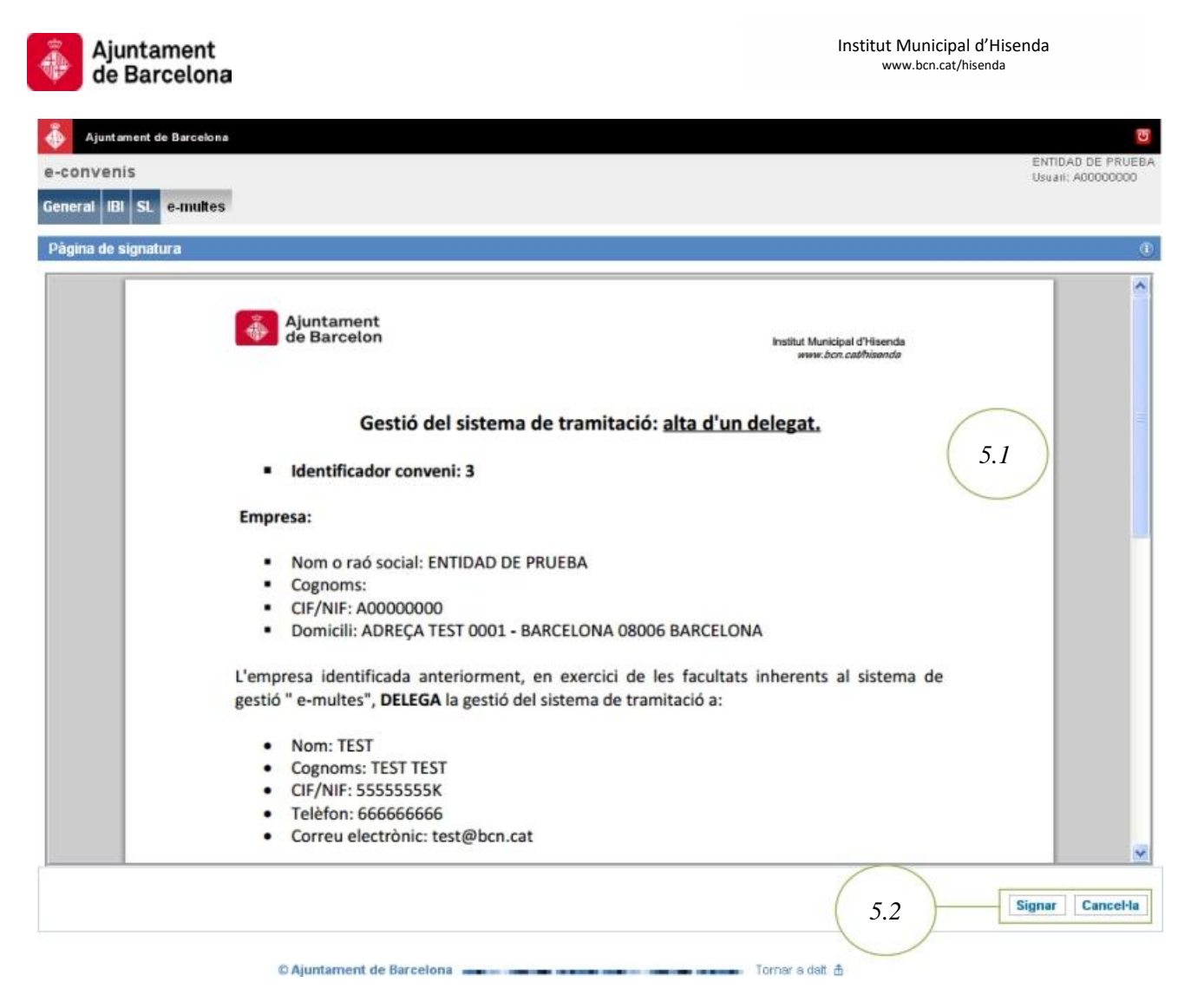

5.1. Verificar que les dades informades en el document siguin els correctes abans de signar el document.

5.2. Signar el document amb el certificat digital si aquest document és correcte.

6. Una vegada signat el document, el nou delegat/empleat s'afegirà a la llista:

|                                                                        |                                      |                                     |                          |                               | ENTIDAD DE PRIJER     |
|------------------------------------------------------------------------|--------------------------------------|-------------------------------------|--------------------------|-------------------------------|-----------------------|
| a-convenis                                                             |                                      |                                     |                          |                               | Usuari: A00000000     |
| General IBI SL e-multes                                                |                                      |                                     |                          |                               |                       |
|                                                                        |                                      |                                     |                          |                               |                       |
| Conveni Empreses                                                       | Representacions                      | Delegacions                         |                          |                               |                       |
| Llista de "delegats/empleat                                            | s"                                   |                                     |                          |                               | (                     |
|                                                                        |                                      |                                     |                          |                               |                       |
| Termi la icona situada sota e                                          | reamp negistres per arei             | gir 108, Pot consultar la lista del | a seus delegars emplears |                               |                       |
| S'ha afegit correctament Registres (1 de 1)                            | el delegat/empleat.                  | Primer connom 🌣                     | Segon cognom 🌣           | Tipus de relació 🖨            | Empresa               |
| S'ha afegit correctament<br>Registres (1 de 1)                         | el delegat/empleat.<br>Nom ÷         | Primer cognom ≑                     | Segon cognom 🗘           | Tipus de relació ≑            | Empresa ‡             |
| S'ha afegit correctament Registres (1 de 1) Cocions CIF/NIF  SSSSSSSSK | el delegat/empleat.<br>Nom ‡<br>TEST | Primer cognom \$<br>TEST            | Segon cognom \$<br>TEST  | Tipus de relació ≑<br>Delegat | Empresa ‡<br>A0000000 |

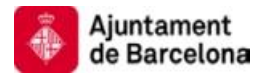

- 6.1. Missatge de confirmació del resultat de l'acció duta a terme.
- 6.2. Aquesta opció permet esborrar un delegat/empleat de la llista.
- 7. Si es decideix eliminar al delegat/empleat de la llista, s'haurà de signar el document corresponent en la següent pantalla:

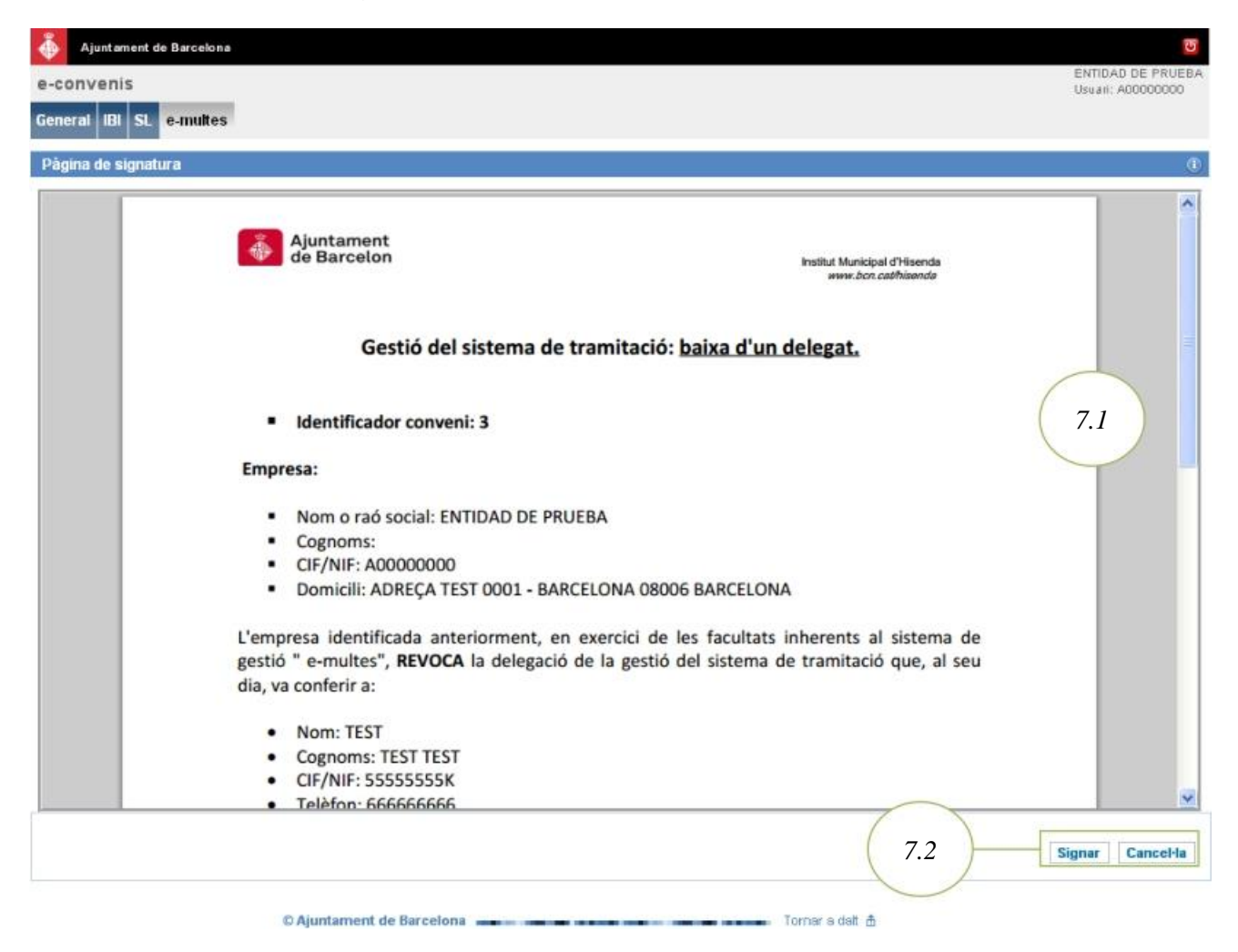

- 7.1.L'usuari haurà de verificar que el document està informat amb les dades correctes.
- 7.2. Signar el document amb el certificat digital si aquest document és correcte.

1.3

#### H. Accions de representant d'una empresa amb conveni

#### H.1. Gestió de delegats/empleats del representant.

Un representant d'una empresa amb conveni signat podrà gestionar els delegats/empleats que tindrà en un determinat conveni.

Per poder actuar sobre el conveni, serà necessari que el representant accedeixi amb el seu certificat digital a l'aplicació web e-convenis de l'Ajuntament de Barcelona a través de la següent URL:

• URL d'accés a E-convenis

1. L'usuari accedirà a la pàgina d'inici on veurà la següent informació:

| -convenis                              |            | 1.1        | TEST AJBCN<br>En representació de: A00000000 Usuari: AD0001008 |
|----------------------------------------|------------|------------|----------------------------------------------------------------|
| eneral e-multes                        | 1.2        | $\bigcirc$ |                                                                |
| <u>es meves dades</u><br>Capular Idona | e-convenis |            |                                                                |
| Sortir                                 |            |            |                                                                |

- 1.1.Dades de l'usuari autenticat. Aquestes dades s'extreuen del certificat digital. Observem que es mostra l'empresa a la qual està representant.
  - 1.2.Opcions generals i diferents arbitris d'e-padrons i/o e-multes en els quals l'usuari té convenis actius i pot dur a terme gestions.
  - 1.3.Opcions generals. L'usuari podrà canviar les dades que no s'extreuen del certificat digital, canviar l'idioma (català o castellà) i sortir de l'aplicació.

En aquest exemple accedirem a la pestanya **e-multes** del requadre 1.3.

2. Una vegada en el conveni d'e-multes, l'aplicació mostrarà la següent pantalla:

| 0                                                                                                    |
|----------------------------------------------------------------------------------------------------|
| 2.1 En representació de: AD0000000 Usuari: AD0001008                                                                                                    |
|                                                                                                    |
| 0                                                                                                    |
| es aplicacions ("e-padrons i/o "e-multes"). La delegació ho és, exclusivament,<br>altres delegacions. Premi la icona situada sota el camp "Registres" per afegir- |
|                                                                                                    |
| Pagina (1 de 1) N 4 P N                                                                                                    |
|                                                                                                    |

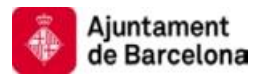

- 2.1.Es mostrarà la informació del representant i l'empresa a la qual està representant
- 2.2.El representant només tindrà l'opció de gestionar els seus delegats per a aquest conveni
- 2.3.Aquesta opció permetrà afegir nous delegats/empleats a la llista.
- 3. En la següent pantalla s'introduiran les dades del delegat/empleat que es vol donar d'alta. Hi ha alguns aspectes a tenir en compte:

| 🍈 Ajuntament de Barc                               | elona                            |                                  |                          |                            |                                 | U                               |
|----------------------------------------------------|----------------------------------|----------------------------------|--------------------------|----------------------------|---------------------------------|---------------------------------|
| e-convenis                                         |                                  |                                  |                          |                            | En representació de: A00000000  | TEST AJBCN<br>Usuari: A00001008 |
| General e-multes                                   |                                  |                                  |                          |                            |                                 |                                 |
| Delegat/Empleat d'un i                             | epresentant                      |                                  |                          |                            |                                 | ٥                               |
| Introducixi les dades de<br>recuperar les seves da | el "delegat/empleat". Si<br>des. | aquest ja estå donat d'alta al i | nostre sistema, a partir | del seu NIF i mitjançant e | l botó de cerca d'identitats es | podran ×                        |
| * CIFAUF                                           | 5555555K                         | Cercar la identitat              | Esborrar les dades       | 3.1                        |                                 |                                 |
| * Nom o raó social                                 | Test                             |                                  |                          |                            |                                 |                                 |
| Primer cognom                                      | test                             |                                  |                          |                            |                                 |                                 |
| Segon cognom                                       | test                             |                                  |                          |                            |                                 |                                 |
| ldioma                                             | Català 💌                         |                                  |                          |                            |                                 |                                 |
| Canal comunicació                                  | Correu electrònic                | *                                |                          |                            |                                 |                                 |
| Telèfon                                            | 66666666                         |                                  |                          |                            |                                 |                                 |
| Mobil                                              | 999999999                        |                                  |                          |                            |                                 |                                 |
| Email                                              | test@ <u>bcn</u> .cat            |                                  |                          | 3                          | .2                              | sa Cancel·la                    |
|                                                    | © Ajuntan                        | ent de Barcelona                 |                          | Tornar a dalt #            |                                 |                                 |

- 3.1.Si s'afegeix un CIF o NIF que ja existeix en el sistema, l'aplicació carregarà automàticament les dades que tingui guardades. Només l'usuari amb el NIF o CIF corresponent podrà accedir amb el seu certificat digital i modificar les seves dades. L'opció Cercar la identitat forçarà la recerca de les dades del NIF o CIF introduïts. L'opció Esborrar les dades netejarà el formulari.
- 3.2.L'acció Desa redirigirà a la pàgina de signatura del document corresponent que veurem en la següent pantalla.
- 4. En la següent pantalla es mostra el document d'alta d'un delegat/empleat. Es podran fer les següents accions:

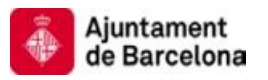

|      | Ajuntament de Barcelona   |                                                                                                    | ច                               |
|------|---------------------------|----------------------------------------------------------------------------------------------------|---------------------------------|
| e-co | nvenis                    | En representació de: A00000000                                                                                                    | TEST AJBCN<br>Usuari: A00001008 |
| Gene | ral e-multes              |                                                                                                    |                                 |
| Pàgi | na de signatura           |                                                                                                    | 0                               |
|      | ÷                         | Ajuntament<br>de Barcelon Institut Municipal d'Hisenda                                                                                                    |                                 |
|      |                           | Gestió del sistema de tramitació, per representació: <u>alta delegat.</u>                                                                                                    | 4.1                             |
|      |                           | Identificador conveni: 3                                                                                                    |                                 |
|      | Empr                      | esa representada:                                                                                                    |                                 |
|      |                           | Nom o raó social: ENTIDAD DE PRUEBA<br>Cognoms:<br>CIF/NIF: A00000000<br>Domicili: ADREÇA TEST 0001 - BARCELONA 08006 BARCELONA                                                                           |                                 |
|      | Repre                     | isentant:                                                                                                    |                                 |
|      |                           | Nom: TEST AJBCN<br>Cognoms:<br>CIF/NIF: A00001008<br>Domicili: -                                                                                                    |                                 |
|      | El rep<br>sisten<br>DELEC | presentant de l'empresa referida anteriorment, en exercici de les facultats inherents al<br>na de gestió " e-multes", nomena per a la gestió del sistema de tramitació que té atribuït al<br>GAT següent: | ~                               |
|      |                           | 4.2                                                                                                    | ar Cancel·la                    |
|      |                           | O Ajuntament de Barcelona                                                                                                    |                                 |

- 4.1.Verificar que les dades informades en el document siguin els correctes abans de signar el document.
- 4.2. Signar el document amb el certificat digital si aquest document és correcte.
- 5. Una vegada signat el document, el nou delegat/empleat s'afegirà a la llista:

| -convenis                                                                                               |                                                                                 |                                                                             |                                                              | En renrecentació de la                                                | TEST AJBCN<br>D0000000 Usual: A0000              |
|----------------------------------------------------------------------------------------------------|---------------------------------------------------------------------------------|-----------------------------------------------------------------------------|--------------------------------------------------------------|-----------------------------------------------------------------------|--------------------------------------------------|
| eneral e-multes                                                                                         |                                                                                 |                                                                             |                                                              | En representation del pa                                              | 0000000 0044N, 90000                             |
| lista de "delegats/empleat                                                                              | s"                                                                              |                                                                             |                                                              |                                                                       |                                                  |
| representants de l'empre<br>r a desenvolupar aquesta (<br>s. Pot consultar la llista dels               | sa poden nombrar "dele<br>jestió. Els "delegats/emp<br>s seus "delegats/empleat | gats /empleats" per a la gestió d<br>leats" nombrats no podran atorg<br>s". | e les aplicacions ("e-padron<br>par altres delegacions, Prem | s i/o "e-multes"). La delegació l<br>il la icona situada sota el camp | ho és, exclusivament,<br>"Registres" per afegir- |
| S'ha afegit correctament                                                                                | el delegat/empleat del re                                                       | presentant.                                                                 |                                                              |                                                                       | 5.1                                              |
| S'ha afegit correctament<br>egistres (1 de 1)                                                           | el delegat/empleat del re                                                       | presentant.                                                                 |                                                              |                                                                       | 5.1                                              |
| S'ha afegit correctament<br>sgistres (1 de 1)                                                           | el delegat/empleat del re<br>Hom ‡                                              | presentant.<br>Primer cognom ‡                                              | Segon cognom ≑                                               | Tipus de relació ≑                                                    | 5.1                                              |
| S'ha afegit correctament<br>egistres (1 de 1)<br>cons CIF/NIF =<br>555555555555555555555555555555555555 | el delegat/empleat del re<br>Nom ‡<br>TEST                                      | presentant.<br>Primer cognom ‡<br>TEST                                      | Segon cognom ÷<br>TEST                                       | Tipus de relació ≑<br>Delegat d'un representant                       | 5.1<br>Empresa ©<br>A00000000                    |

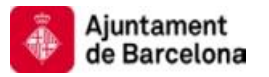

- 5.1. Missatge de confirmació del resultat de l'acció duta a terme.
- 5.2. Aquesta opció permet esborrar un delegat/empleat de la llista.
- 6. Si es decideix eliminar el representant de la llista, s'haurà de signar el document corresponent en la següent pantalla:

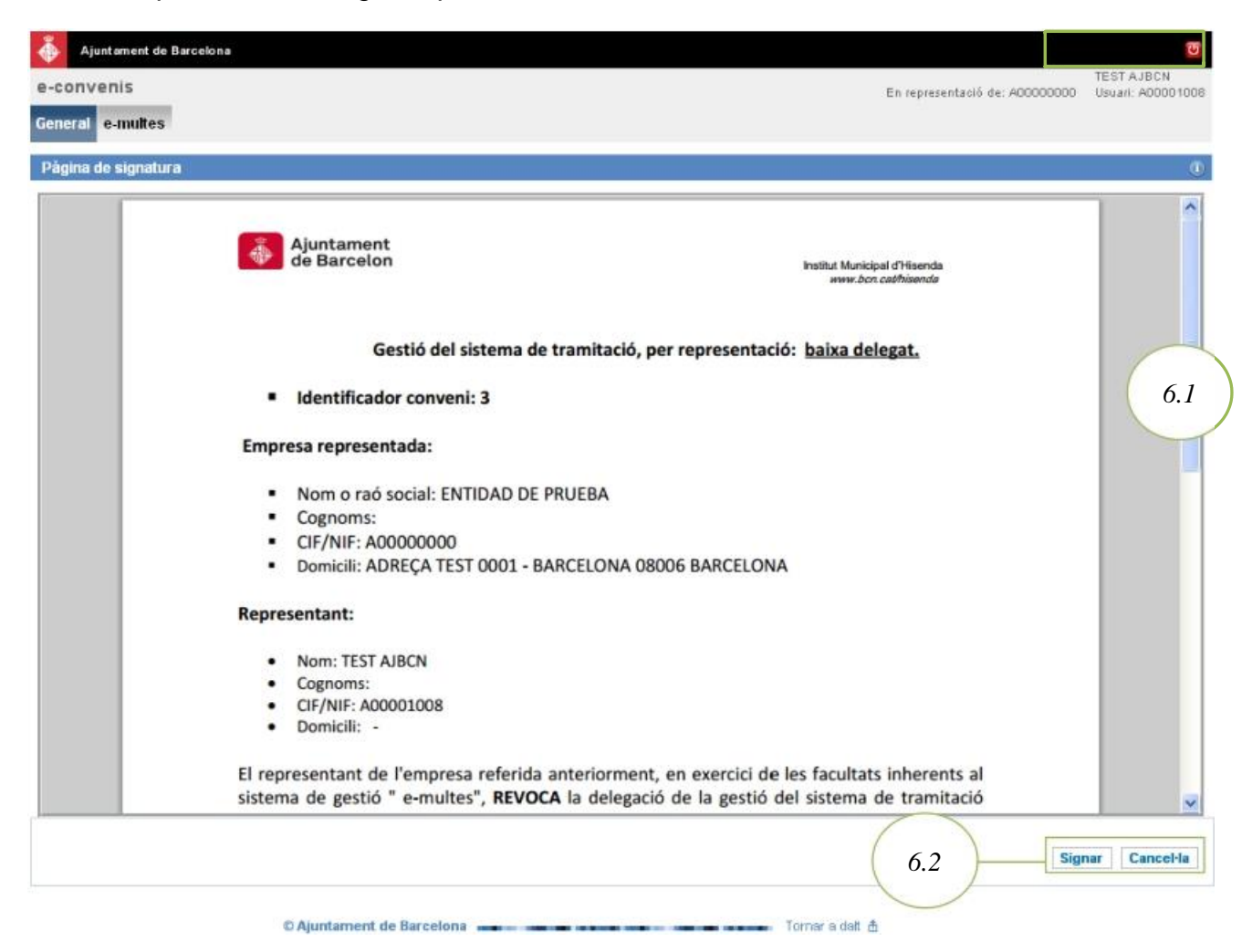

- 6.1.L'usuari haurà de verificar que el document està informat amb les dades correctes.
- 6.2. Signar el document amb el certificat digital si aquest document és correcte.